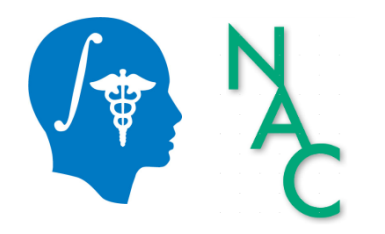

ヒトの脳の拡散MRI解析

# Diffusion MRI Analysis of the Human Brain

#### Sonia Pujol, Ph.D.

Director of Outreach, Neuroimage Analysis Center Director of Training, 3D Slicer Brigham and Women's Hospital Harvard Medical School ハーバード大医学部

#### 概要 Tutorial Outline

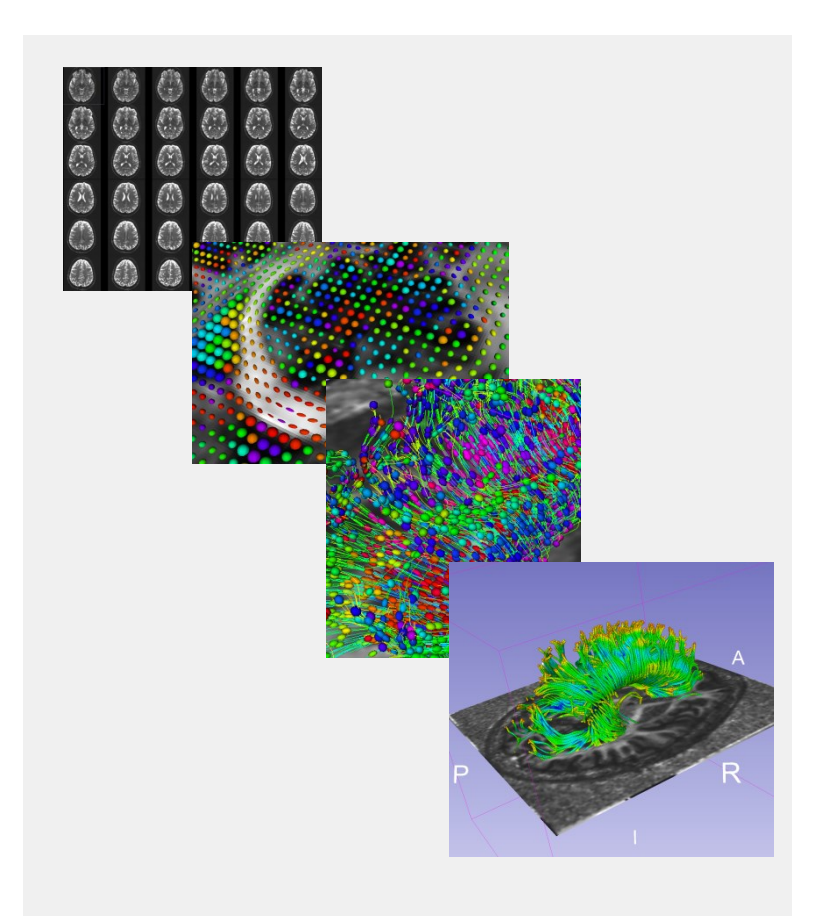

This tutorial is an introduction to the fundamentals of Diffusion MRI analysis, from computation of DTI data to 3D visualization of fiber tracts.

fundamentals :基礎 computation:計算 visualization:可視化 fiber tracts:脳白質線維束

# **Tutorial Outline**

 Part 1: Basics of Diffusion MRI mapping of white matter pathways mapping:地図(=画像)の作成

white matter pathways: 白質(の線維神経)路

 Part 2: Hands-on Diffusion MRI analysis using 3D Slicer

3D Slicer : ソフトウェアの名前

# Learning Objectives

- Following this tutorial, you will be able to
- 1) Compute a **diffusion tensor imaging** (DTI) volume from a diffusion weighted MRI scan
- 2) Understand the **shape of the diffusion tensor ellipsoid** in different regions of the brain
- 3) Reconstruct the **3D trajectory of white matter tracts** from DTI data

diffusion tensor: 拡散テンソル ellipsoid: 楕円体 Trajectory: 軌跡 white matter tracts: (脳)白質神経束

# **Tutorial Outline**

 Part 1: Basics of Diffusion MRI mapping of white matter pathways

 Part 2: Hands-on Diffusion MRI analysis using 3D Slicer

# Human Brain

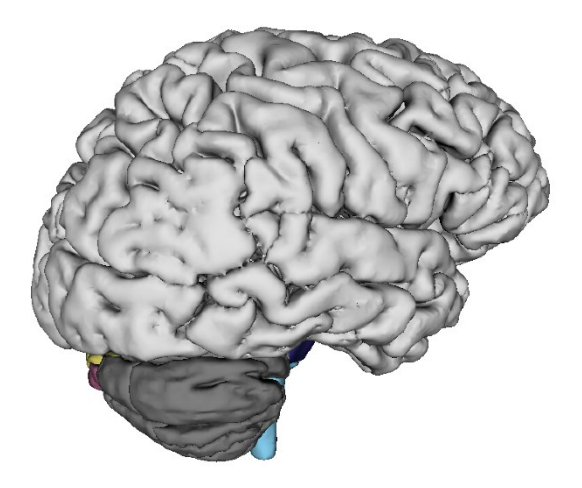

# The human brain weighs between 1,300 and 1,400 g and contains **100,000,000,000 (100 billions)** neurons.

ニューロン:神経細胞

#### 神経細胞 Neuron

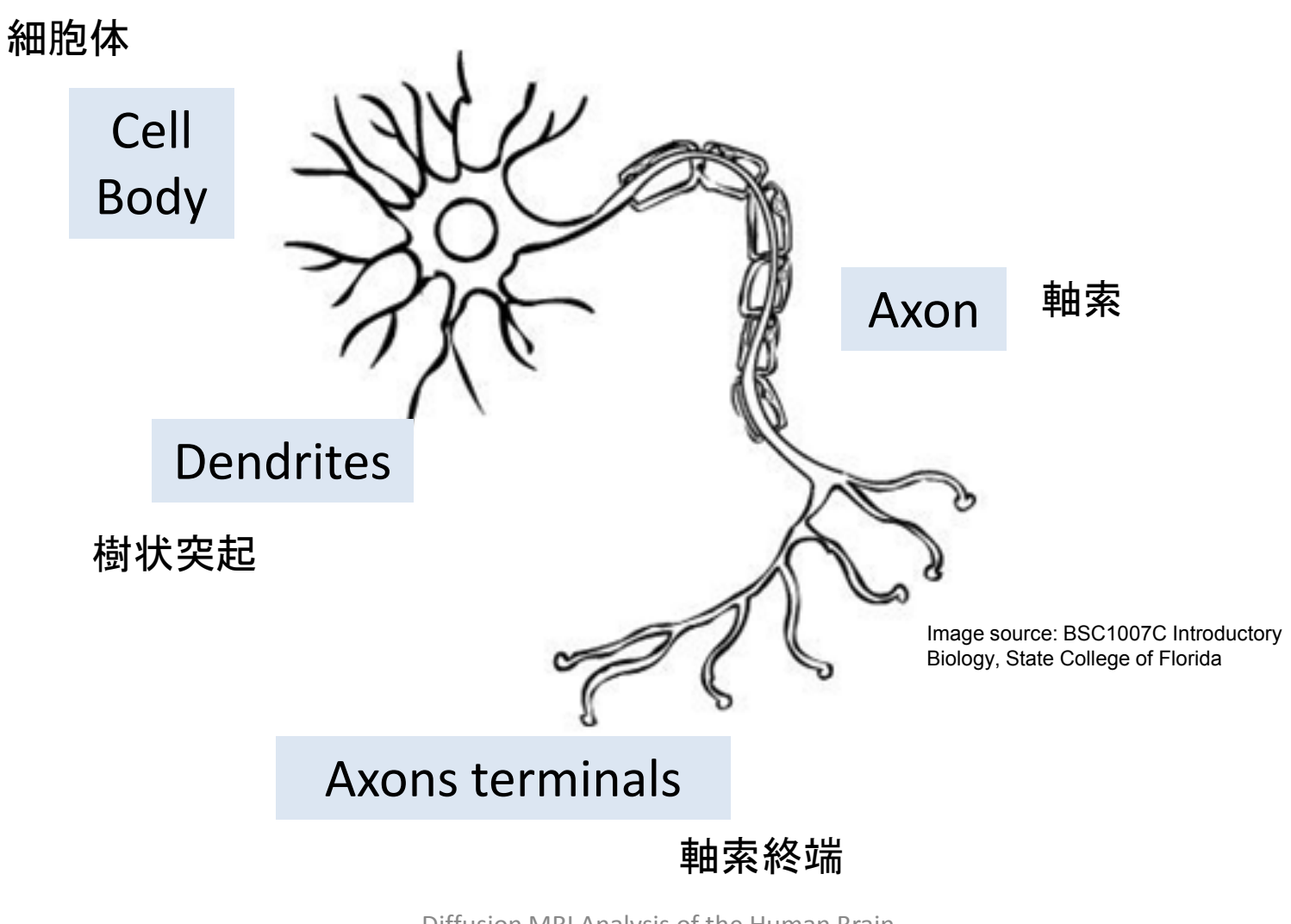

# Human Brain

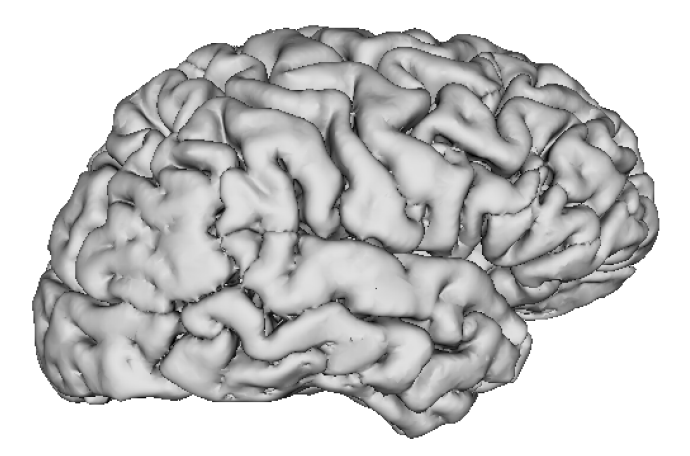

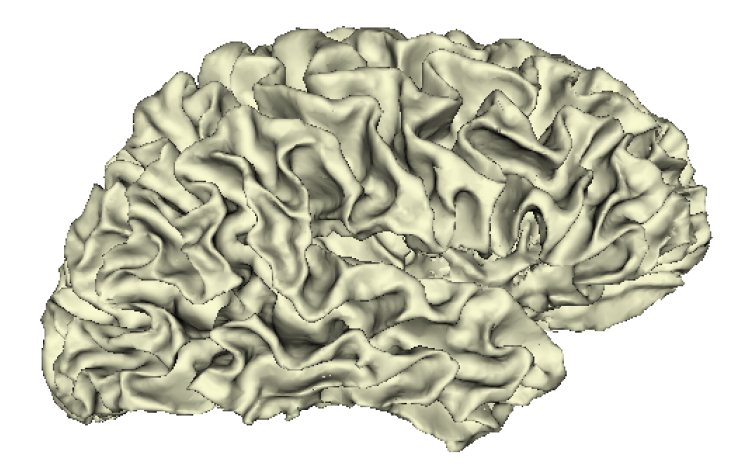

#### <sub>灰白質</sub>白質 Grey Matter White Matter (neuron cell bodies) (neurons axons)

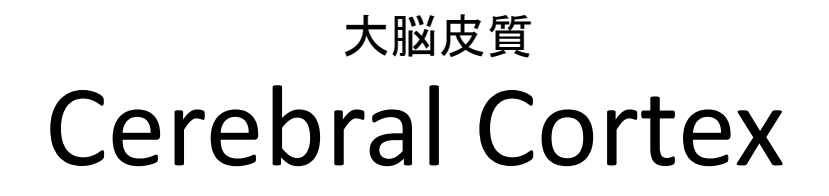

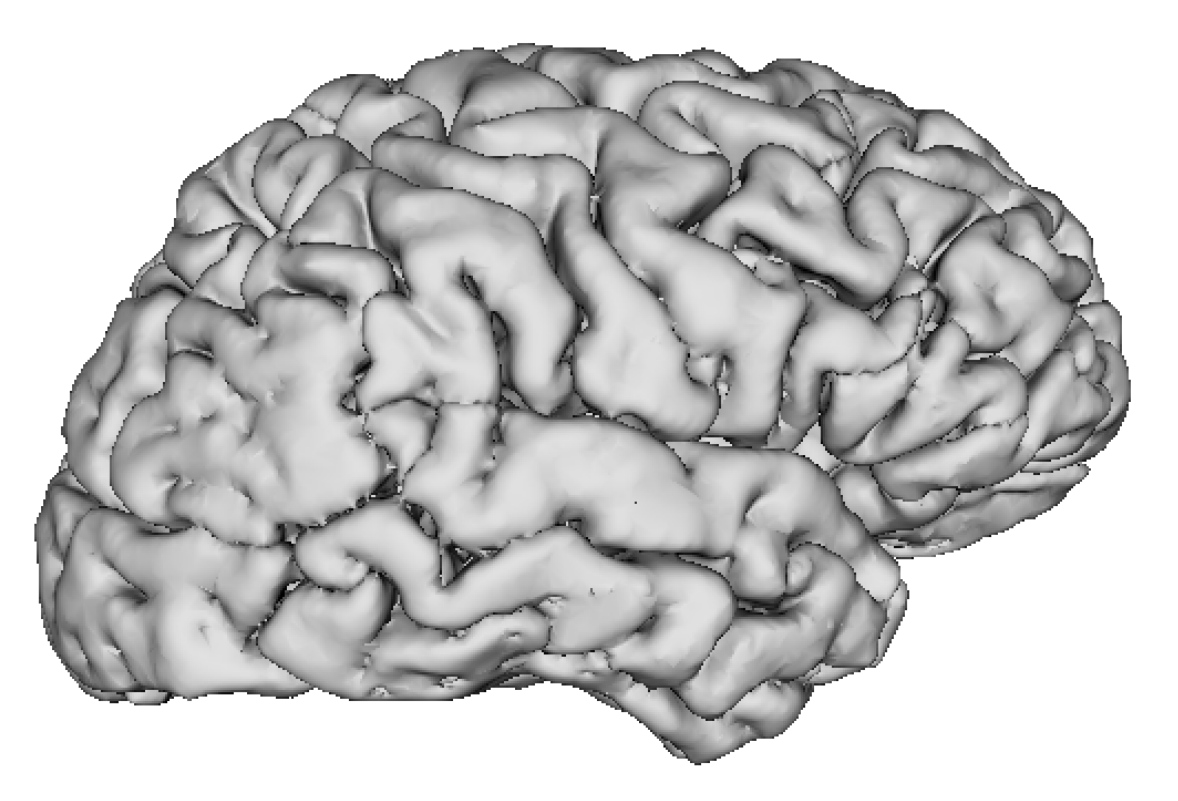

#### The cerebral cortex is composed of folded grey matter 折り畳まれた

#### <sub>大脳皮質</sub> Cerebral Cortex

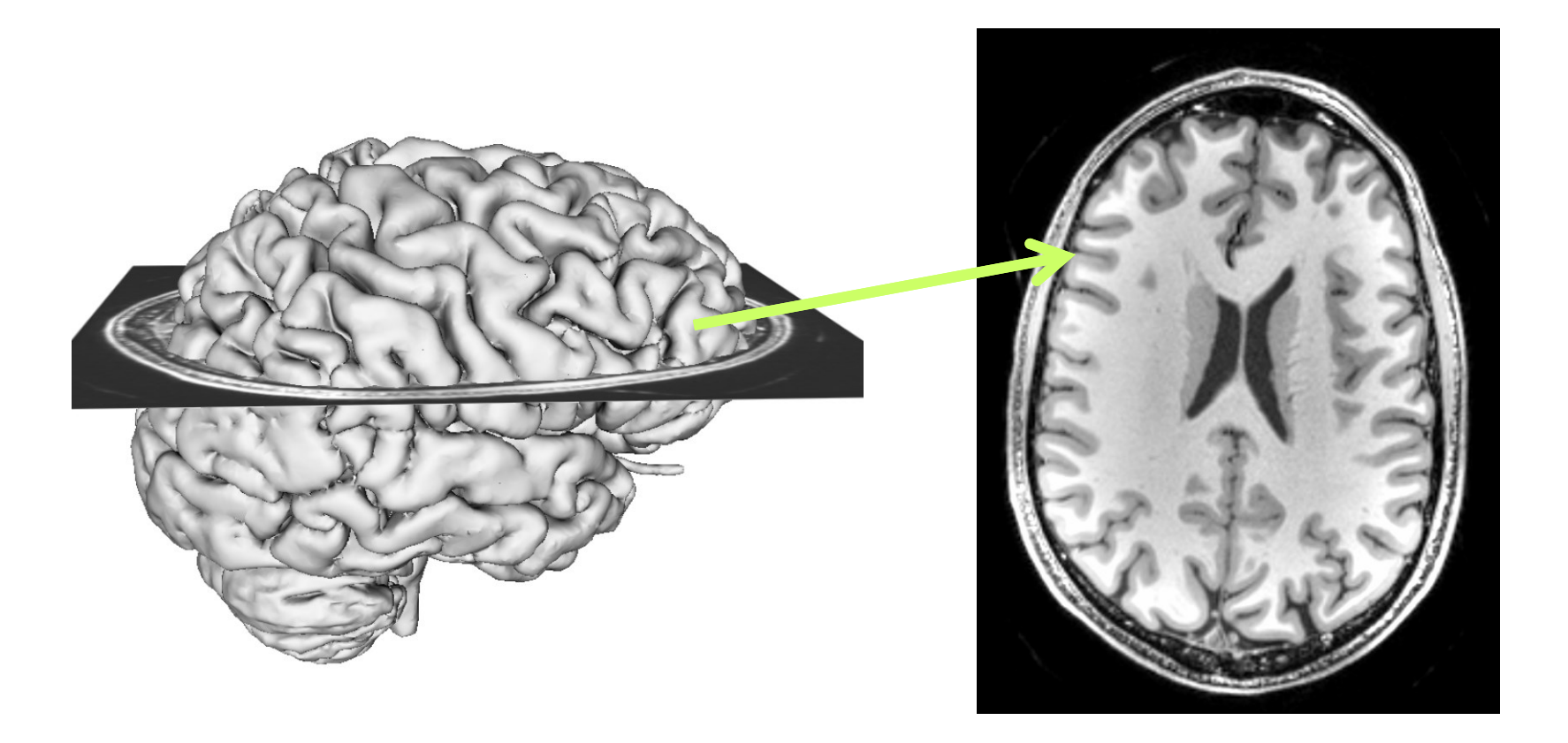

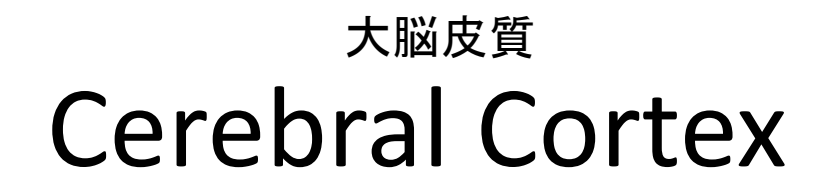

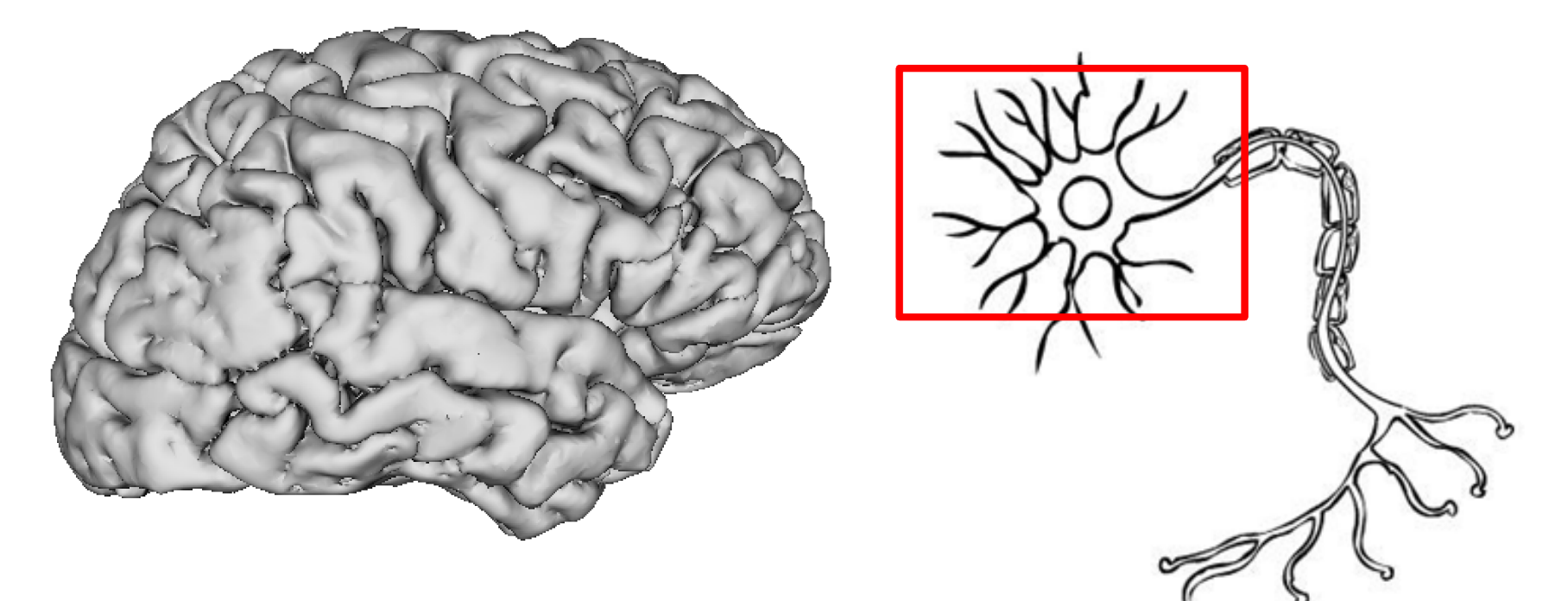

## Grey Matter (neuron cell bodies)

#### 大脳皮質 **Cerebral Cortex**

#### 頭頂葉

**Parietal Lobe: Reception and processing** of sensory information from the body

sensory:感覚の

後頭葉

**Occipital Lobe:** Vision

vision: 視覚

側頭葉

前頭葉

**Frontal Lobe:** Decision making Problem solving Planning

意思決定 問題解決 計画

The cortex is divided into four sections called **lobes**. 葉

**Temporal Lobe:** 

Memory Emotion Hearing Language

記憶 感情 聴覚 言語

# **Cerebral Cortex**

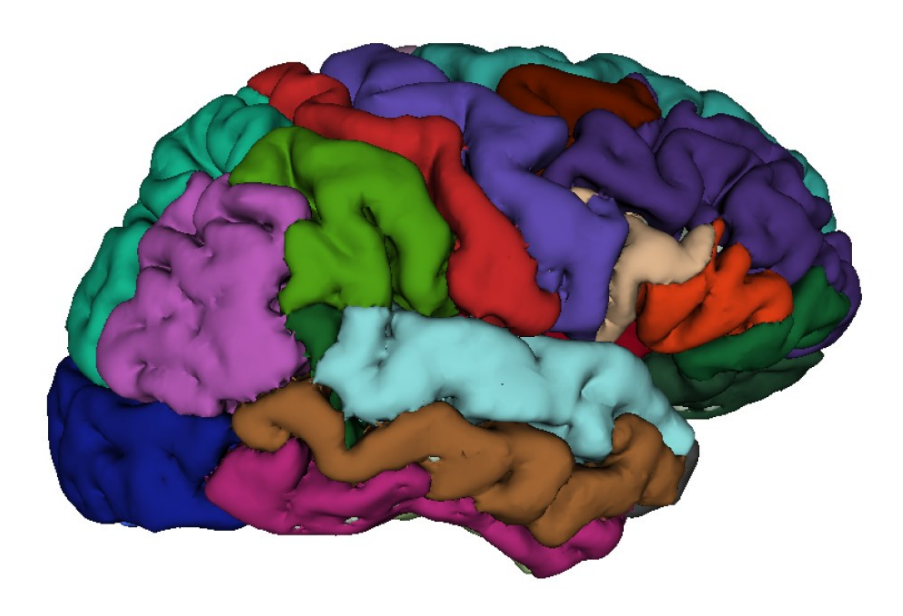

The lobes can be divided into functional areas involved in **movement, vision**, **hearing**, **touch**, **smell**, **thinking** and **reasoning**.

#### <sup>運動</sup> Motor System

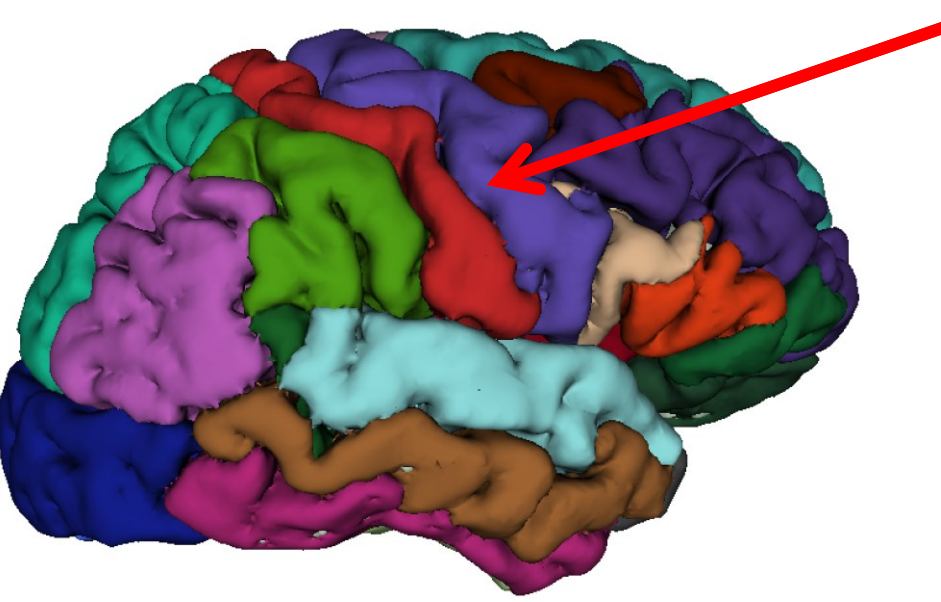

#### **Primary Motor Cortex:**

一次運動野

- Located in pre-central gyrus of the frontal lobe
- Responsible for voluntary movement

pre-central gyrus:中心前回 voluntary movement:自発的運動

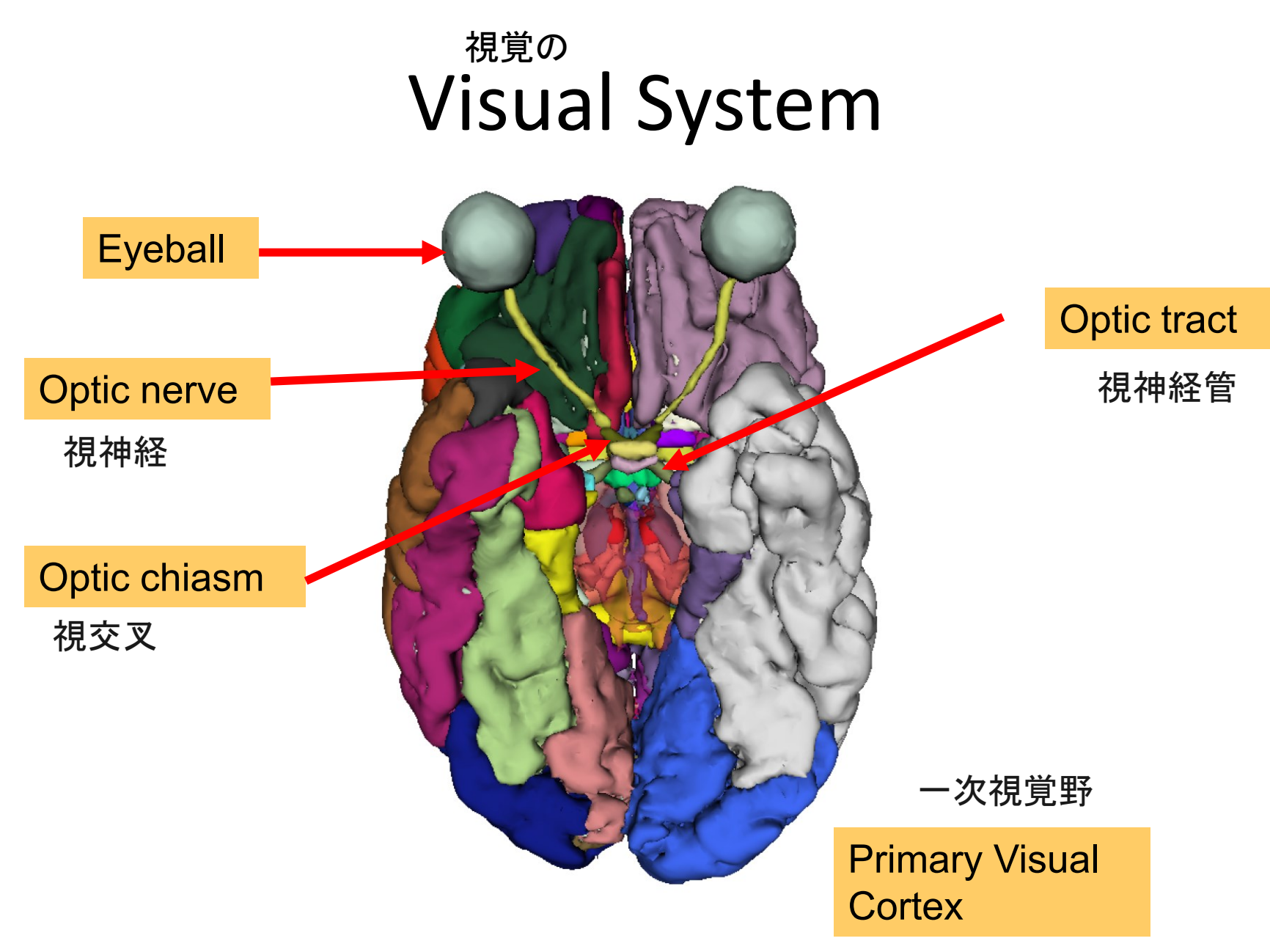

#### 脳白質 Cerebral White Matter

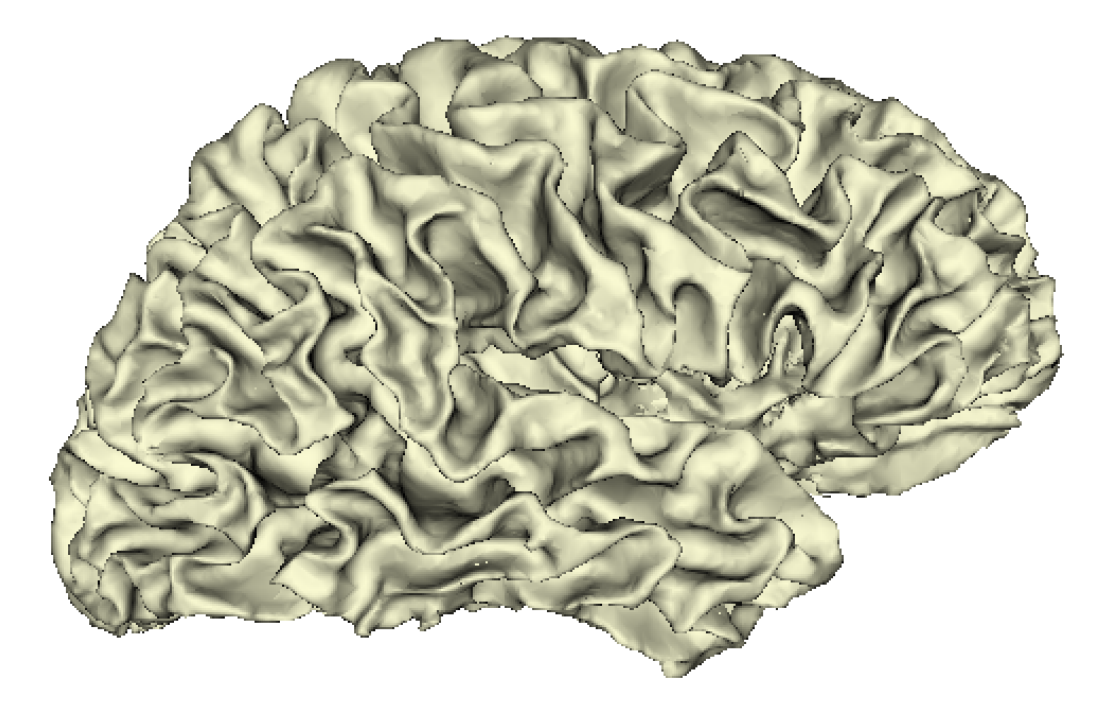

## The human brain white matter is composed of myelinated axons. 有随轴索

#### 脳白質 Cerebral White Matter

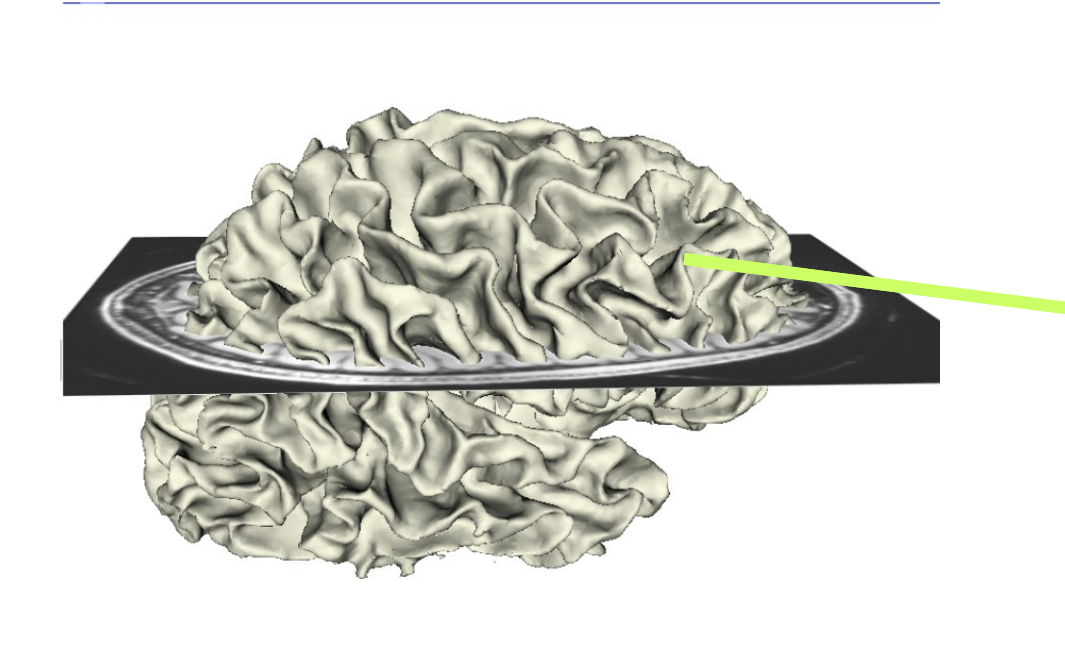

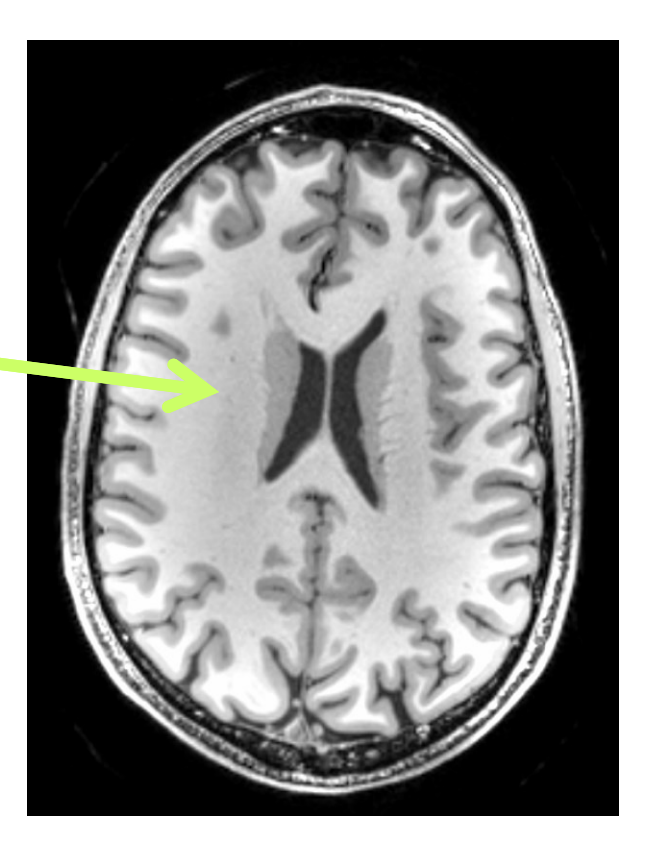

#### 脳白質 Cerebral White Matter

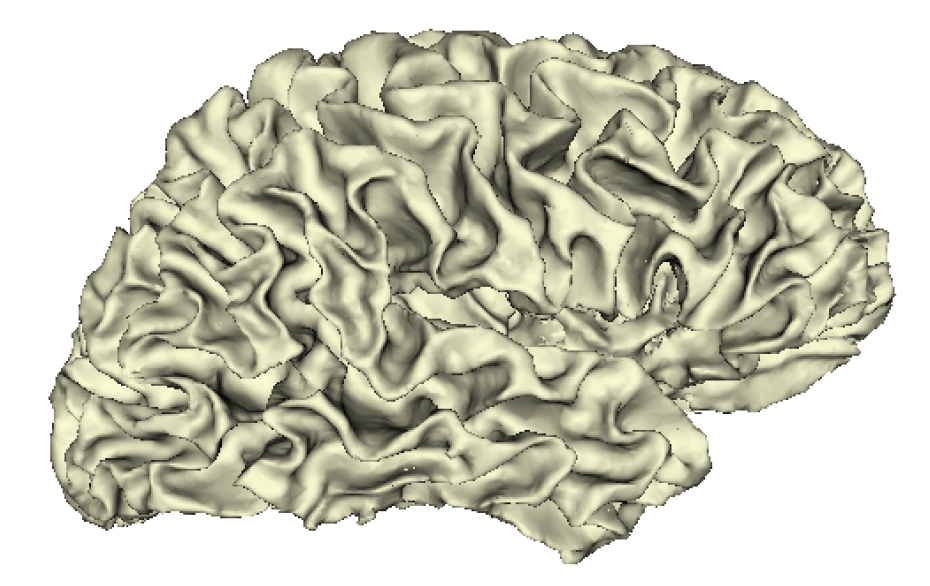

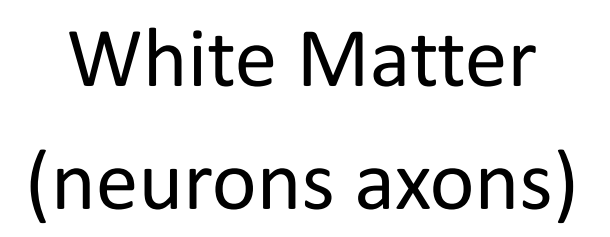

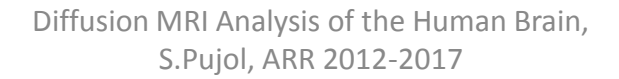

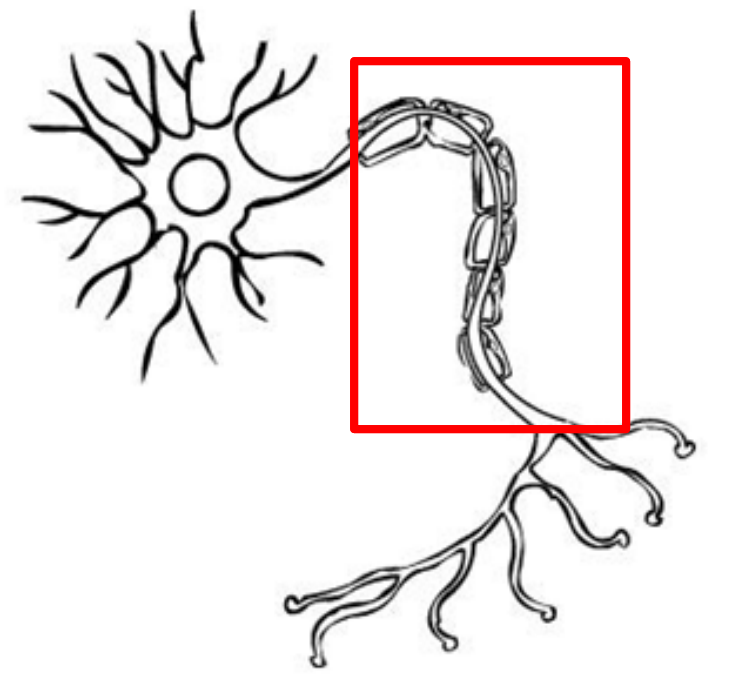

#### 神経細胞 Neuron

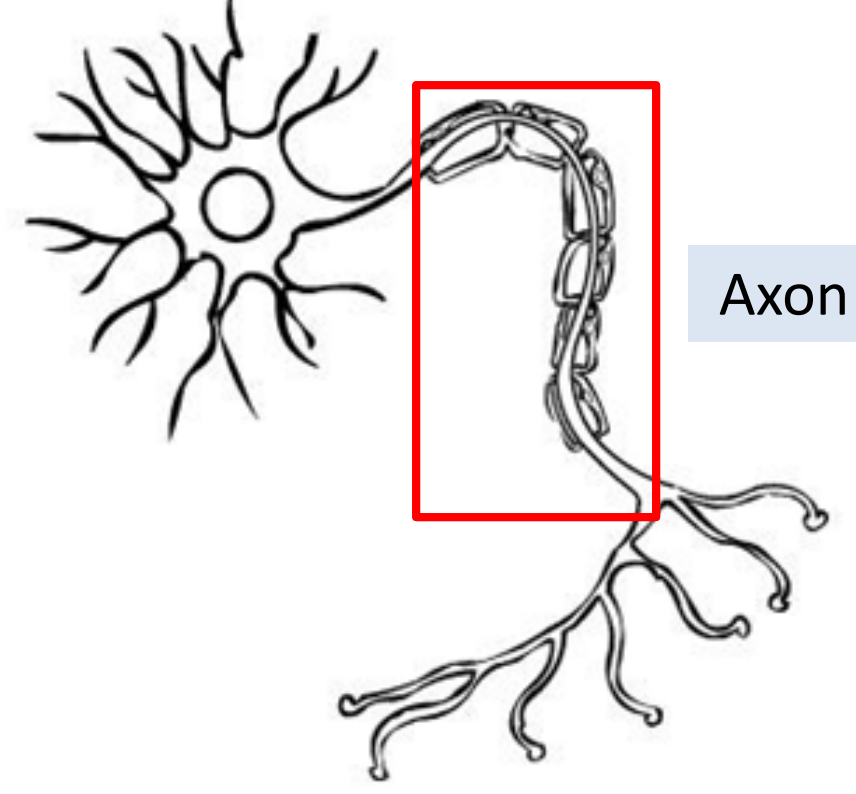

- Axons are coated with electrical insulation
  called myelin בעודב
  - Myelin increases the speed of electrical communication between neurons

electrical insulation : (電気)絶縁体

Diffusion MRI Analysis of the Human Brain, S.Pujol, ARR 2012-2017

Image source: BSC1007C Introductory Biology, State College of Florida

#### <sup>白質の構造</sup> White Matter Structure

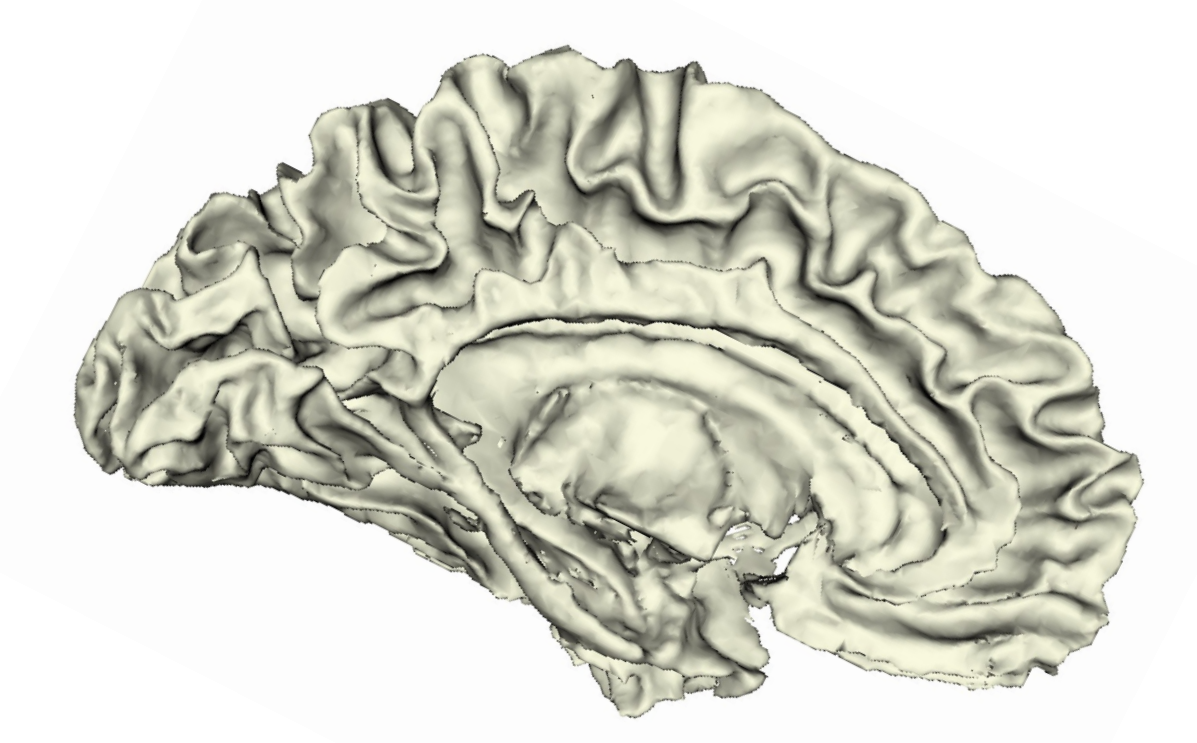

#### <sup>白質の構造</sup> White Matter Structure

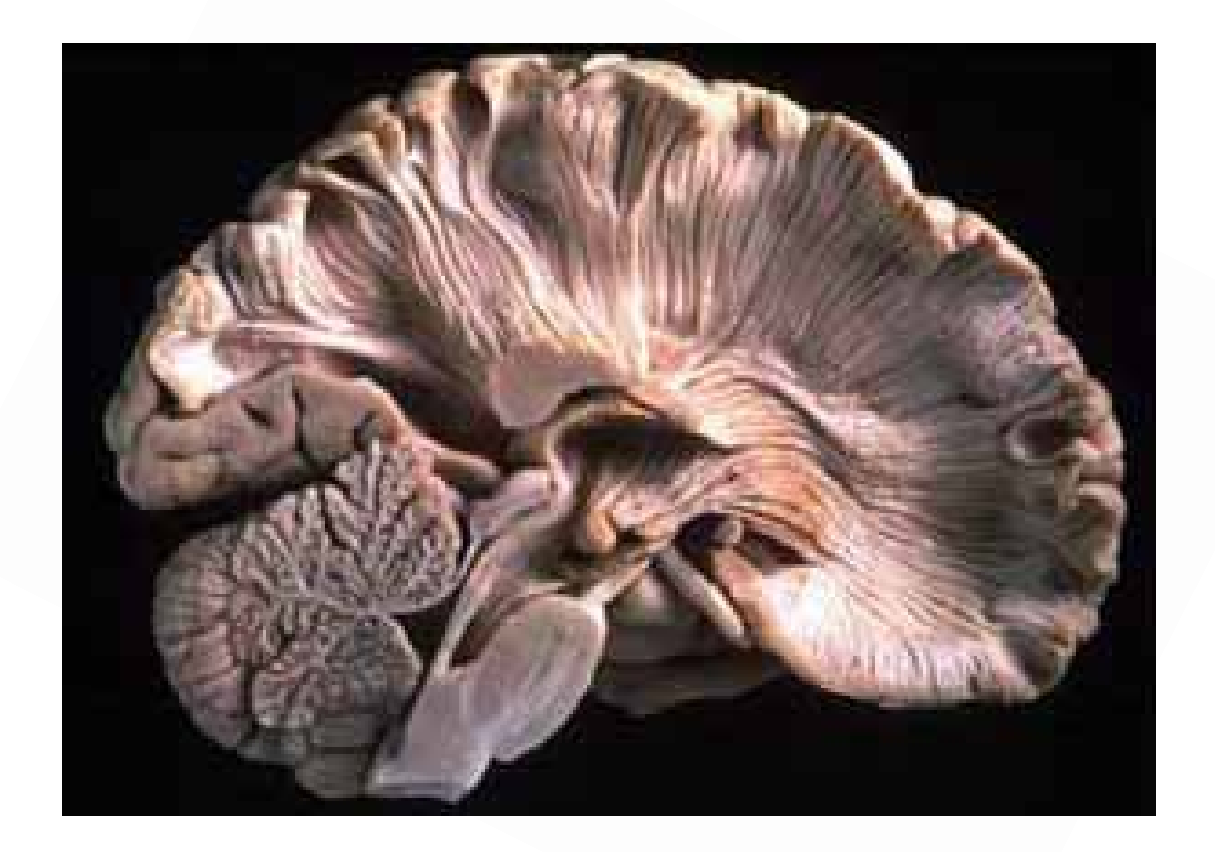

#### ヒトの脳の白質 Human White Matter Exploration 調査

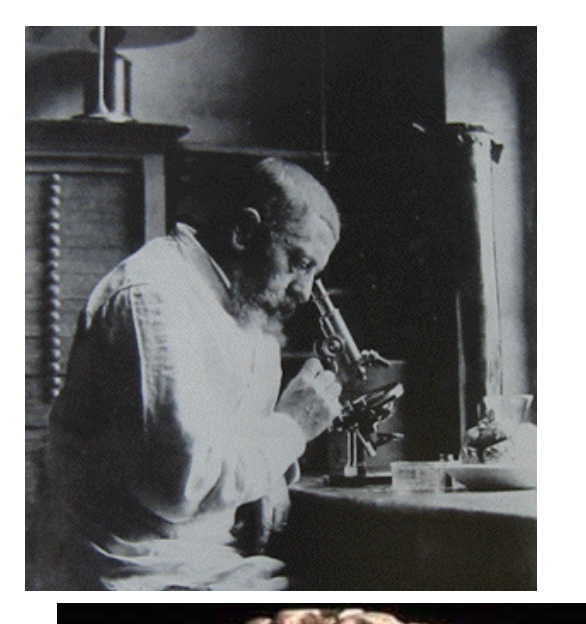

Joseph Jules and Augusta Dejerine: Neuroanatomy atlas based on myelin-stained preparations

Neuroanatomy atlas:(脳)神経解剖学図譜 myelin-stained preparations:ミエリン染色

(Anatomie des centres nerveux,

Paris, 1895-1901)

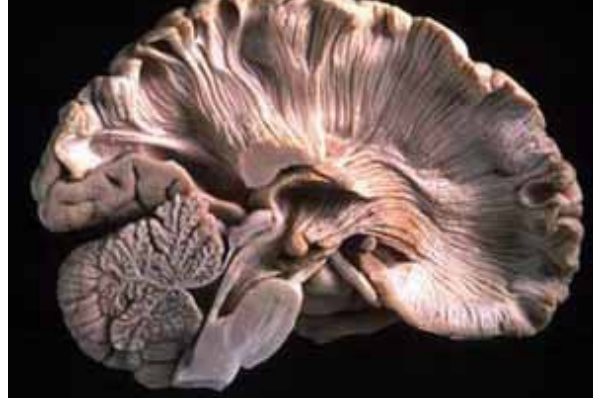

# (人名) Dejerine Atlas

communs.

Leur trajet.

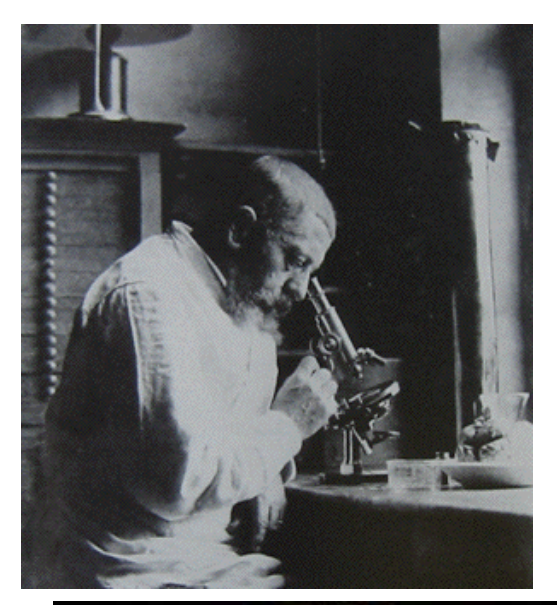

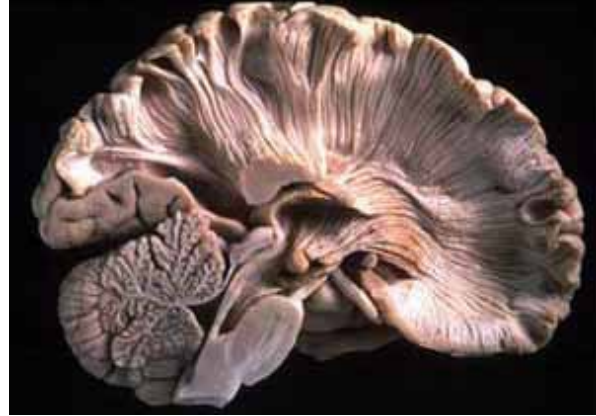

Les fibres de pro Les fibres de projection du manteau teau cérébral sont de cérébral sont des flbres corticifuges. Leurs aractères FIG. 1. - Schéma du système des fibres de projection du manteau cérébral. B, bulbe. — Cc, corps calleux. — CL, corps de Luys. - Cip, segment postérieur; Cisl, P segment sous-lenticulaire de la capsule interne. - CR, couronne rayonnante. -FPyc, faisceau pyramidal croisé; FPyd, faisceau pyramidal direct; fPyh, fibres pyramidales homolatérales. - Ln, locus niger. - NC, noyau caudé. - NL3 troisième segment du noyau lenticulaire. - Np, noyaux . FPyd pontiques. - NR, noyau rouge. - Oi, olive bulbaire. - Po, protubérance. - Py pyra-SP.h mide antérieure du bulbe. - Th, thalamus. FR - VP, voie pédonculaire.

#### 構造の(形の)⇔機能の(functional) Structural MRI

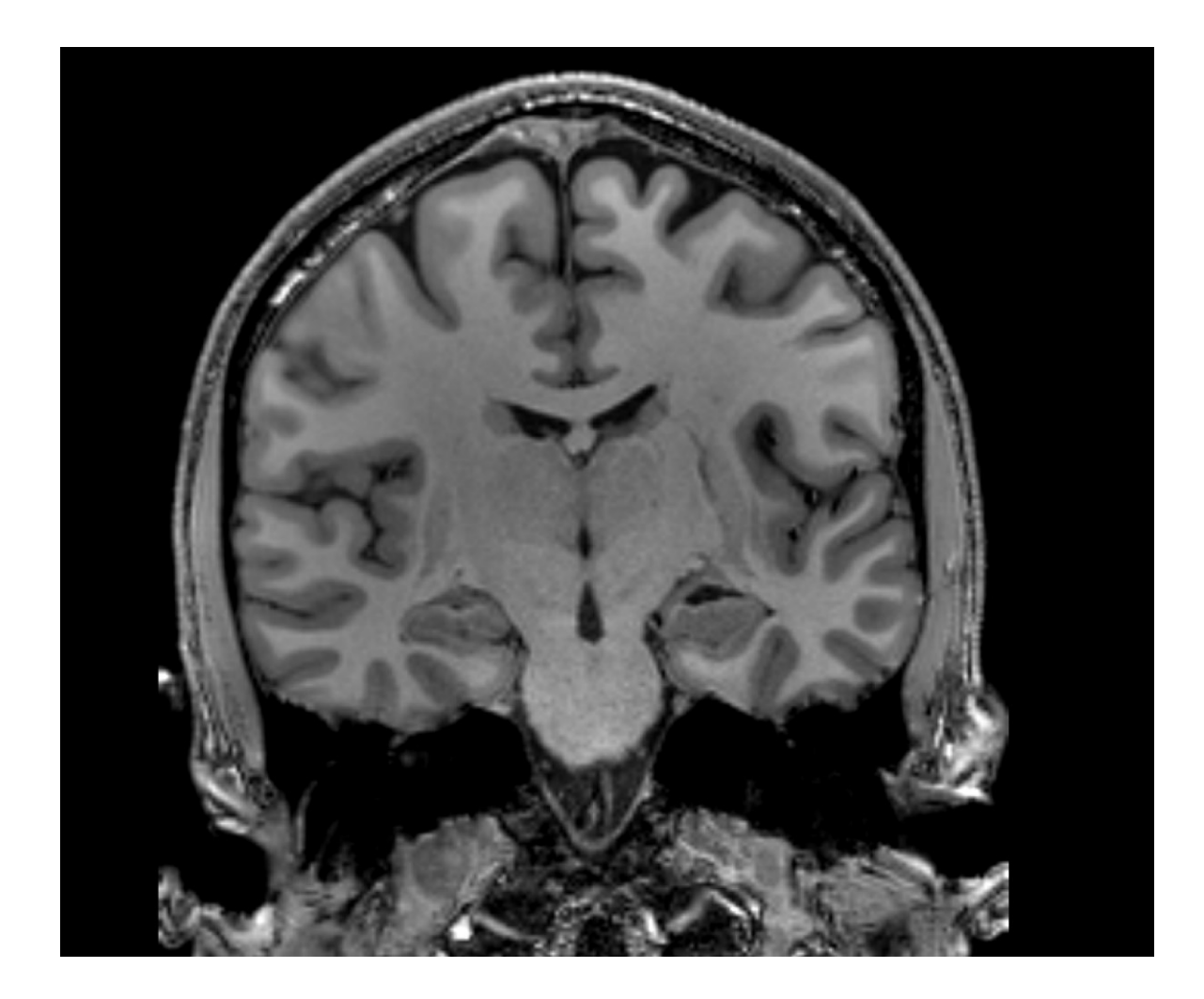

#### 構造の(形の) Structural MRI

Les fibres de projection du manteau cérébral sont des fibres corticifuges.

Leurs aractères communs.

Leur trajet.

B

FRic

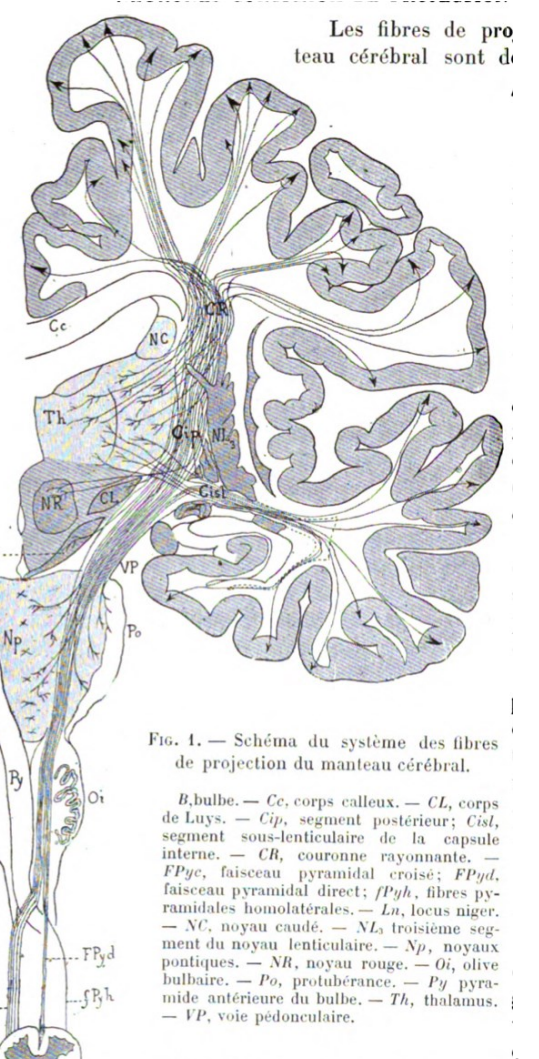

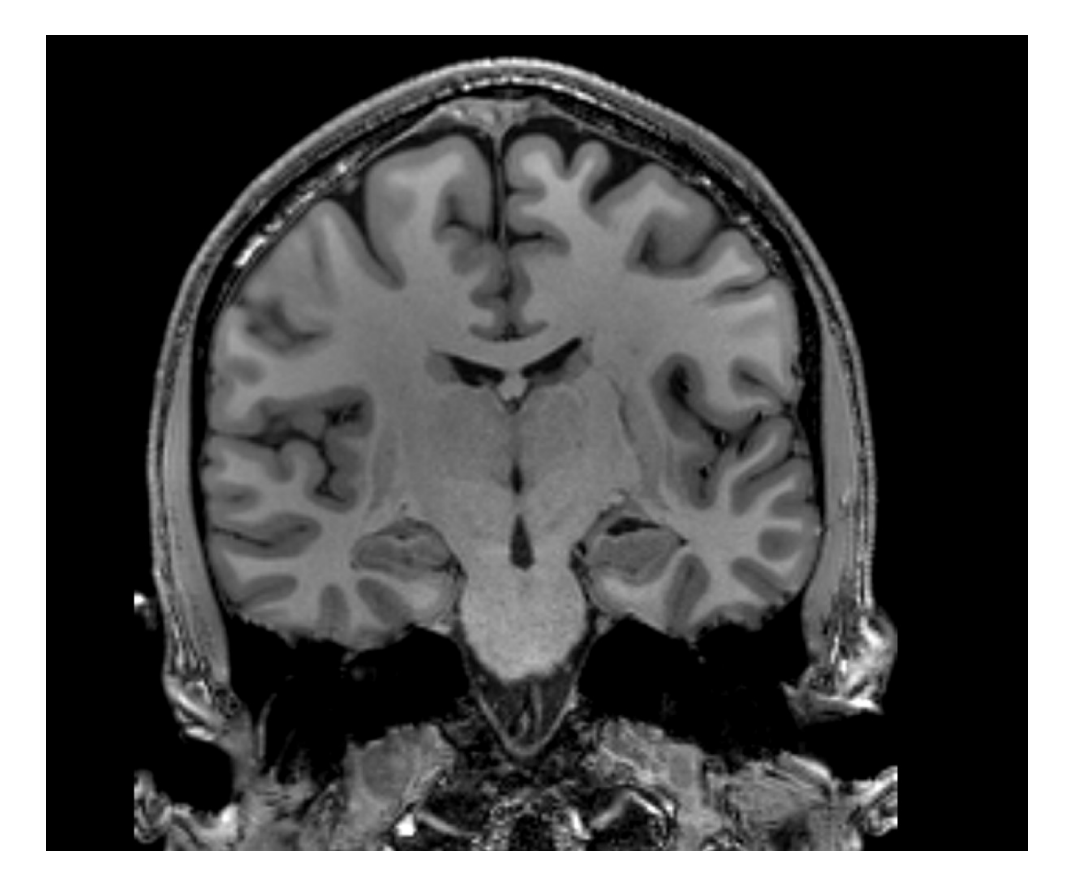

#### 拉散強調MRI Diffusion-weighted MRI

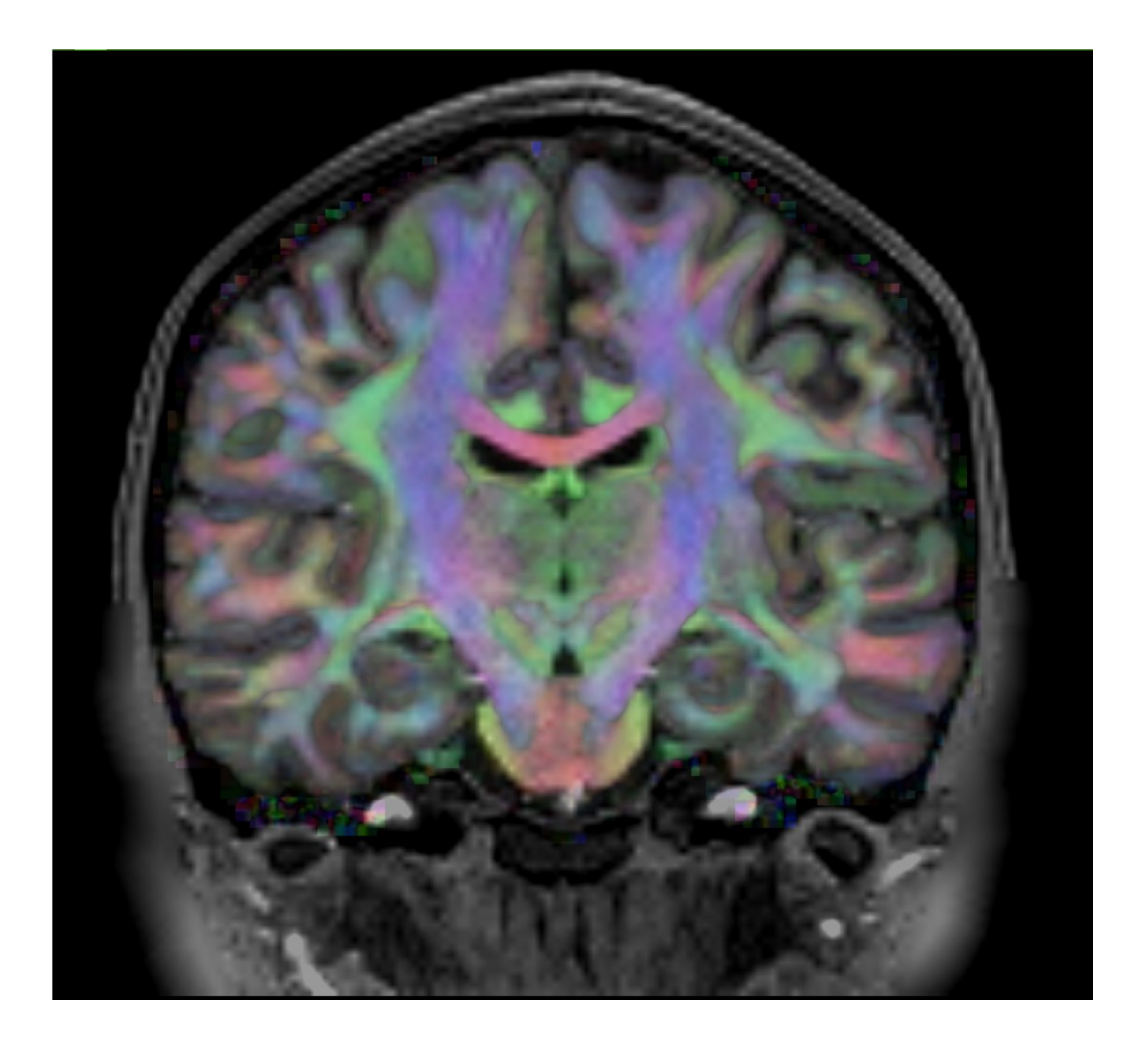

#### トラクトグラフィ=神経束像 Tractography

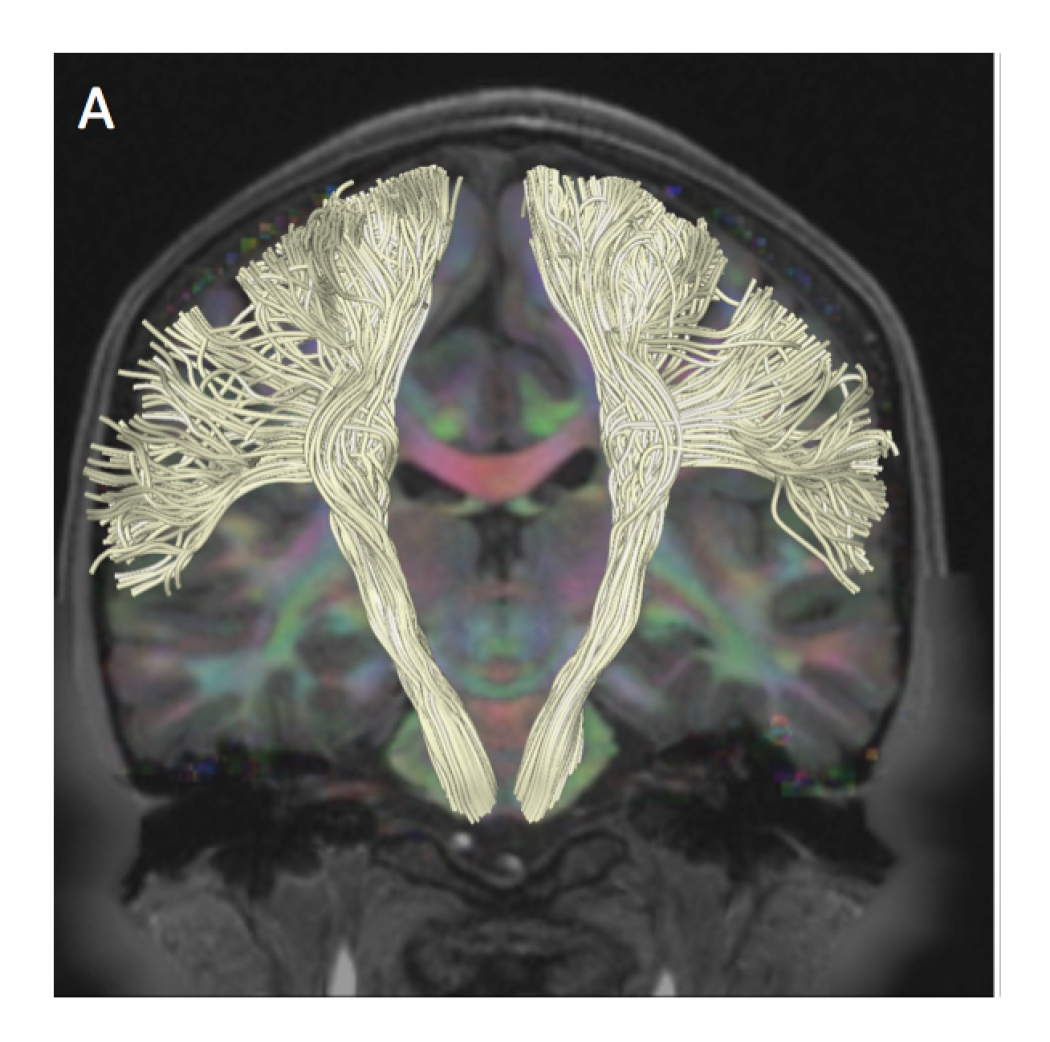

#### 脳白質の調査 White Matter Exploration

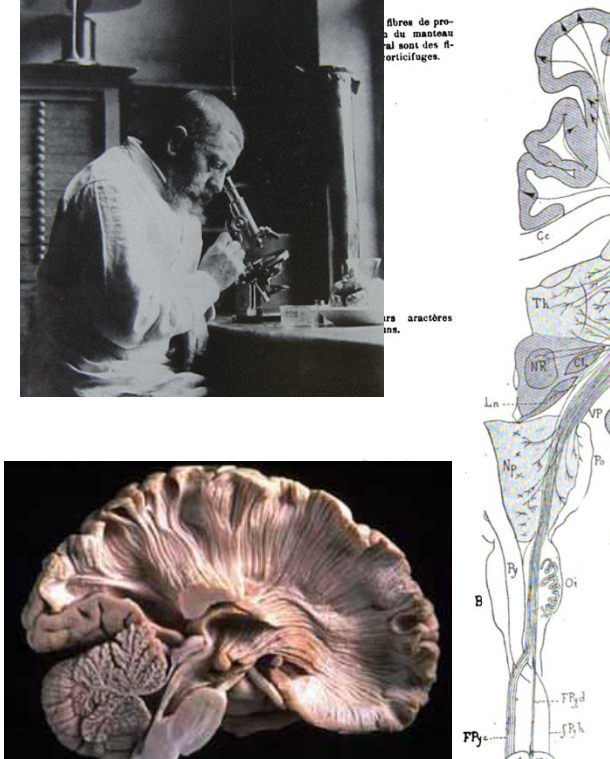

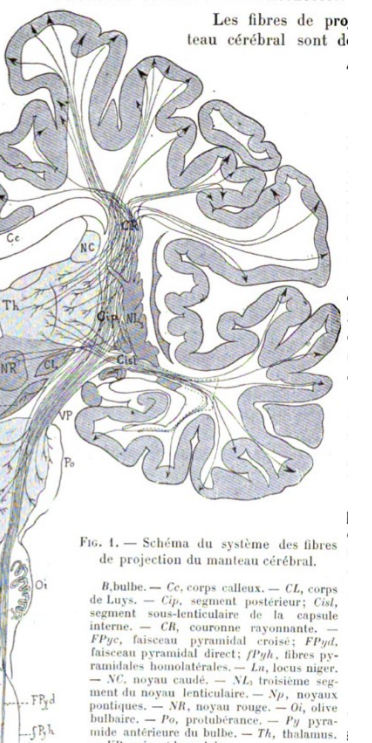

- VP, voie pédonculaire.

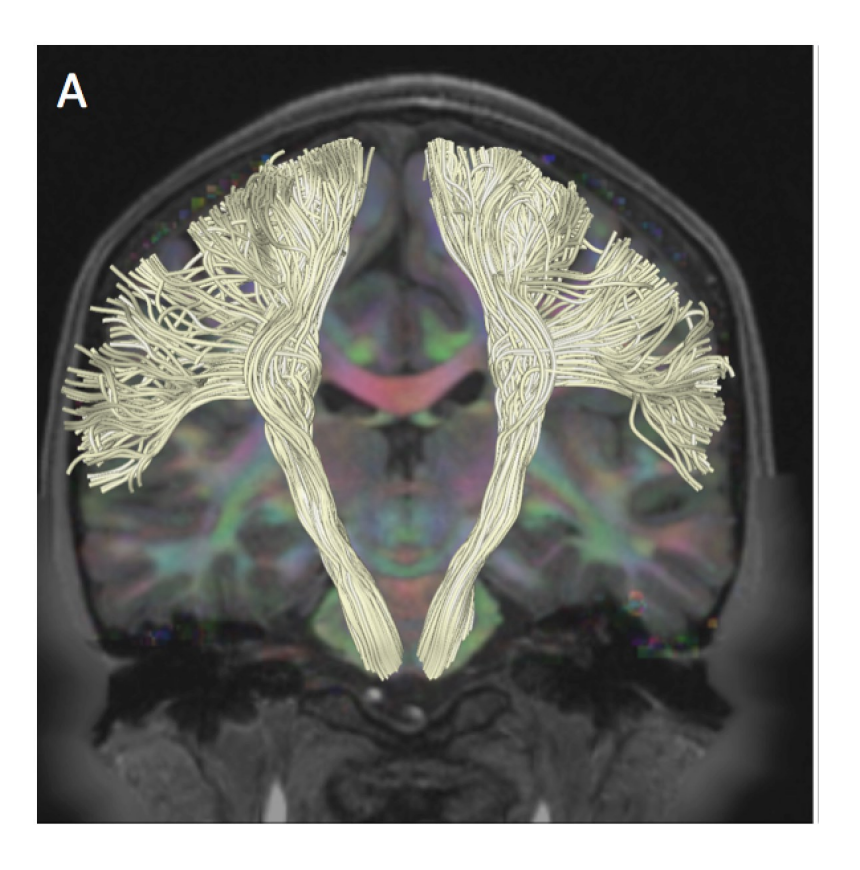

拡散強調像

# **Diffusion Weighted MRI**

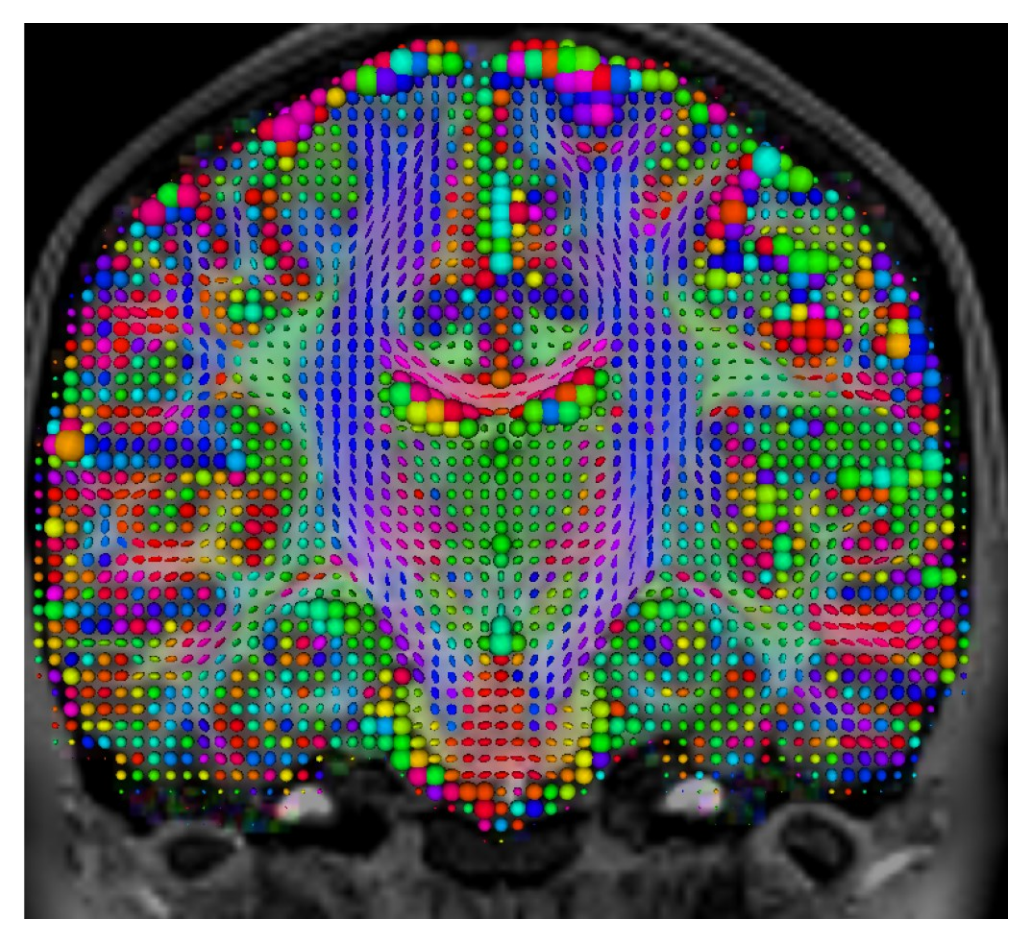

非侵襲=患者にダメージがない

- First non-invasive window on white matter anatomy
- Measurement of the diffusion of water molecules in the brain using diffusion sensitizing gradients

diffusion of water molecules : 水分子の拡散 diffusion sensitizing gradients : 拡散検出傾斜(磁場)

# **Diffusion Weighted MRI**

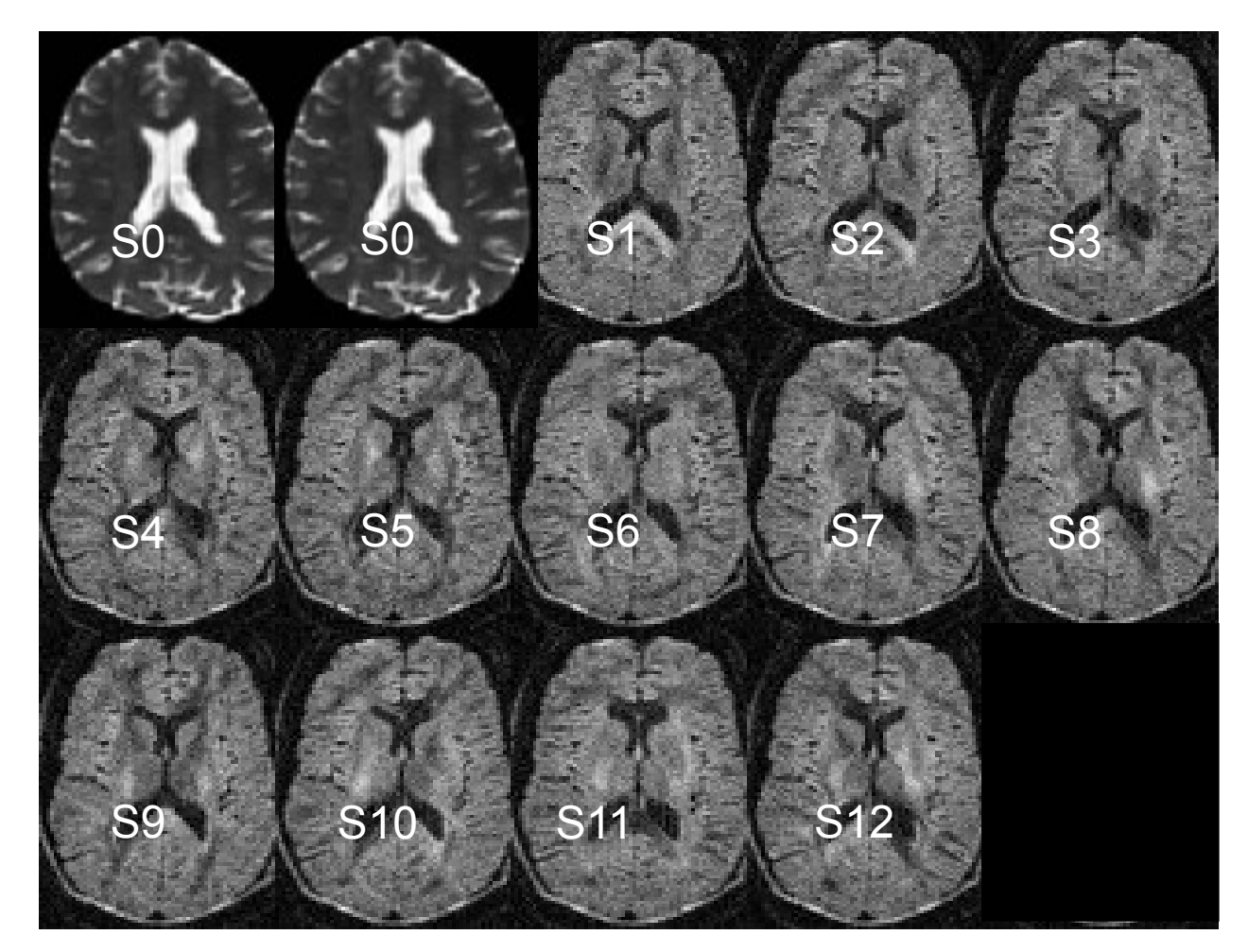

In this example, the DWI scan was acquired with 12 diffusion sensitizing gradient directions (S1-S12) and 2 non-diffusion sensitizing gradients (S0)

# **Diffusion Weighted MRI**

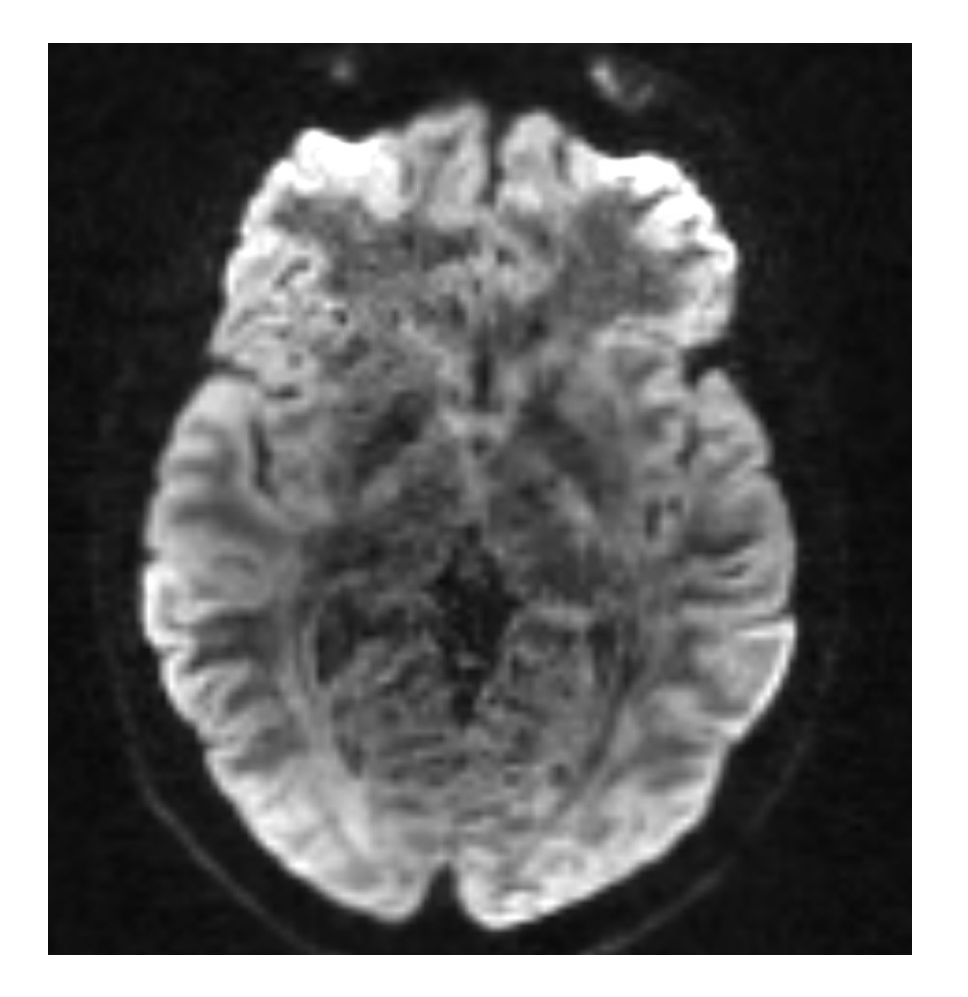

 In grey matter and cerebrospinal fluid, the displacement of water molecules is identical in all directions: the diffusion is

#### isotropic

cerebrospinal fluid (CSF): 脳脊髄液 Isotropic: 等方的

 In white matter, myelin sheets and axonal membranes act as barriers: the diffusion is anisotropic

> membrane :膜 Isotropic:非等方的

#### <sub>拡散テンソルイメ</sub>ージング Diffusion Tensor Imaging

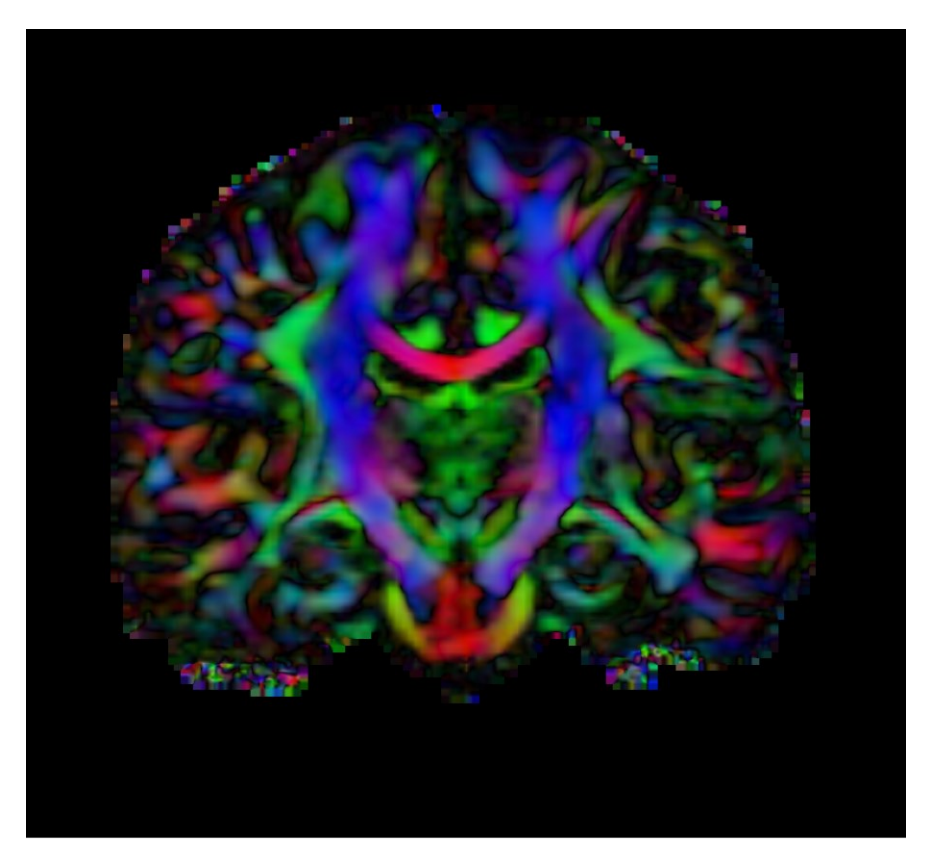

Diffusion Tensor Imaging (DTI) is a **mathematical framework** that was developed to model the **anisotropic diffusion** of water molecules in the brain.

mathematical framework: 数学的フレームワーク(手法群) anisotropic diffusion: 非等方な(方向によって異なる)拡散

water molecule:水分子

# DWI(diffusion weighted image): 拡散強調像 拡散テンソル画像 From DWI to DTI

#### DWI

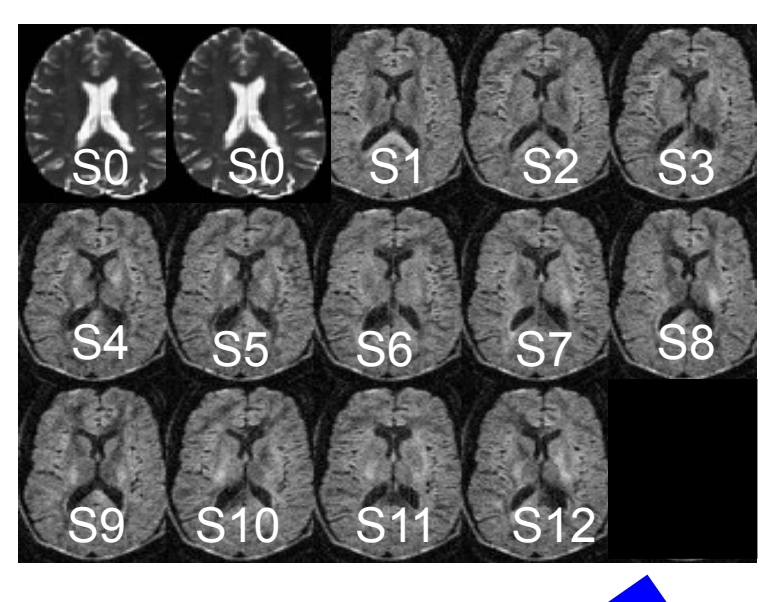

Stejskal-Tanner (1965)

## DTI

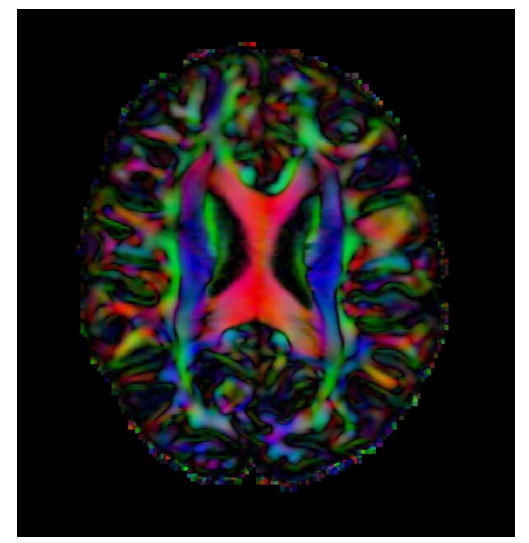

#### gradient: 拡散検出傾斜(磁場)

Si: DWI volume acquired with ith gradient SO: Baseline volume baseline : 基準 Volume:ボリュームデータ (3次元画像)

Diffusion MRI Analysis of the Human Brain, S.Pujol, ARR 2012-2017

 $S_i = S_0 e^{-b\hat{g}i^T \underline{D}\hat{g}_i}$ 

#### <sub>拡散テンソルイメ</sub>ージング Diffusion Tensor Imaging

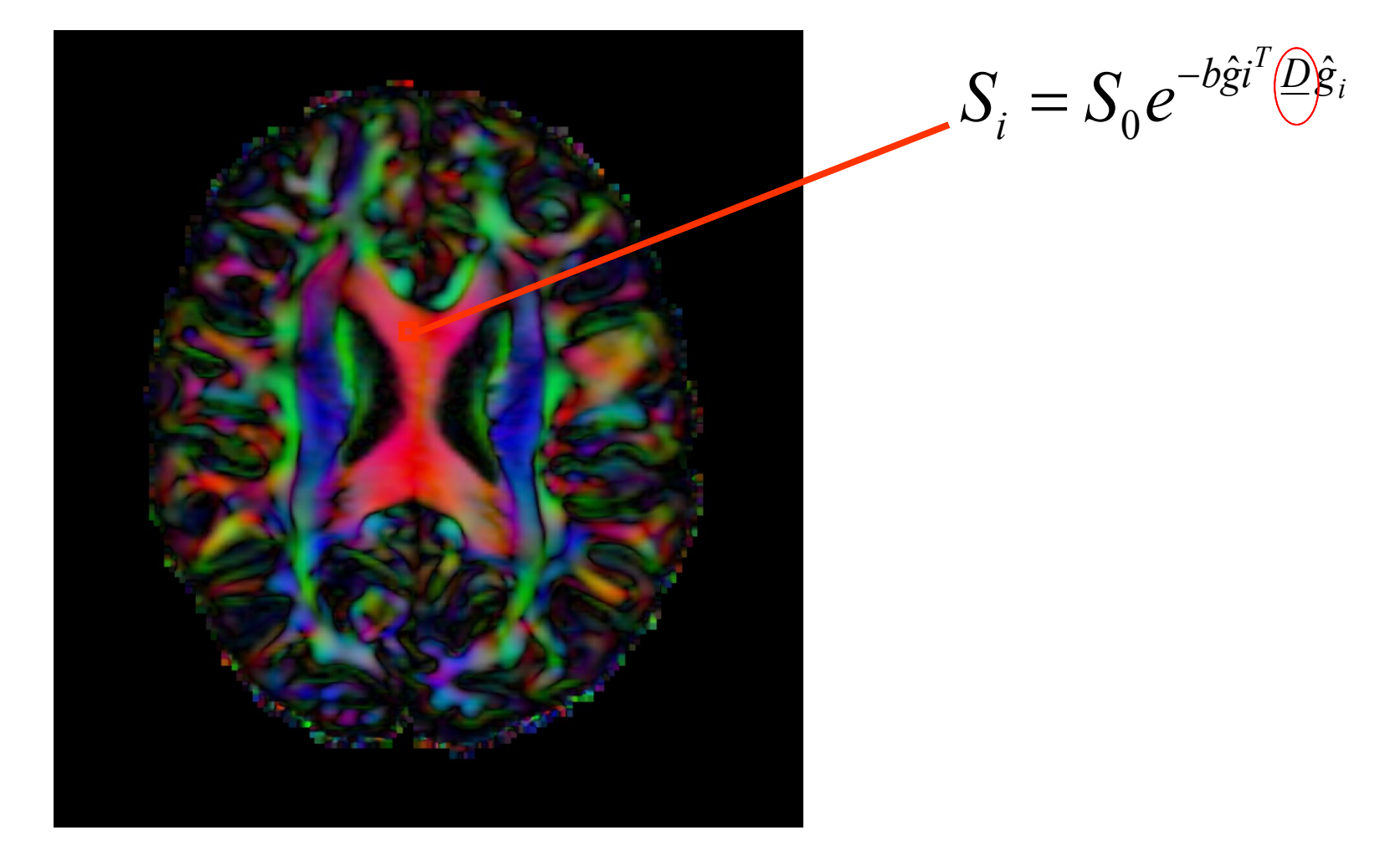

# **Diffusion Tensor Imaging**

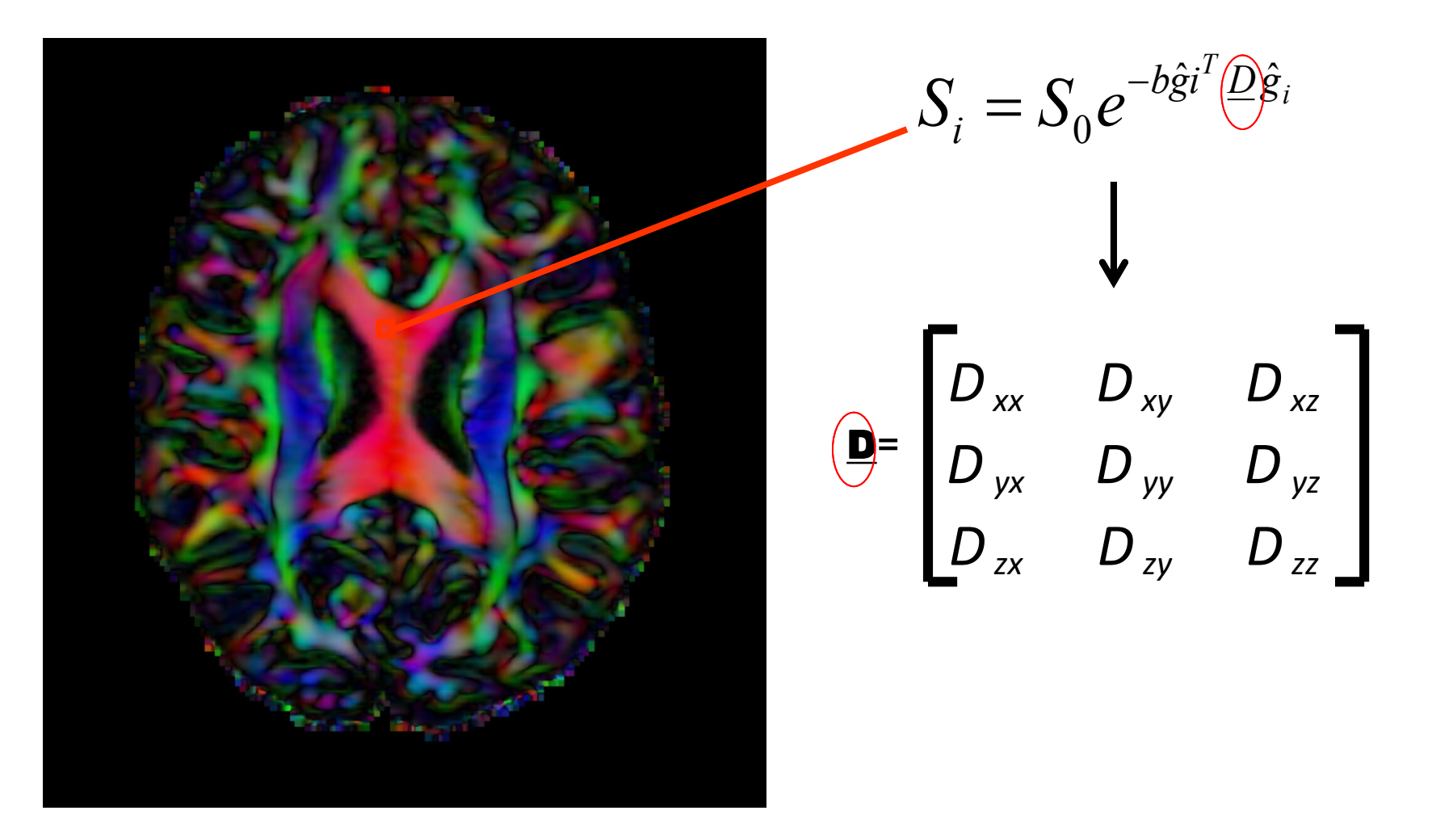

# **Diffusion Tensor Imaging**

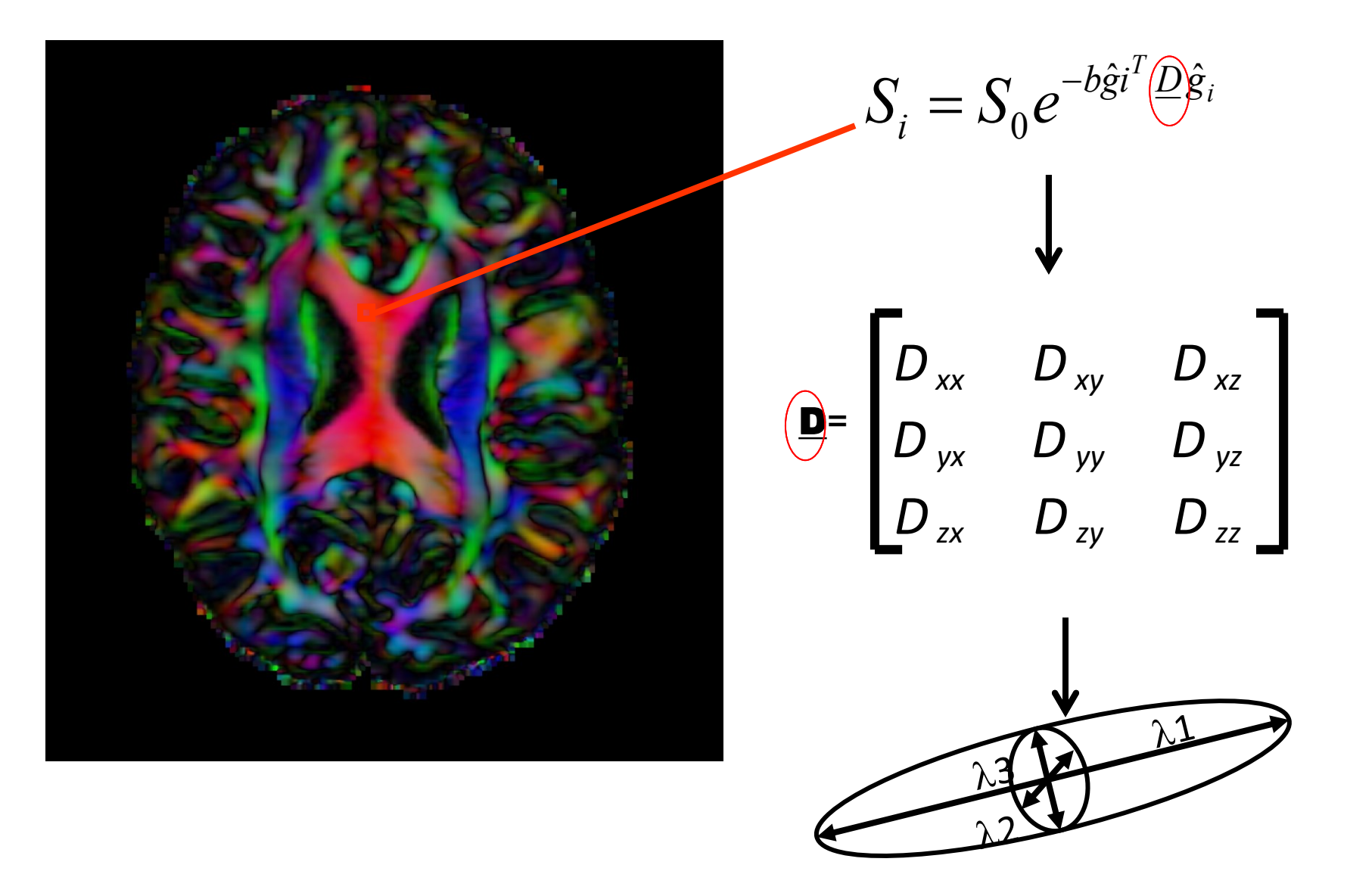
#### <sub>拡散テンソル</sub> Diffusion Tensor

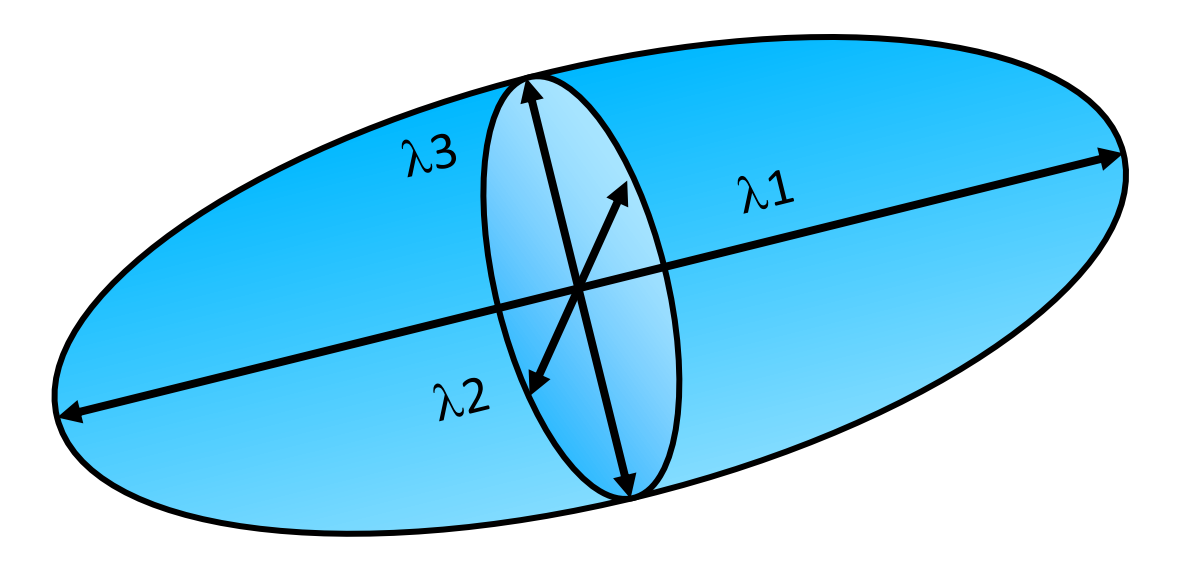

- The diffusion tensor in each voxel can be visualized as an ellipsoid.
   voxel:ボクセル=画素
- The **principal directions of diffusion** of water molecules correspond to the axis of the ellipsoid.

#### <sub>拡散テンソル</sub> Diffusion Tensor

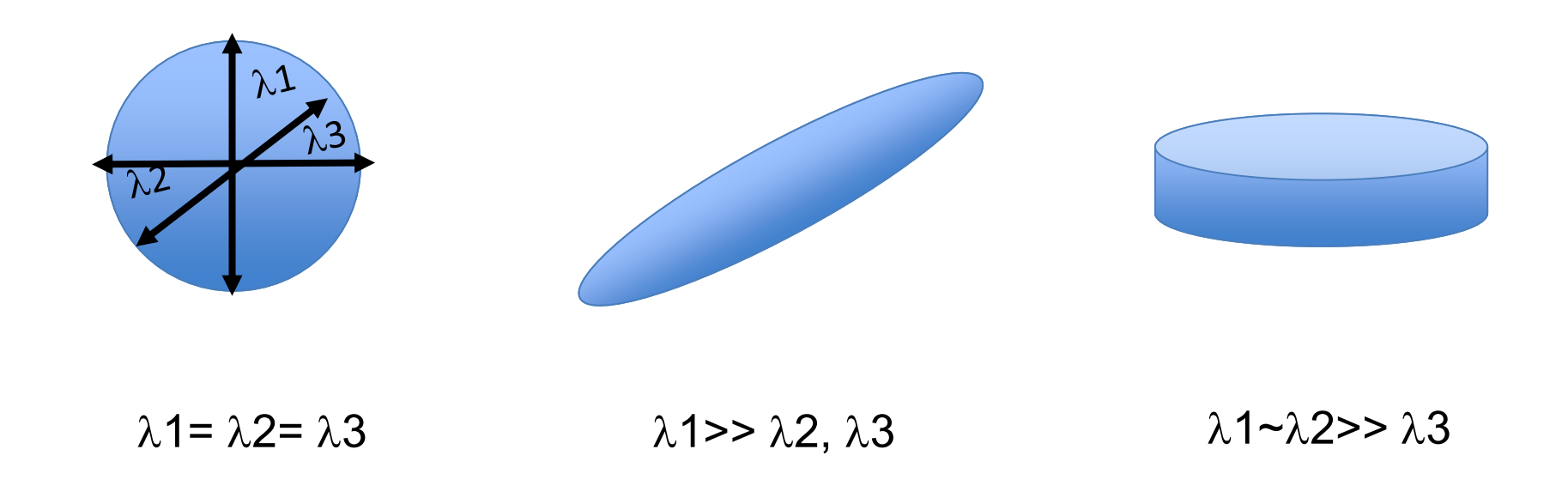

Isotropic media (CSF, grey matter) Anisotropic media (white matter)

### 脳梁(のうりょう) Corpus Callosum

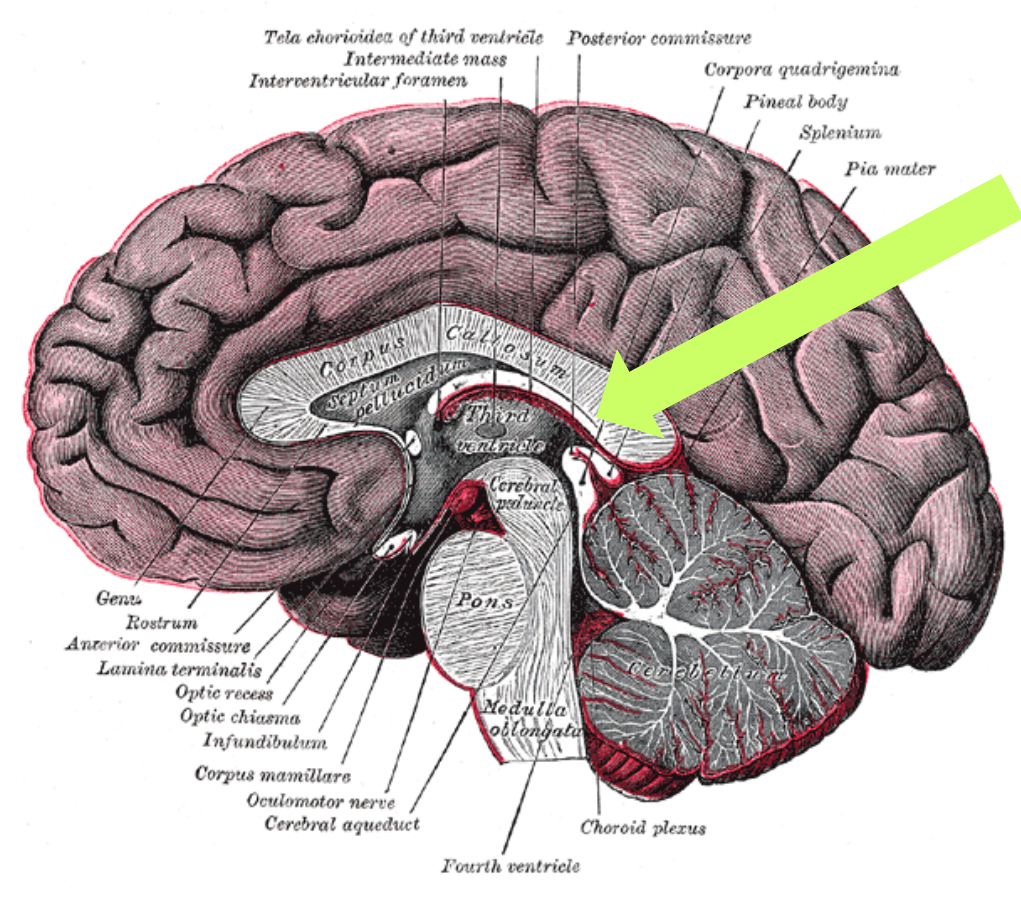

- The corpus callosum is a broad thick bundle of white matter fibers that connect the left and right hemisphere. 半球
- It is the largest white matter structure in the brain

Image from Grey's Anatomy

#### 脳梁(のうりょう) Corpus Callosum

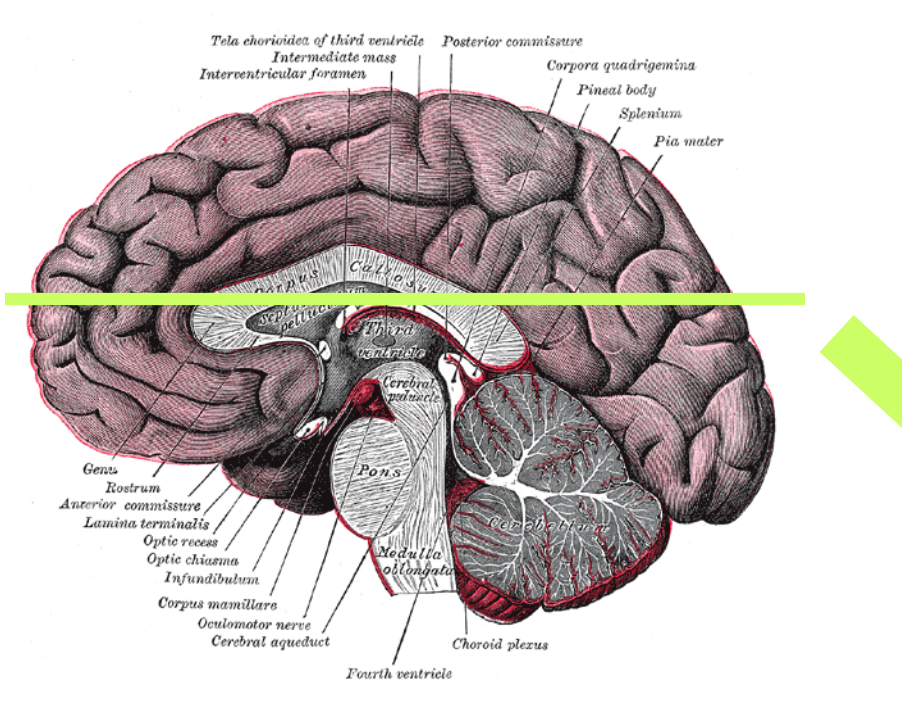

Image from Grey's Anatomy

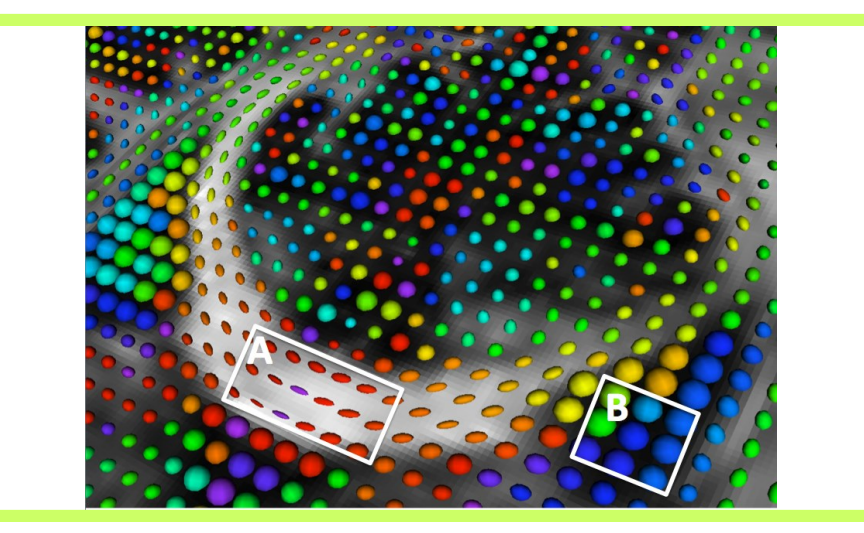

# Diffusion Tensor Ellipsoid

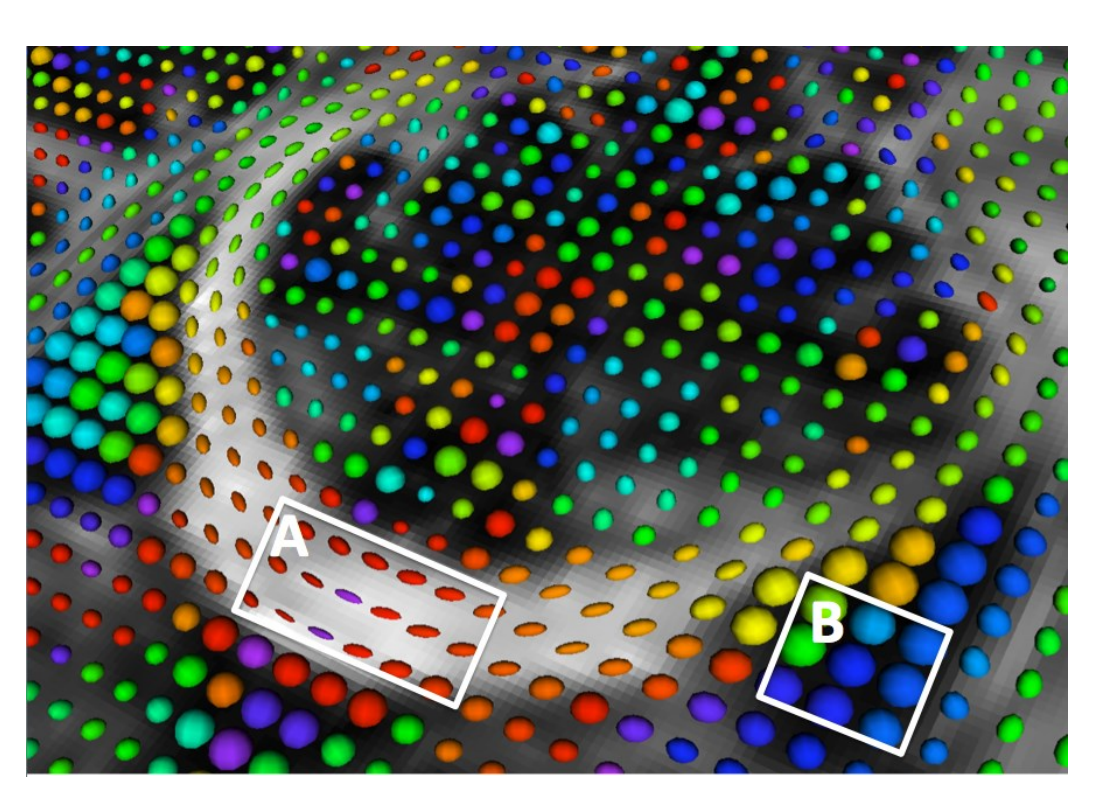

A: White Matter: Anisotropic Diffusion

B: CSF: Isotropic Diffusion

## **DTI Color Map**

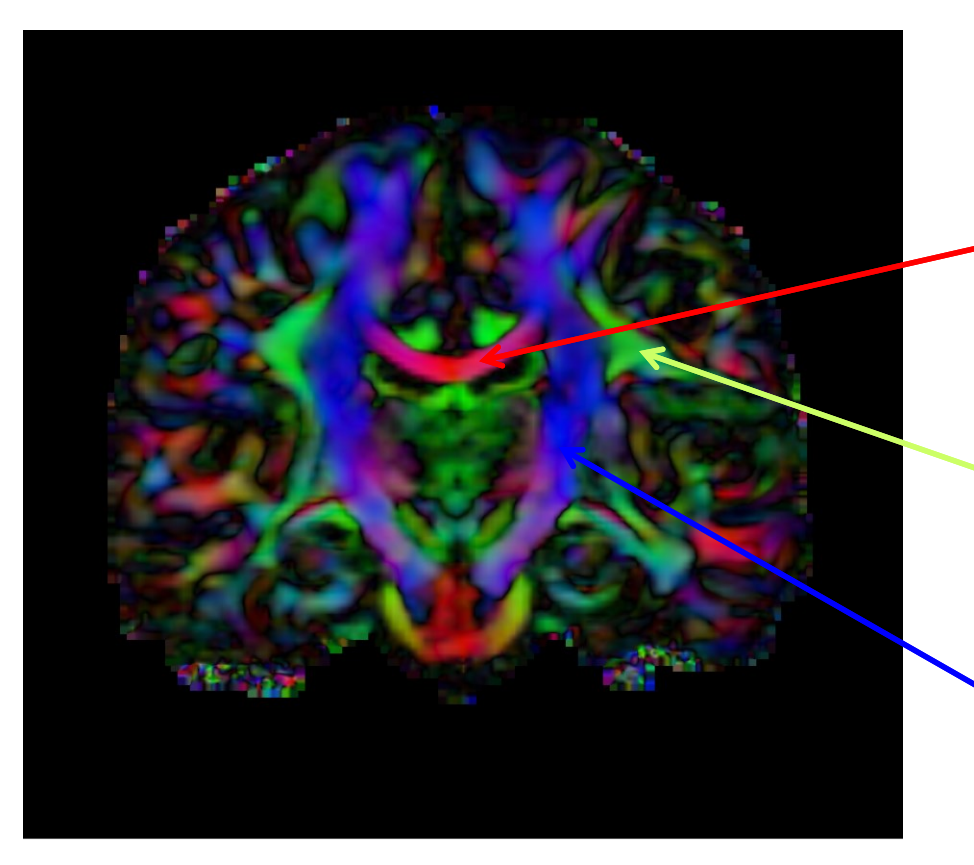

Color coding:

 Red: left-right (e.g. corpus callosum)

 Green: anterior-posterior (e.g superior portion of cingulum) 上部帯状回
 Blue: inferior-superior (e.g. corticospinal tract) 皮質脊髄路

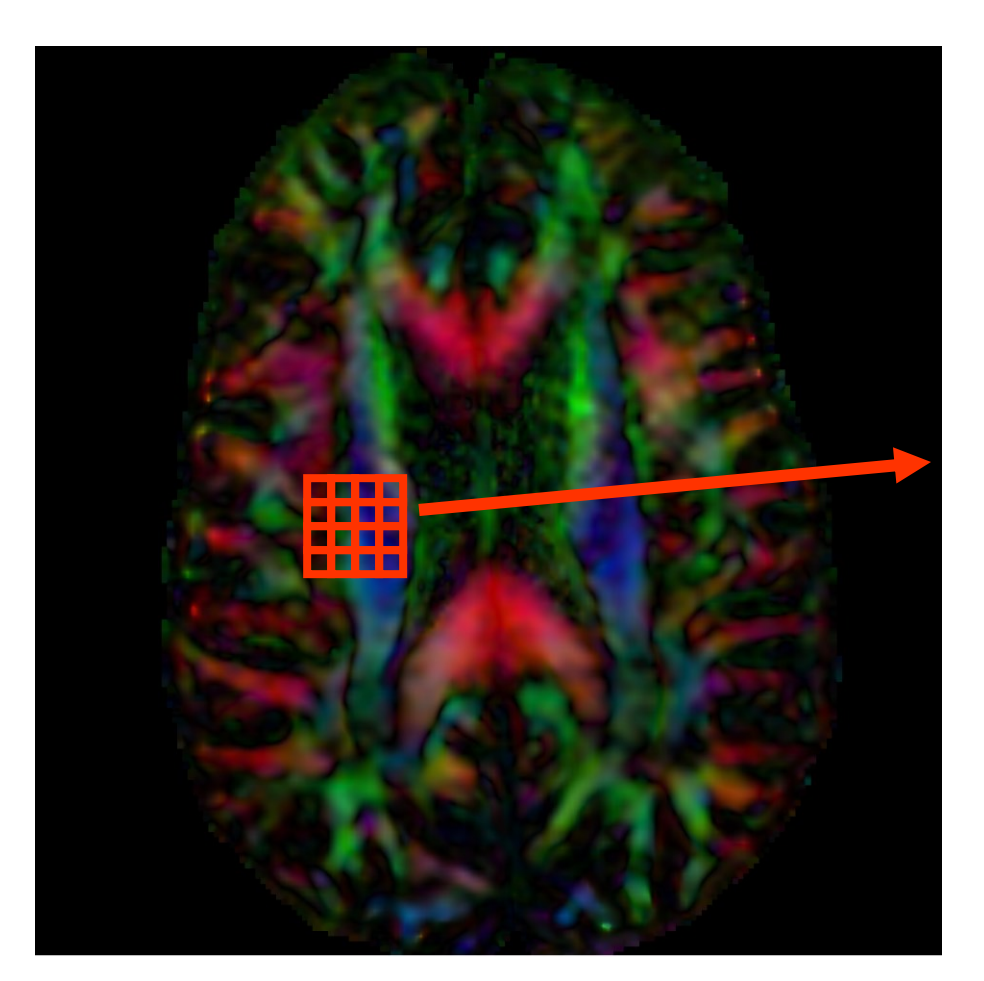

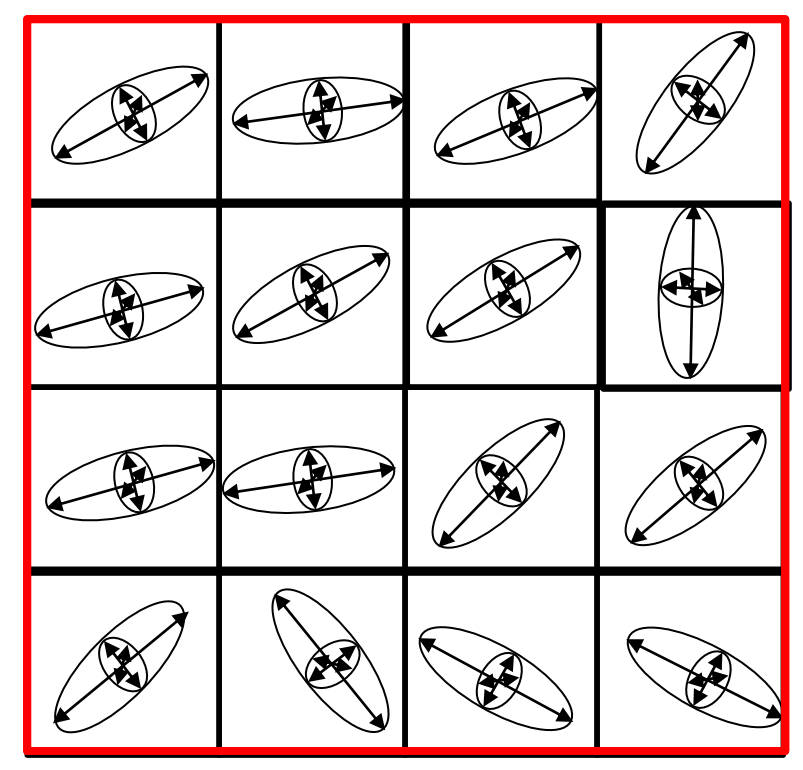

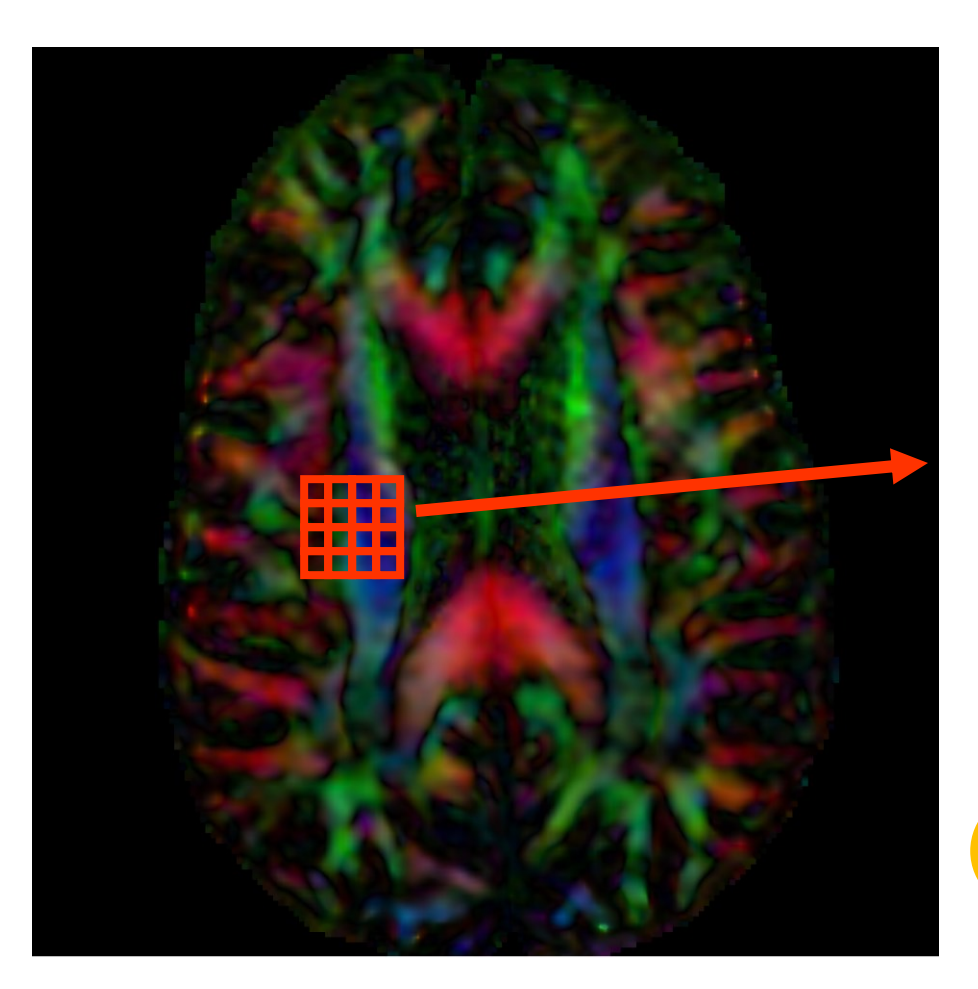

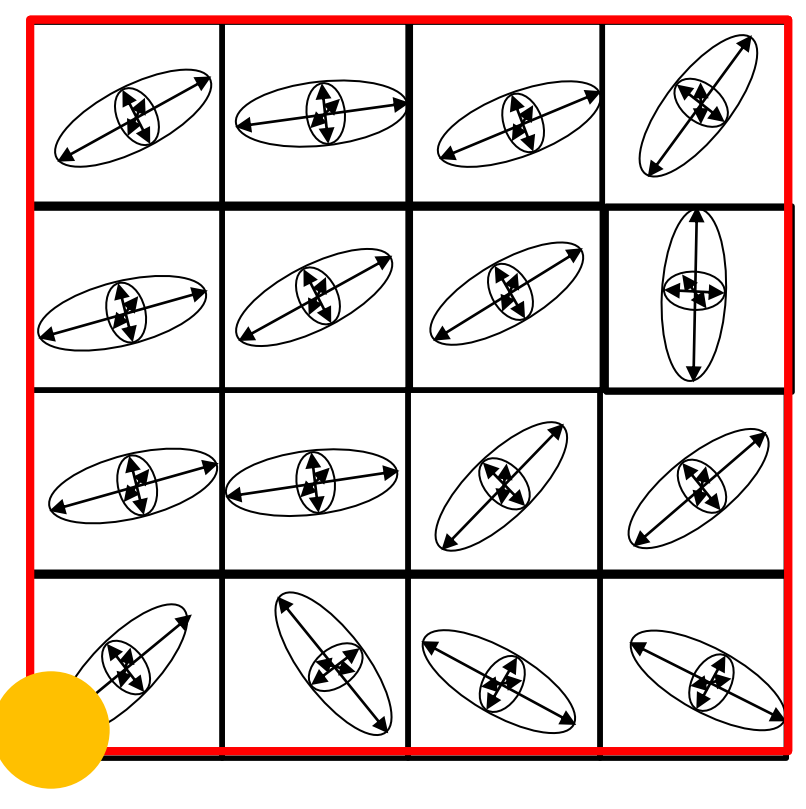

Seed Point

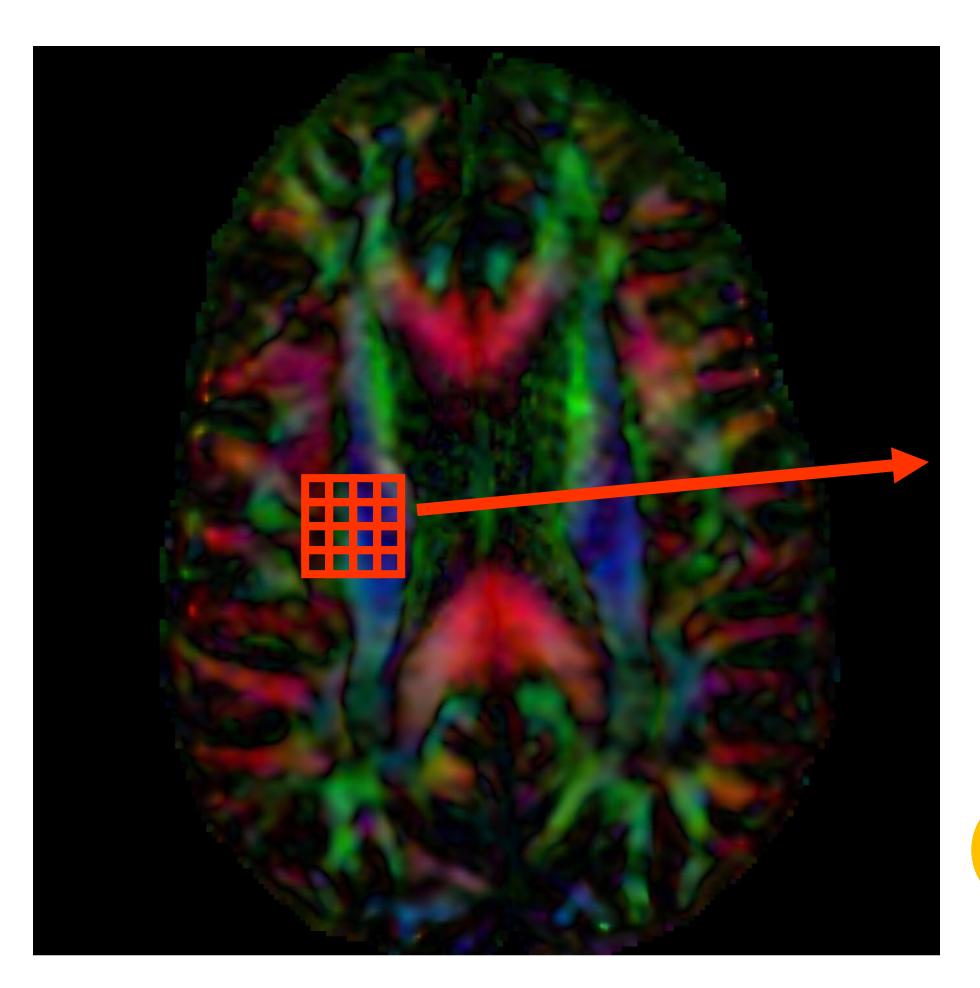

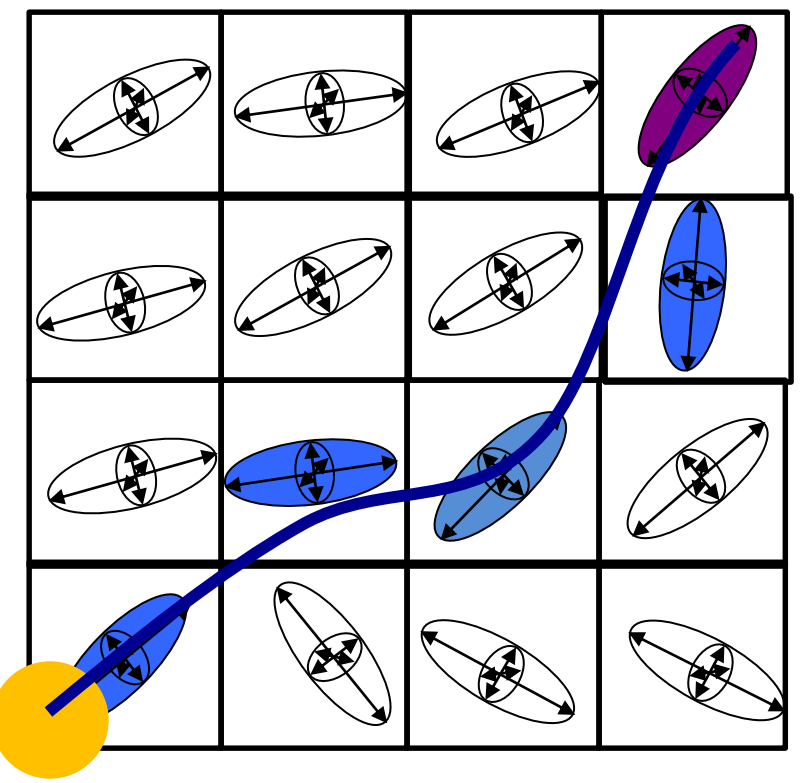

Seed Point seed:種(たね)=追跡開始点

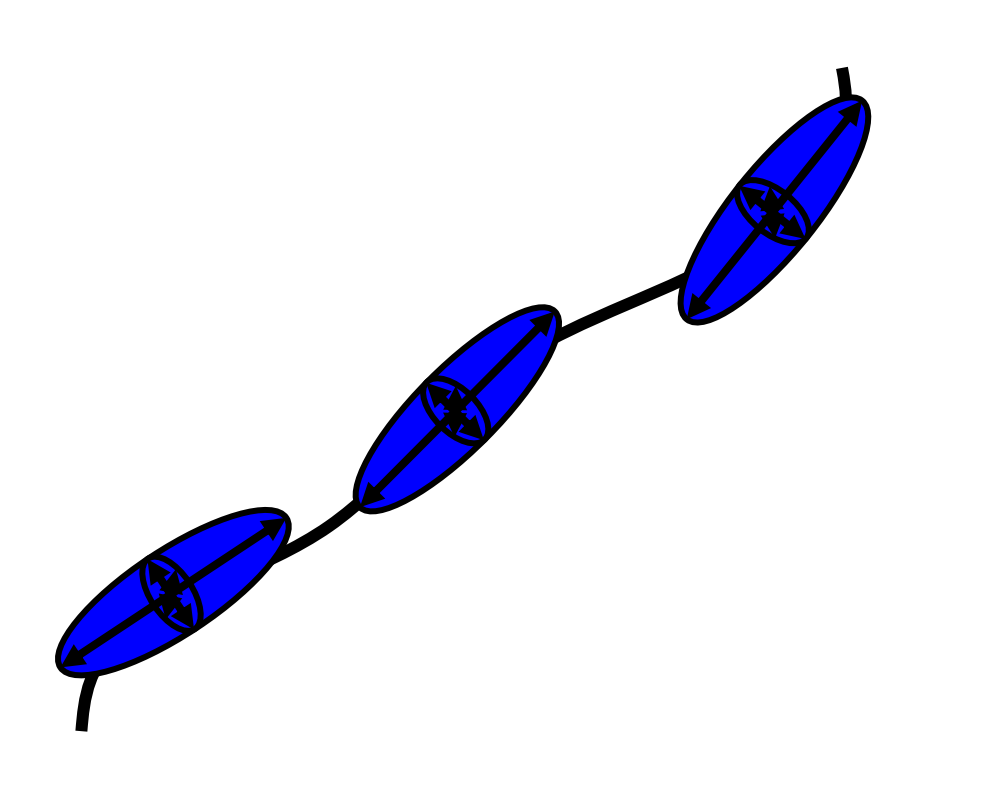

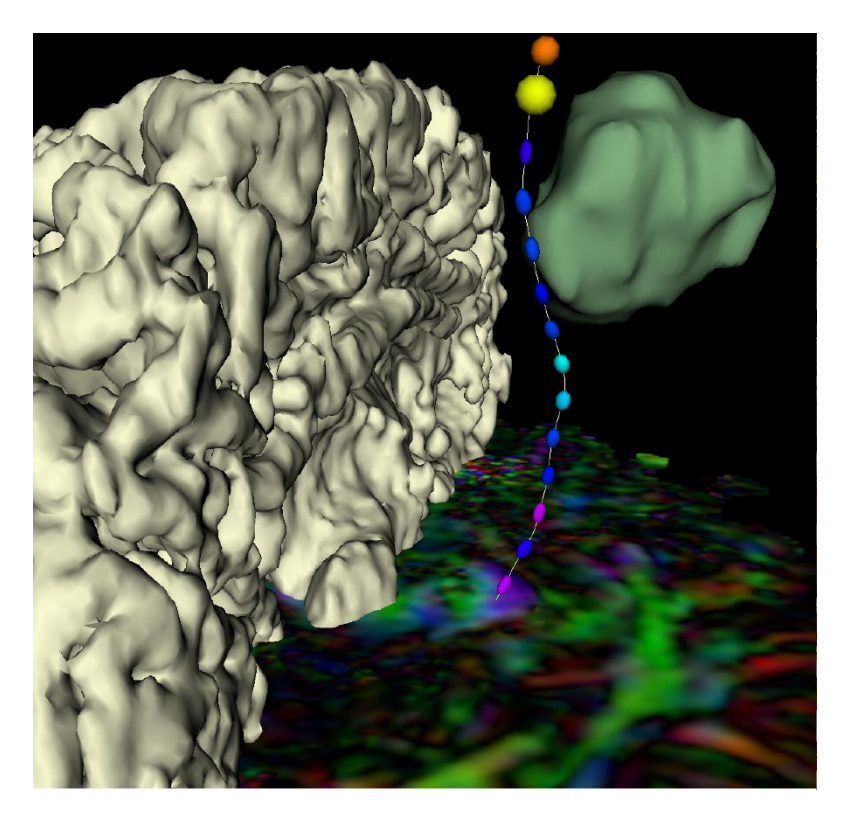

再構成(像) DTI tractography provides 3D reconstruction of the trajectory of white matter pathways 軌跡 白質神経路

### **Tutorial outline**

• Part 1: Basics of Diffusion MRI mapping of white matter pathways

 Part 2: Hands-on Diffusion MRI analysis using 3D Slicer

### **Tutorial DWI Dataset**

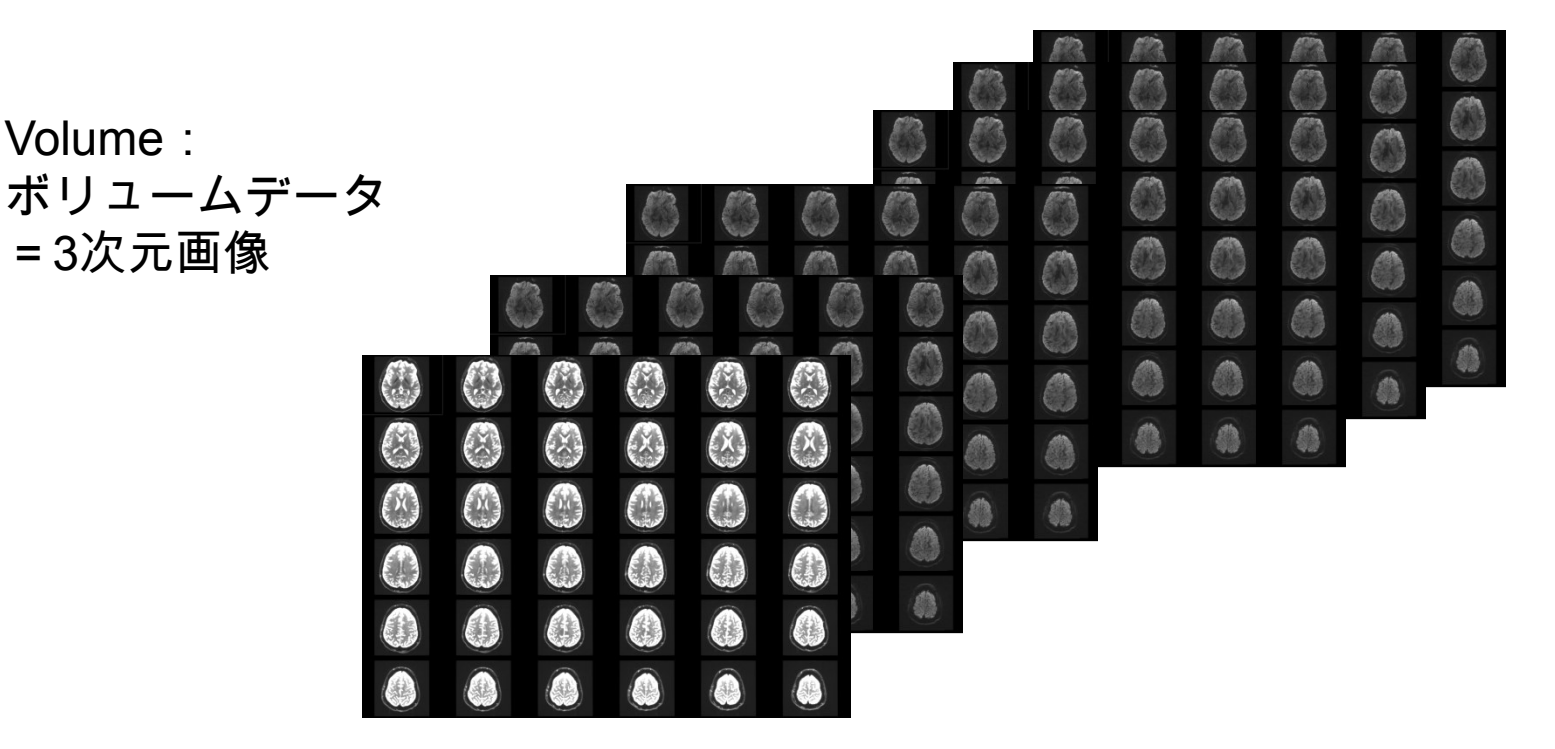

The Diffusion Weighted Imaging (DWI) dataset is composed of 1 volume acquired without diffusion-sensitizing gradient (baseline), and 41 volumes acquired with 41 different diffusion-sensitizing gradient directions.

### **Tutorial Software**

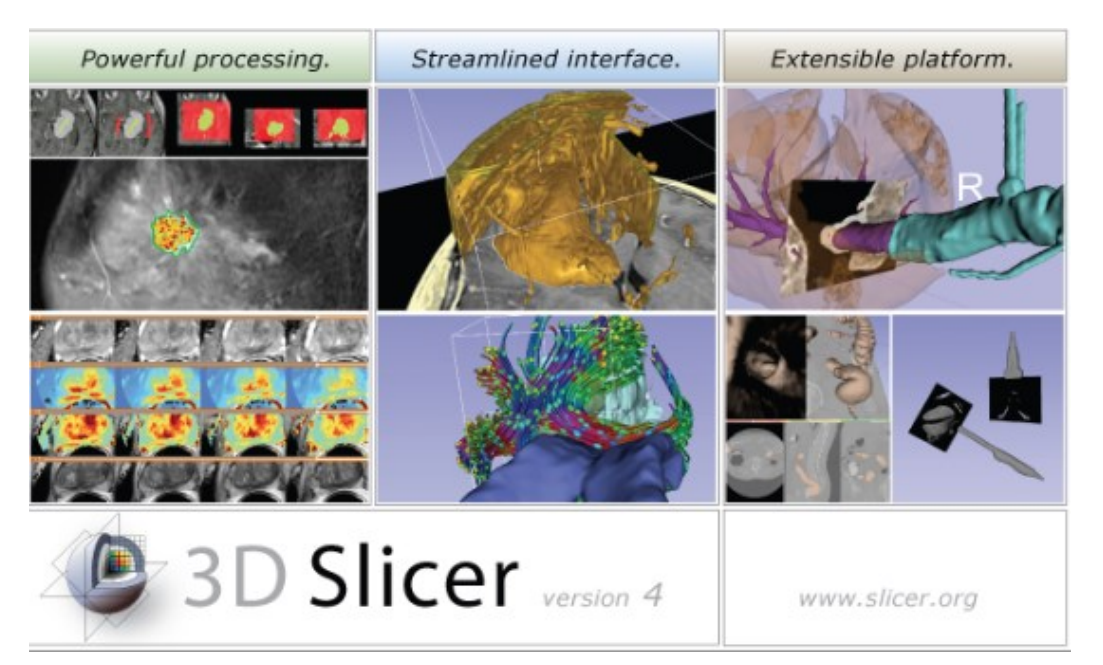

### The tutorial uses the 3D Slicer software version 4.3

#### Disclaimer

It is the responsibility of the user of 3DSlicer to comply with both the terms of the license and with the applicable laws, regulations and rules. Slicer is a tool for research, and is not FDA approved.

### **3D Slicer**

 オープンソース: プログラムのソースコードが公開されている

Slicer or 'Slicer' is an n-source platform for ving, analyzing and racting with nedical imaging data

### **3D Slicer History**

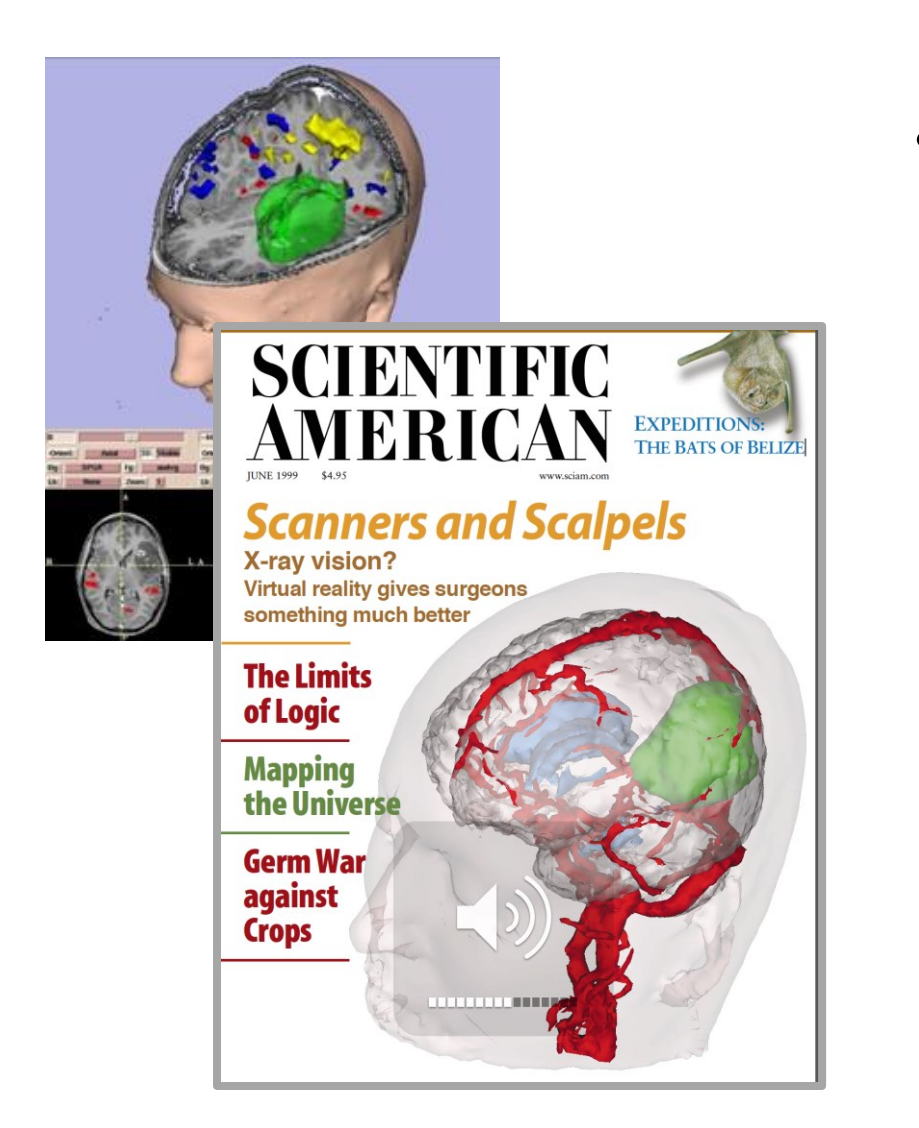

 1997: Slicer starts as a Master's thesis project between Harvard Medical School and the MIT in Boston, MA

Master's thesis: (大学院)修士の学位

### **3D Slicer History**

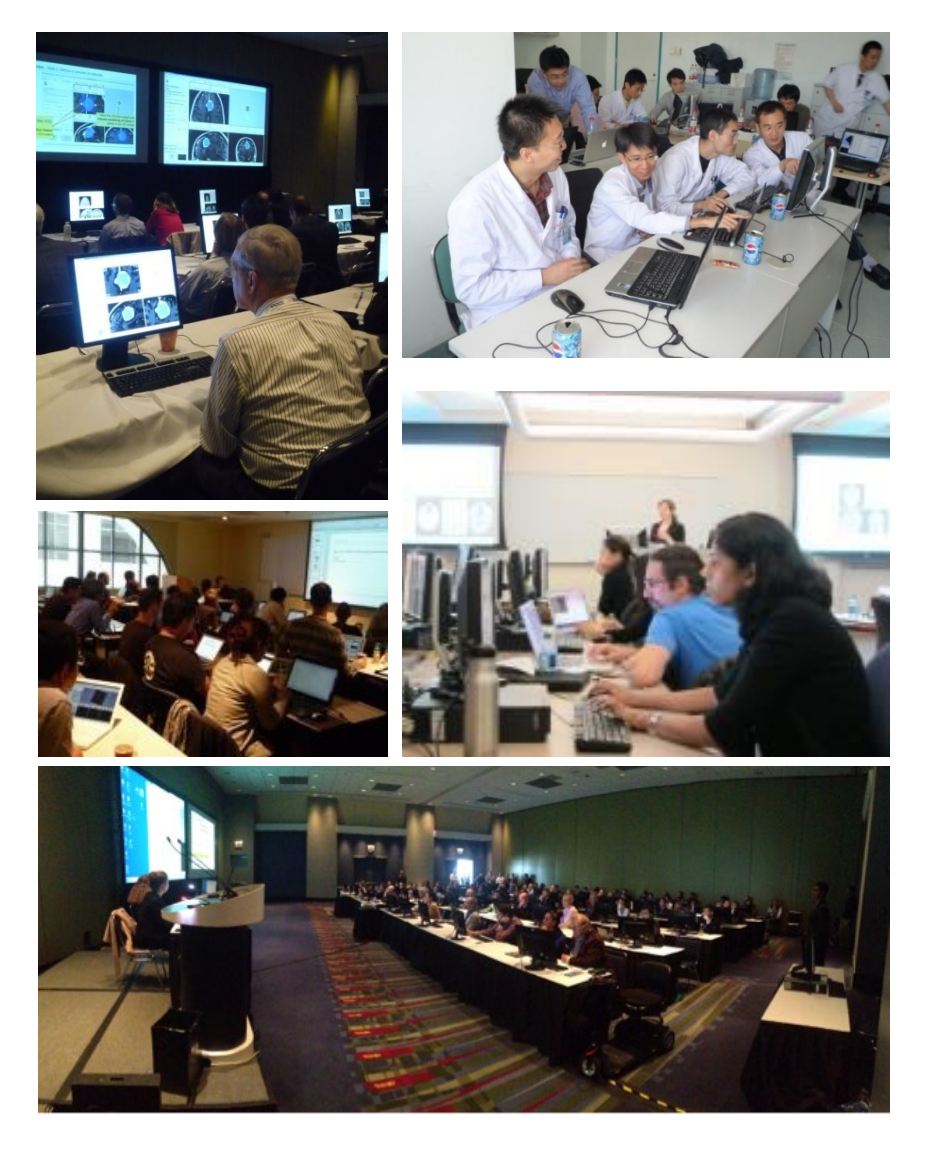

- 1997: Slicer starts as a Master's thesis project between Harvard Medical School and the MIT in Boston, MA
- 2017: Slicer is an opensource software platform for medical research used around the world

#### 学際的な(=様々な専門の人が使える)プラットフォーム(ソフトウェア環境) A multi-disciplinary platform

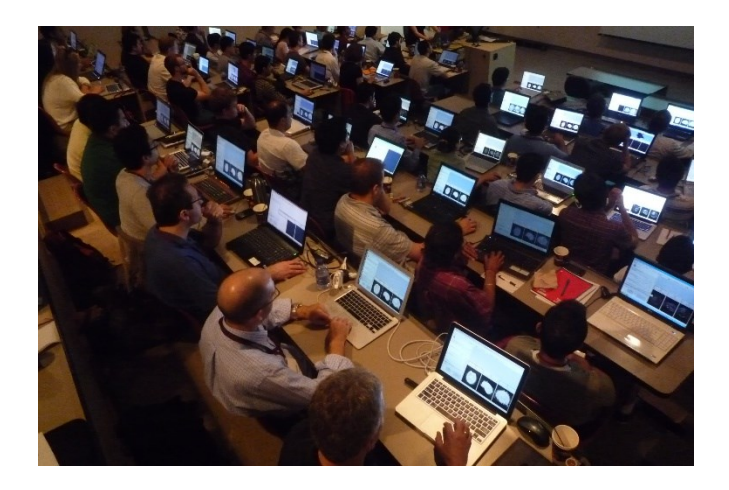

An open-source platform for imaging scientists

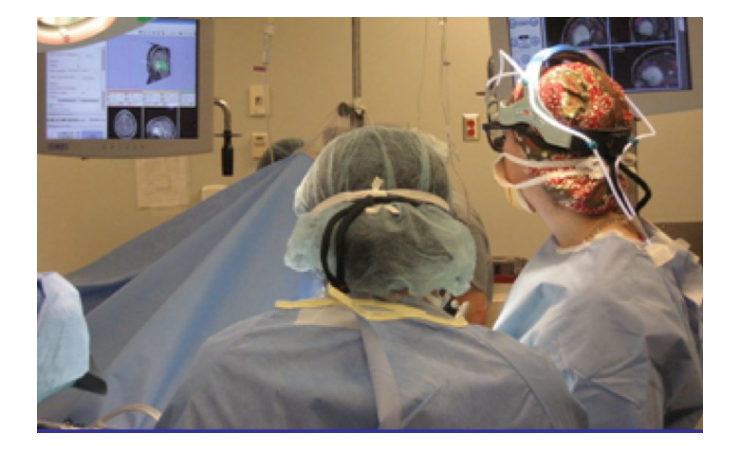

An end-user application for clinicians

A software platform that is both easy to extend for scientists & easy to use for clinicians

#### Bridging the gap to accelerate translational research 橋渡し的な研究

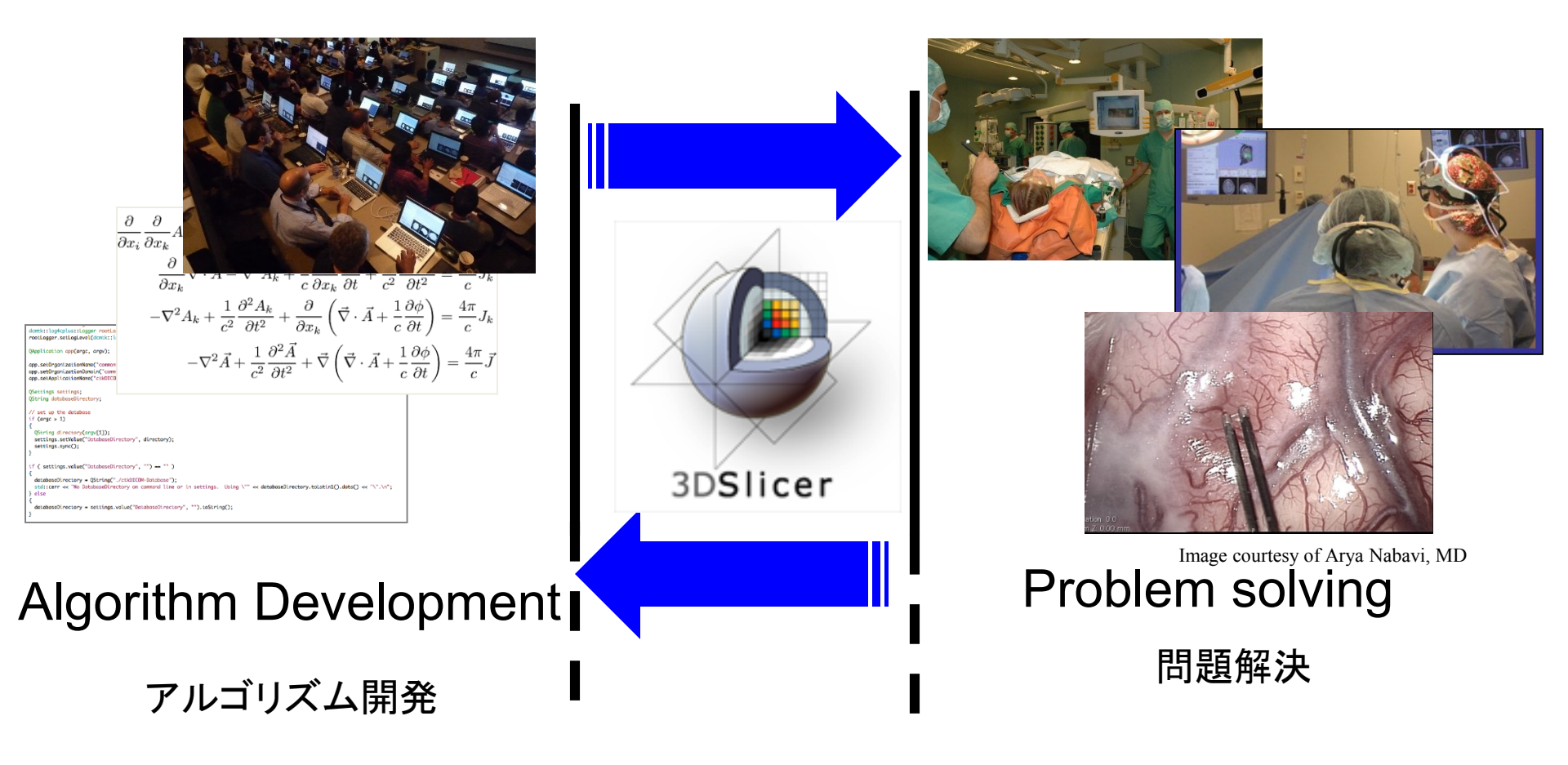

## **3D Slicer Community**

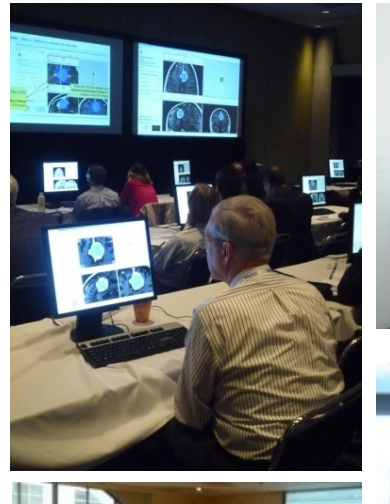

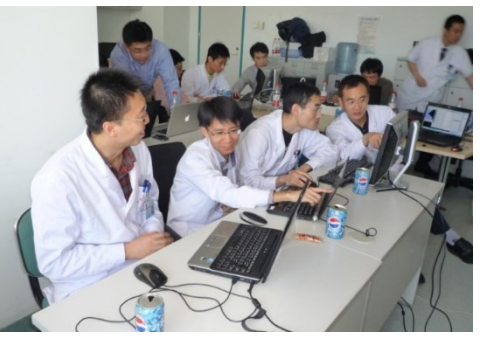

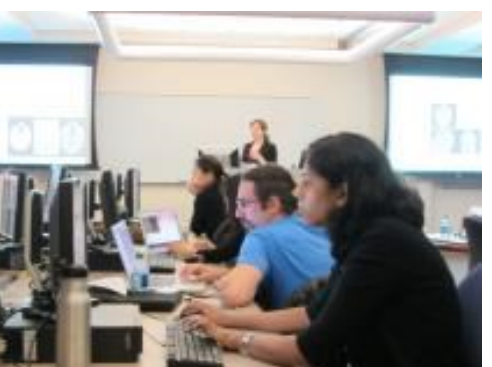

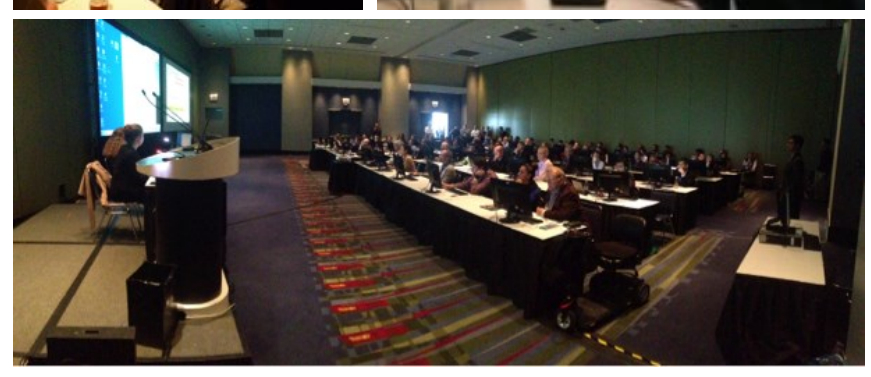

- Clinicians 臨床医
- Clinical researchers 臨床研究者
- Engineers
- Postdoctoral fellows ポスドク
- Medical Students
- Engineering students
- Software developers
- Staff researchers 教員
- MR Technologists MRIの技術者

#### **MR Diffusion Analysis Pipeline** パイプライン=処理の手順

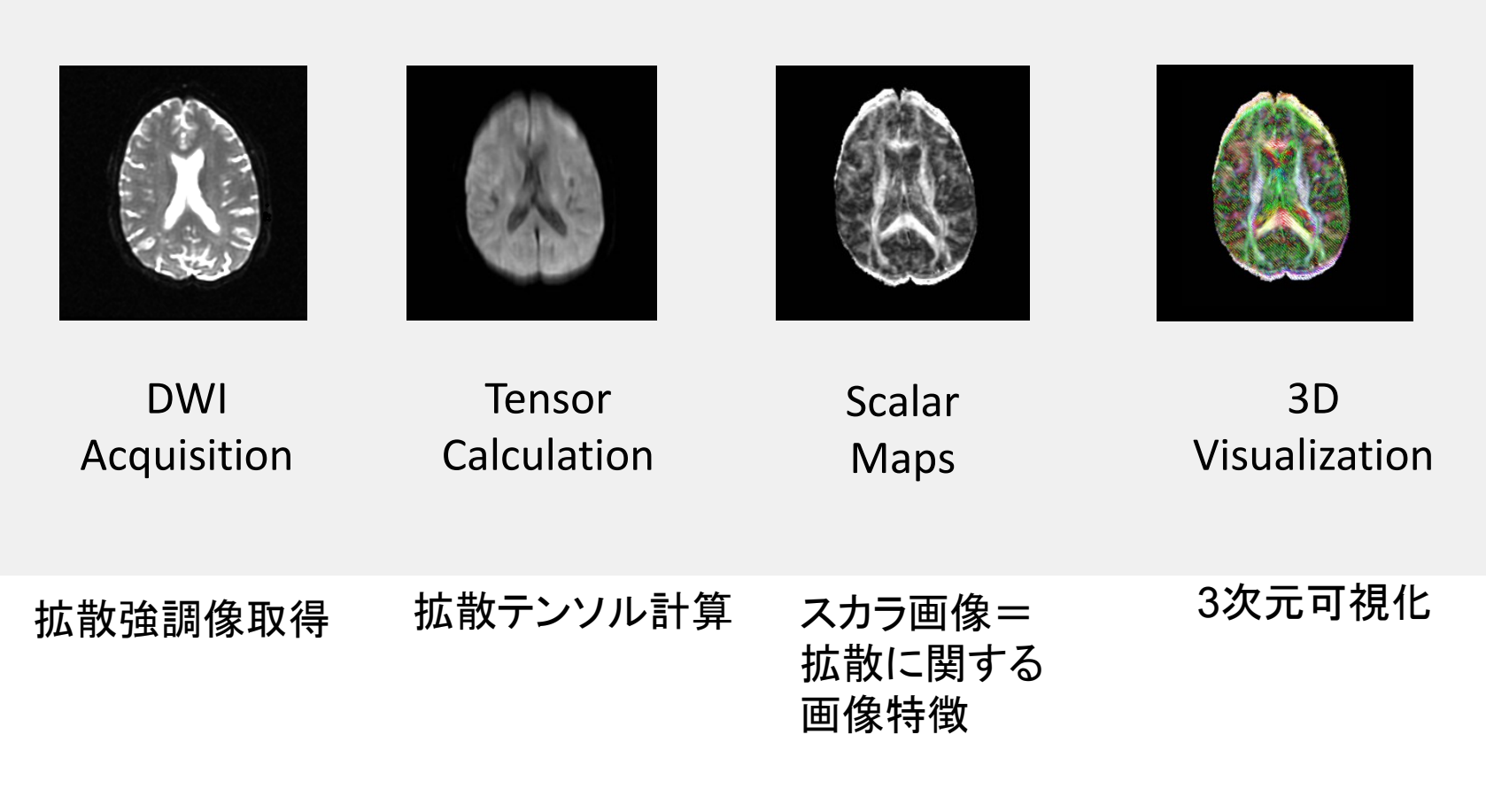

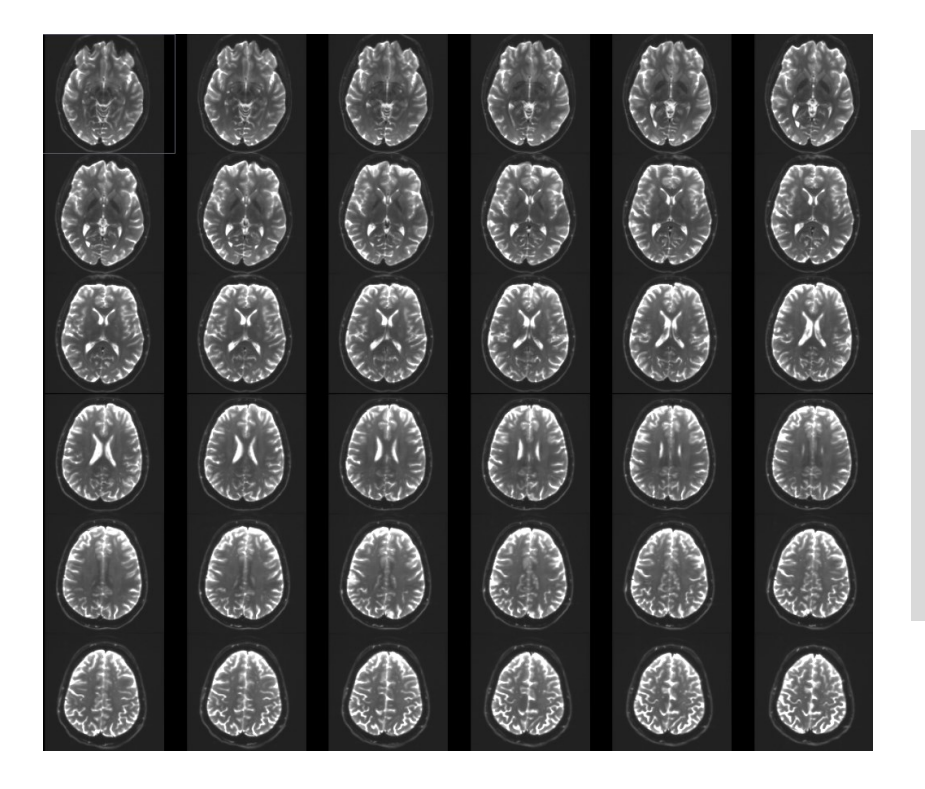

## Step 1: Loading the DWI dataset and mask

| File Edit View Help                               |                        |                          |             |                          |         |   |                                           |         |
|---------------------------------------------------|------------------------|--------------------------|-------------|--------------------------|---------|---|-------------------------------------------|---------|
| 🗎 🊵 🚵 Modules: 🔍 🖿 W                              | elcome to Slicer 😫 🛋 🌀 | ۱                        | ا 🖳 🔧 📓 🗉 🔘 | t - 🐻                    | Ro Ro - |   |                                           |         |
|                                                   | 0 🗴                    | • <b>1</b> 👳             |             |                          |         |   |                                           |         |
| 3DSlicer                                          |                        |                          |             |                          |         | S |                                           |         |
| Welcome                                           |                        |                          |             |                          |         |   |                                           |         |
| Load DICOM Data                                   | Load Data              |                          |             |                          |         |   |                                           |         |
| Customize Slicer                                  | 🕑 Download Sample Data |                          |             | R                        |         | Р | L                                         |         |
| • About                                           |                        |                          |             |                          |         |   |                                           |         |
| The Main Window                                   |                        |                          | Start the 3 | D Sli                    | cer     |   |                                           |         |
| Loading and Saving                                |                        |                          | software    |                          |         |   |                                           |         |
| ▸ Display                                         |                        |                          | Sorthard    |                          |         |   |                                           |         |
| Mouse & Keyboard                                  |                        | - <mark>R</mark> ≇     ■ |             | ).00 <mark>- </mark> Y - | • @     |   | <mark>R: 0.00</mark> ► <mark>G</mark> ★ ■ | A: 0.00 |
| <ul> <li>Documentation &amp; Tutorials</li> </ul> |                        | -                        |             |                          |         |   |                                           |         |
| Acknowledgment                                    |                        |                          |             |                          |         |   |                                           |         |
| ▼ Data Probe                                      |                        |                          |             |                          |         |   |                                           |         |
|                                                   |                        |                          |             |                          |         |   |                                           |         |
| L                                                 |                        |                          |             |                          |         |   |                                           |         |
| F                                                 |                        |                          |             |                          |         |   |                                           |         |
| В                                                 |                        |                          |             |                          |         |   |                                           |         |

| File Edit View Help                                    |                                                                                                    |                                                          |                          |                    |               |
|--------------------------------------------------------|----------------------------------------------------------------------------------------------------|----------------------------------------------------------|--------------------------|--------------------|---------------|
| 🛍 🛍 Modules: 🔍 🖿 Weld                                  | come to Slicer 🔹 🔫 G                                                                                                    | 🔾 🖉 🚇 🎕 🜌 🖉 📔 🕇 🕇 🐻 🖉                                    | 6   + -   📧 😣            |                    |               |
| 3DSlicer                                               |                                                                                                    | DiffusionMRI_tutorialData                                |                          | ₩ <sub>21</sub>    |               |
| Welcome                                                | Name                                                                                                    | ▼ Date Modified                                          | Size                     | Kind               |               |
| Load DICOM Data                                        | 🖹 dwi.raw.gz<br>📄 dwi.nhdr                                                                                                    | 30 Jan 2012 04:52 pm<br><del>20 Jan 2</del> 012 04:52 pm | 67,7 MB<br>3 KB          | gzip ca<br>TextEdı |               |
| <ul><li>About</li><li>The Main Window</li></ul>        | Open the dired select the file of the file of the file | ctory <mark>DiffusionMRI_tuto</mark> r<br>dwi.nhdr       | r <mark>ialData</mark> a | ind                |               |
| Loading and Saving                                     |                                                                                                    |                                                          |                          |                    | <br>A: 0.000m |
| ▶ Display                                              |                                                                                                    |                                                          | _                        |                    |               |
| Mouse & Keyboard                                       | Drag                                                                                                    | and drop the file <b>dwi.nhc</b>                         | dr                       |                    |               |
| Documentation & Tutorials                              | onto                                                                                                    | the viewer of Slicer                                     |                          |                    |               |
| <ul> <li>Acknowledgment</li> <li>Data Probe</li> </ul> |                                                                                                    |                                                          |                          |                    |               |
| L<br>F                                                 |                                                                                                    |                                                          |                          |                    |               |
| В                                                      |                                                                                                    |                                                          |                          |                    |               |

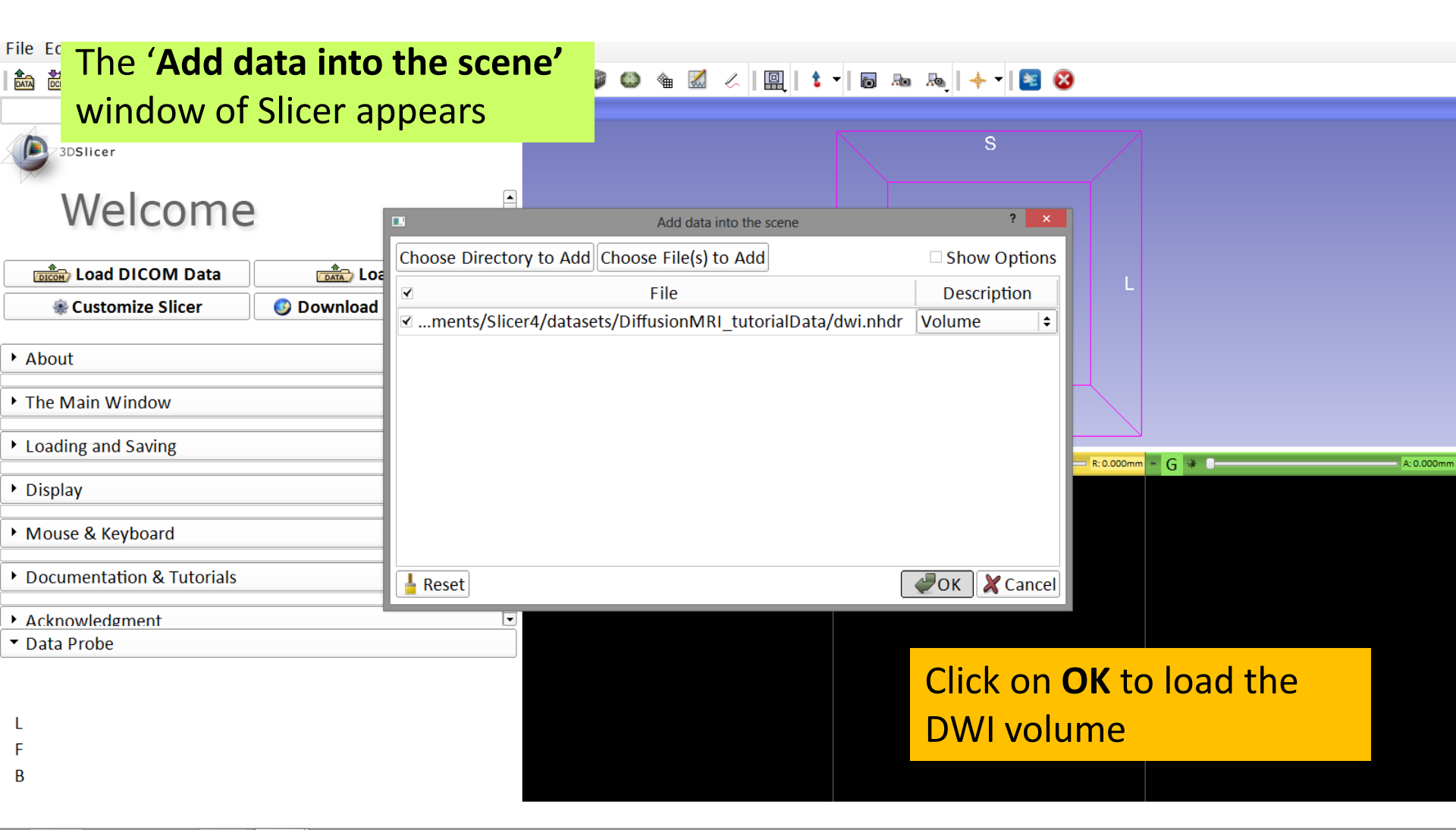

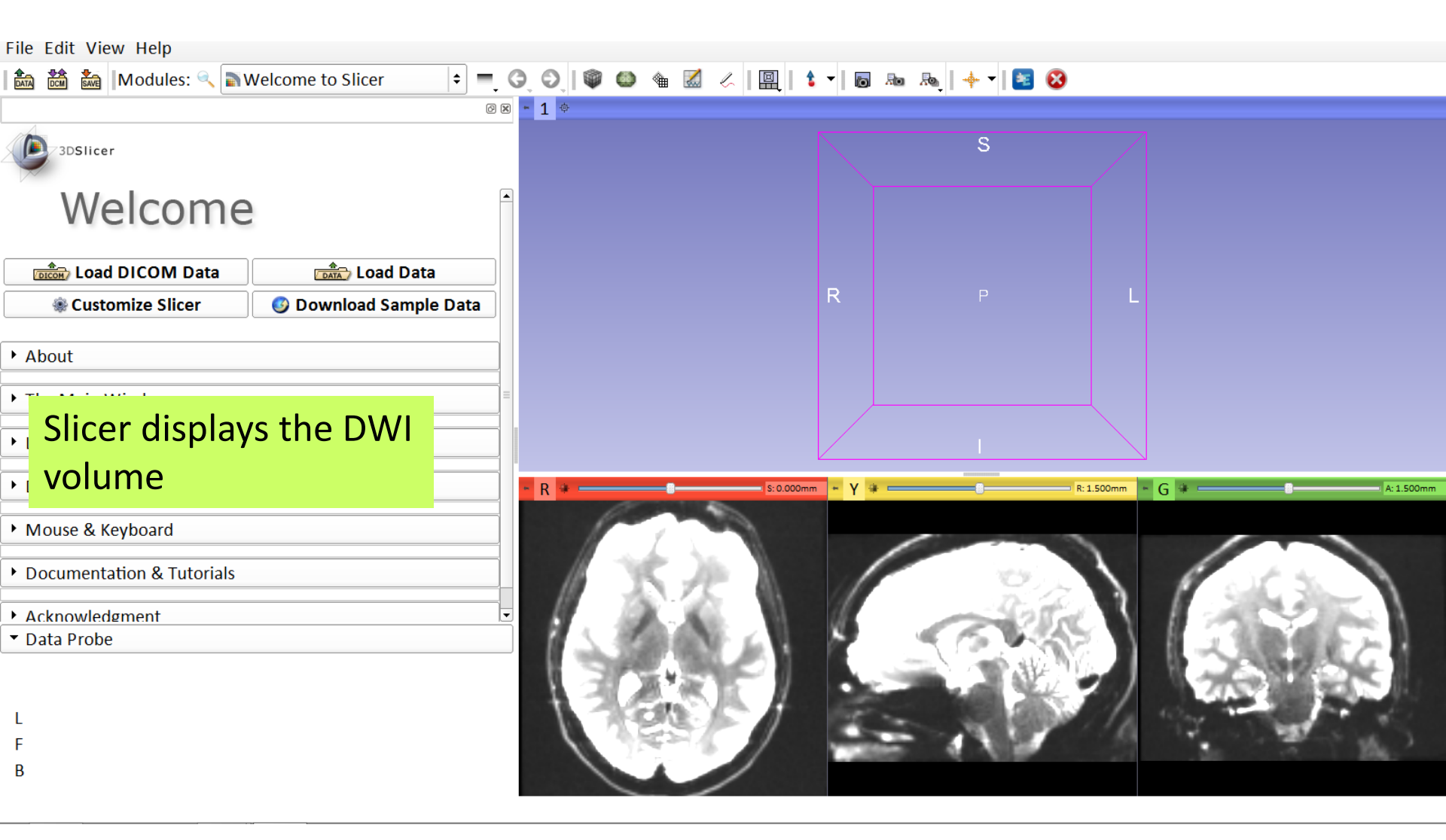

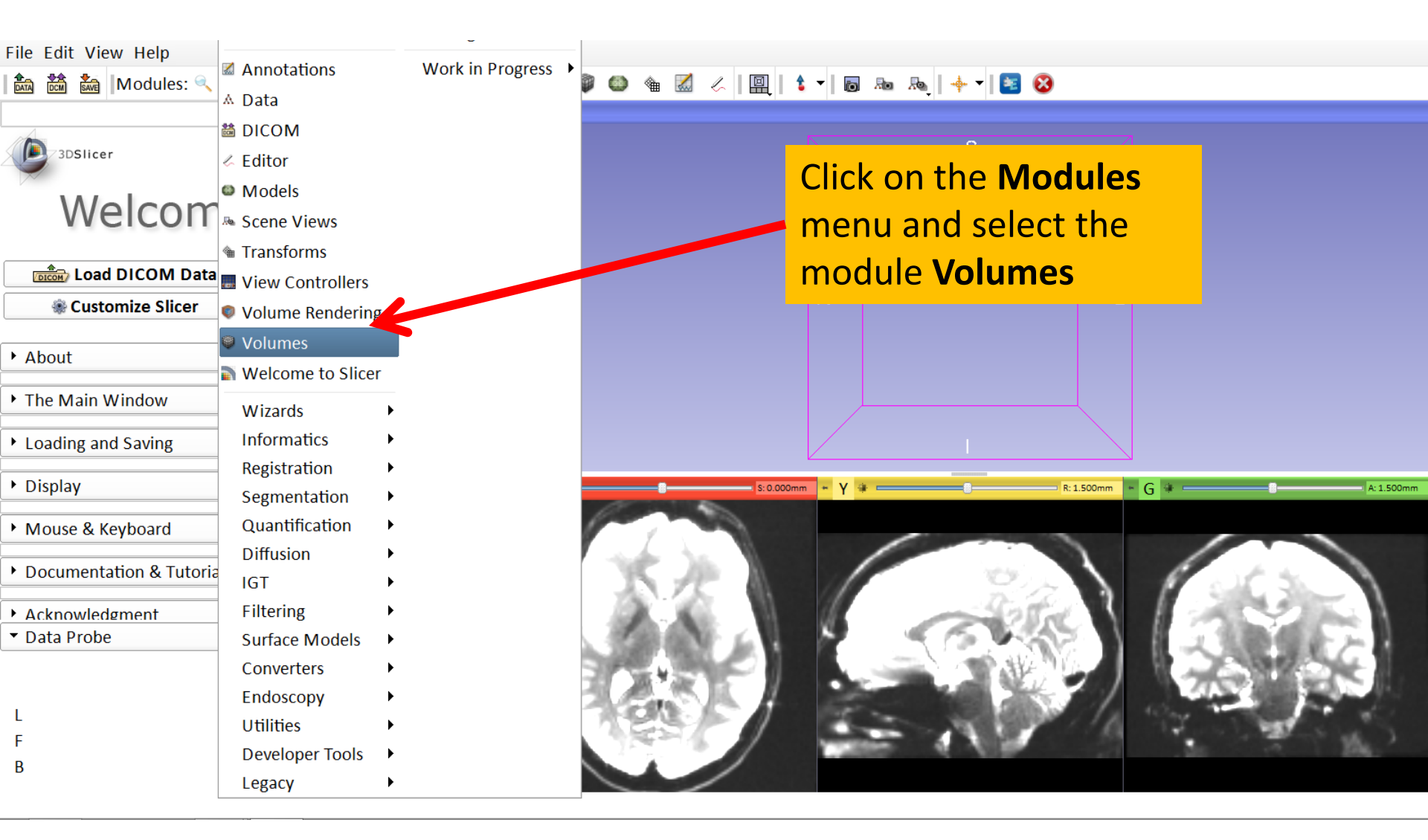

| 000                                                                                                    | 3D Slicer 4.3.0                          |                      |  |  |  |  |  |
|----------------------------------------------------------------------------------------------------|------------------------------------------|----------------------|--|--|--|--|--|
| 📔 🎰 💏 Modules: 🔍 🖗 Volumes 💠 🗮                                                                                                    | 이 🔍 🔍 🤐 🖉 🐇 💀 🏤 🔢 🛛 🔛                    | ಾ   🔶 -   🔤 🥐        |  |  |  |  |  |
| 0 🕅                                                                                                    | <b>\$</b>                                |                      |  |  |  |  |  |
| 3DSlicer                                                                                                    | S                                        |                      |  |  |  |  |  |
| Help & Acknowledgement                                                                                                    |                                          |                      |  |  |  |  |  |
| Active Volume dwi 🗧                                                                                                    |                                          |                      |  |  |  |  |  |
| Volume Information                                                                                                    |                                          |                      |  |  |  |  |  |
| ▼ Display                                                                                                    | In the <b>Display Tab,</b> the first I   | OWI Component        |  |  |  |  |  |
| DWI Component:                                                                                                    | (#0) corresponds to the baseline volume. |                      |  |  |  |  |  |
| Lookup Table:       Grey       ↓         Interpolate:       ✓         Window Level editor presets:       ✓         W: 1356 ‡ Manual W/L       ↓         L: 466 ‡         Threshold:       Off         600       ✓ |                                          |                      |  |  |  |  |  |
| v Data Probe                                                                                                    | S: 0.000mm - Y = R: 1.50                 | Imm = G = A: 1.500mm |  |  |  |  |  |

Diffusion MRI Analysis of the Human Brain, S.Pujol, ARR 2012-2017 8

### **Tutorial DWI Dataset**

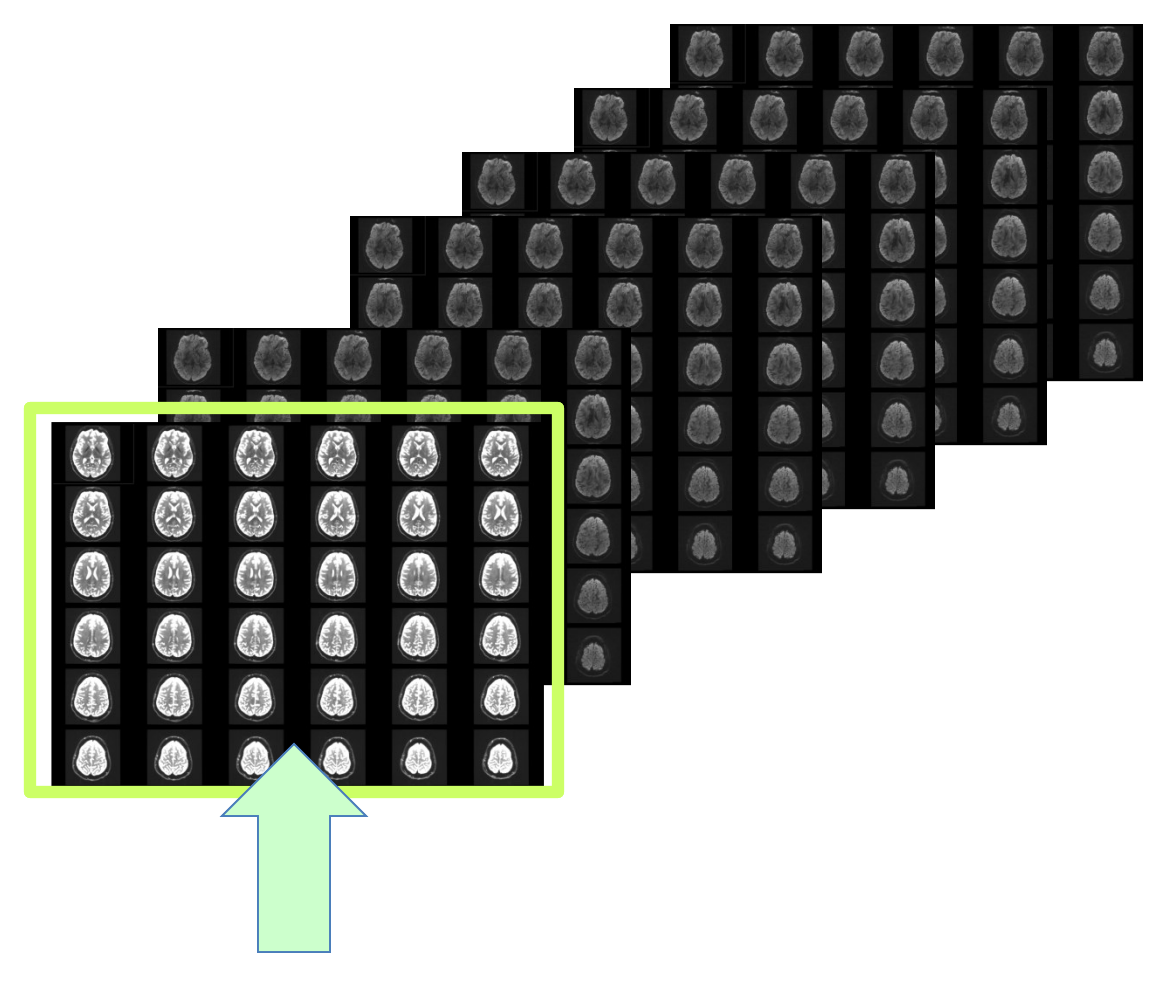

#### **Baseline Volume**

基準ボリューム

| 000                                                                                             | 3D Slicer 4.3.0                                                 |
|-------------------------------------------------------------------------------------------------|-----------------------------------------------------------------|
| 🖹 🚵 🕍 Modules: 🔍 🕸 Volumes 🗢                                                                    | =, 🔾 🔍   🏶 🤐 🧭 🏤 🚓 🚓   🖳   🕏 -   🗟 🕾 🔈   🔶 -   😆 🥐              |
| @ 8                                                                                             |                                                                 |
| 3DSlicer                                                                                        | S                                                               |
| Help & Acknowledgement                                                                          |                                                                 |
| Active Volume dwi<br>► Volume Information                                                       | Browse through the latest <b>DWI Component</b> (#42),           |
| ▼ Display                                                                                       | which corresponds to the 41 <sup>th</sup> diffusion sensitizing |
| DWI Component: 42                                                                               | gradient.                                                       |
| Interpolate: ✓<br>Window Level editor presets:<br>W: 1356 ‡ Manual W/L ‡ L: 466 ‡<br>Threshold: |                                                                 |
|                                                                                                 | R . 1.500mm • Y •                                               |
| Histogram                                                                                       | ARE AND AND ARE ARE ARE ARE ARE ARE ARE ARE ARE ARE             |
| ▼ Data Probe                                                                                    |                                                                 |
| L<br>F<br>B                                                                                     |                                                                 |

8

### **Tutorial DWI Dataset**

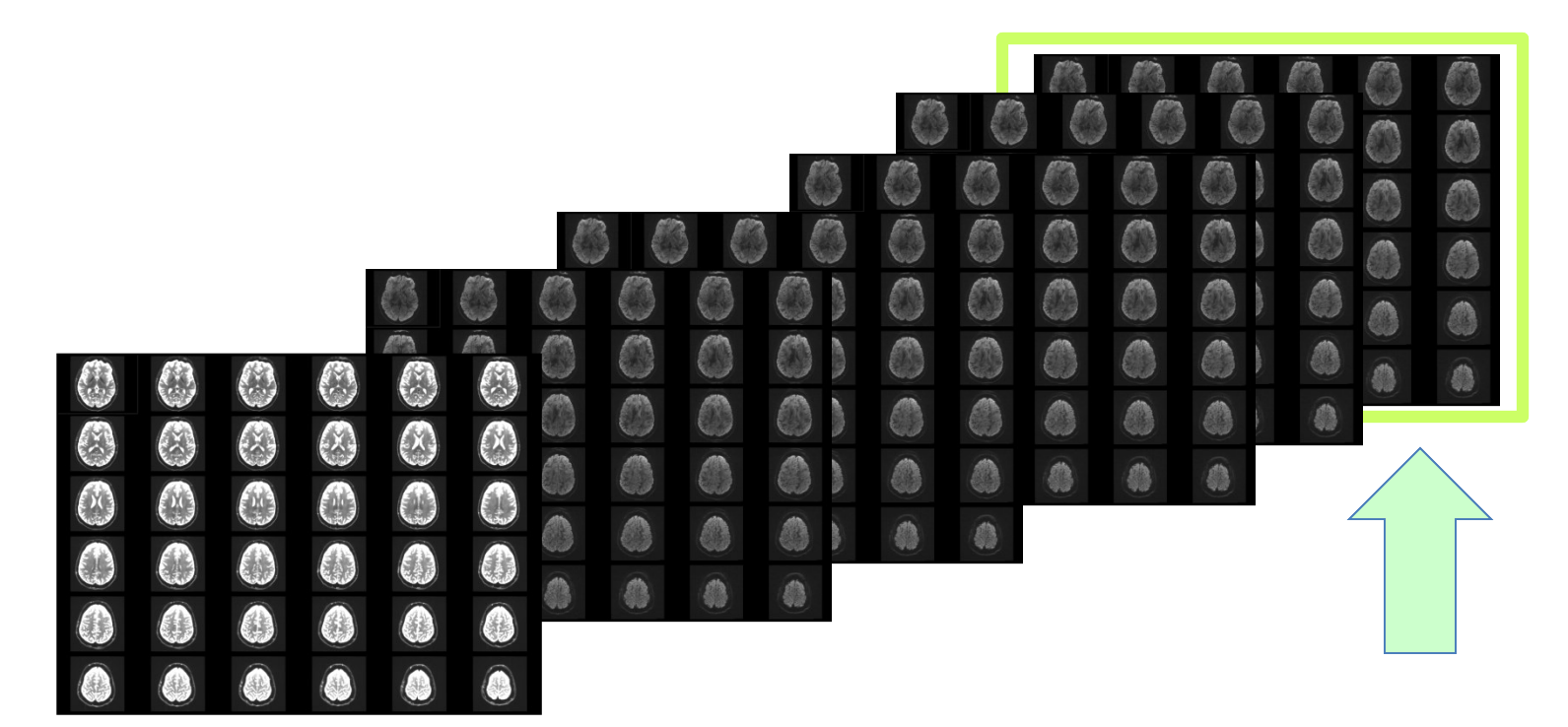

42th diffusion sensitizing gradient

42番目の(方向の)拡散検出磁場

| File Edit View Help             |                                                                                                    |
|---------------------------------|----------------------------------------------------------------------------------------------------|
| 🚵 🚵 Modules: << 🔍 Volumes 🗢 = G | ) 🛇   🖤 😂 🐁   🛄   🕯 🗝   🗟 👦 🥾   🔶 🕶 😣                                                                                                    |
| 8 8                             | - <u>1</u>                                                                                                    |
| 3DSlicer                        | S                                                                                                    |
| Help & Acknowledgement          |                                                                                                    |
| Active Volume dwi               | Select the <b>DWI Component #10</b> , which corresponds                                                                                                    |
|                                 | to the 10 <sup>th</sup> diffusion sensitizing gradient                                                                                                    |
| ▼ Display                       |                                                                                                    |
| Scalar Display                  |                                                                                                    |
| DWI Component: 10 🛊             |                                                                                                    |
| Lookup Table: Grey 🗘            |                                                                                                    |
| nterpolate: 🗹                   |                                                                                                    |
| Window Level editor presets:    | * R * S:0.000mm * Y * R:1.500mm * G * A:1.500mm                                                                                                    |
|                                 | ANDAR                                                                                                    |
| W: 771 🗘 Manual W/L 🗘 L: 454 🗘  | 28 28 Constant and and and and and and and and and and                                                                                                    |
|                                 | A BARREN AND A BARREN AND A BARREN A |
| Inreshold: Uff I♥I♥             |                                                                                                    |
| Data Flobe                      |                                                                                                    |
|                                 |                                                                                                    |
| L                               |                                                                                                    |
| F                               | CARGE AND CONTRACTOR                                                                                                    |
| В                               |                                                                                                    |
|                                 |                                                                                                    |

| File Edit View Help                            |                       |                  |            |               |     |
|------------------------------------------------|-----------------------|------------------|------------|---------------|-----|
| 🗈 📸 🐜 Modules: 🔍 🛡 Volumes 💠 🚍                 | 3 0 1 0 0 1           | 🖳 👌 🕶 🐻 👧        | 🔶 🗝 🔯      |               |     |
| 0                                              | ⊠ - 1 ⊕               |                  |            |               |     |
| 3DSlicer                                       | Adjust the <b>W</b> i | indow Level      | s /        | sets with the |     |
| <ul> <li>Help &amp; Acknowledgement</li> </ul> |                       |                  |            |               |     |
| Active Volume dwi 🗧                            | Volume modu           | ule menu         |            |               |     |
| Volume Information                             |                       | R                | P L        |               |     |
| ▼ Display                                      |                       |                  | Window L   | evel editor:  |     |
| 🔻 Scalar Display                               |                       |                  | 明るさ・コン     | ントラスト調整エディタ   | 7   |
| DWI Component: 10                              |                       |                  |            |               |     |
| Lookup Table: Grey 🗧                           |                       |                  |            |               |     |
| Internelata:                                   |                       |                  |            |               |     |
| Window Level editor presets:                   | - R *                 | S: 0.000mm + Y 🗰 | R: 1.500mm | - G • A:1.50  | Omm |
| 🖹 🔄 💐 🚳 🔘 🕰                                    | ANTIA                 |                  |            |               |     |
| W: 771 🗘 Manual W/L 🗘 L: 454 🗘                 | 2. 2. 2.              | 100              | Allina.    | 1003000 ····  |     |
| 0                                              |                       | A                |            | A SHEET SHEET |     |
| ■ Data Braha                                   |                       |                  |            |               |     |
| * Data Prope                                   |                       | 1 12222          |            |               |     |
|                                                |                       | -Section +       |            | 2.00          |     |
| L                                              |                       |                  |            |               |     |
| F                                              | CASES/ D              |                  |            |               |     |
| В                                              | AS BORN               |                  |            |               |     |
|                                                |                       |                  |            |               |     |

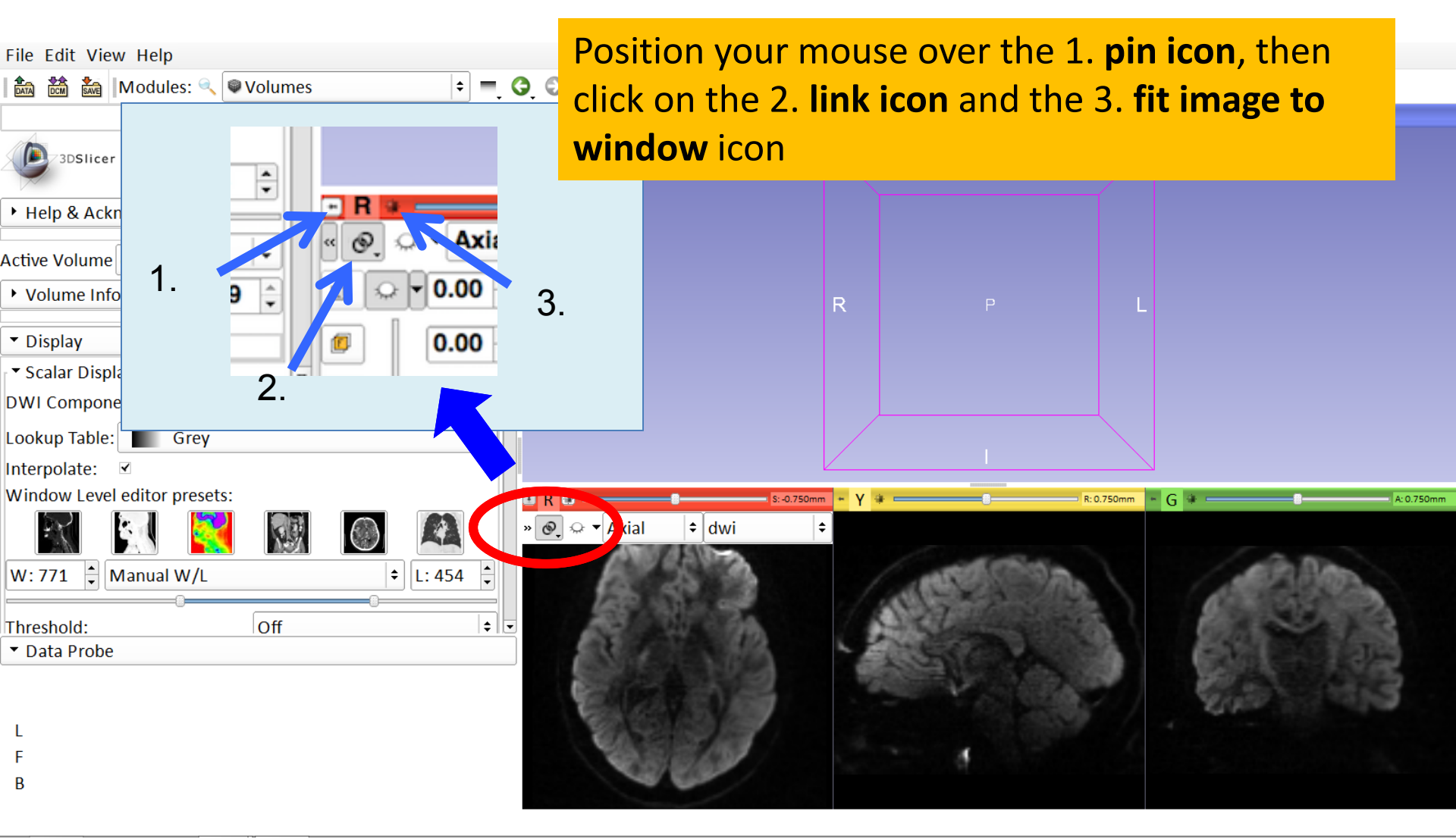

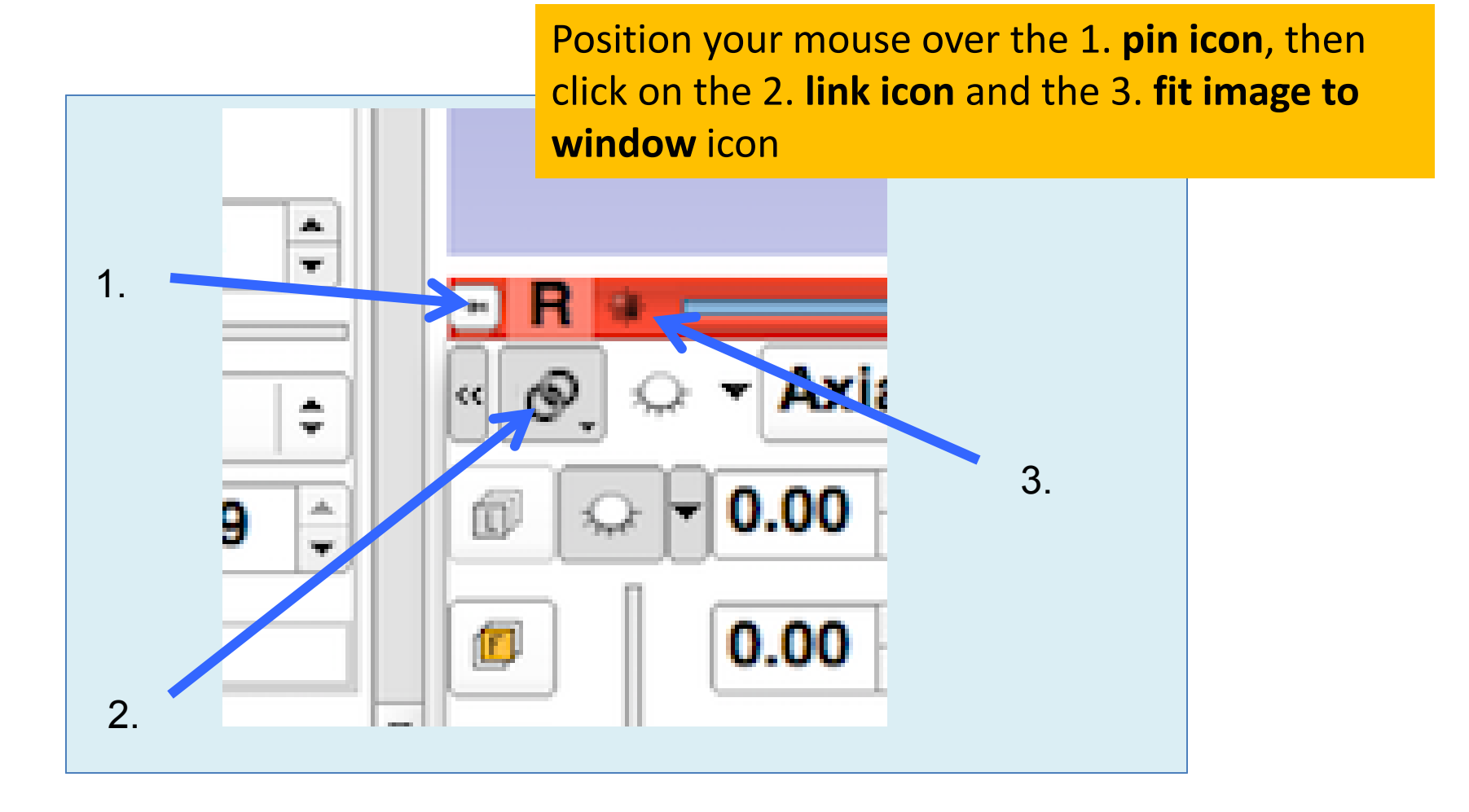

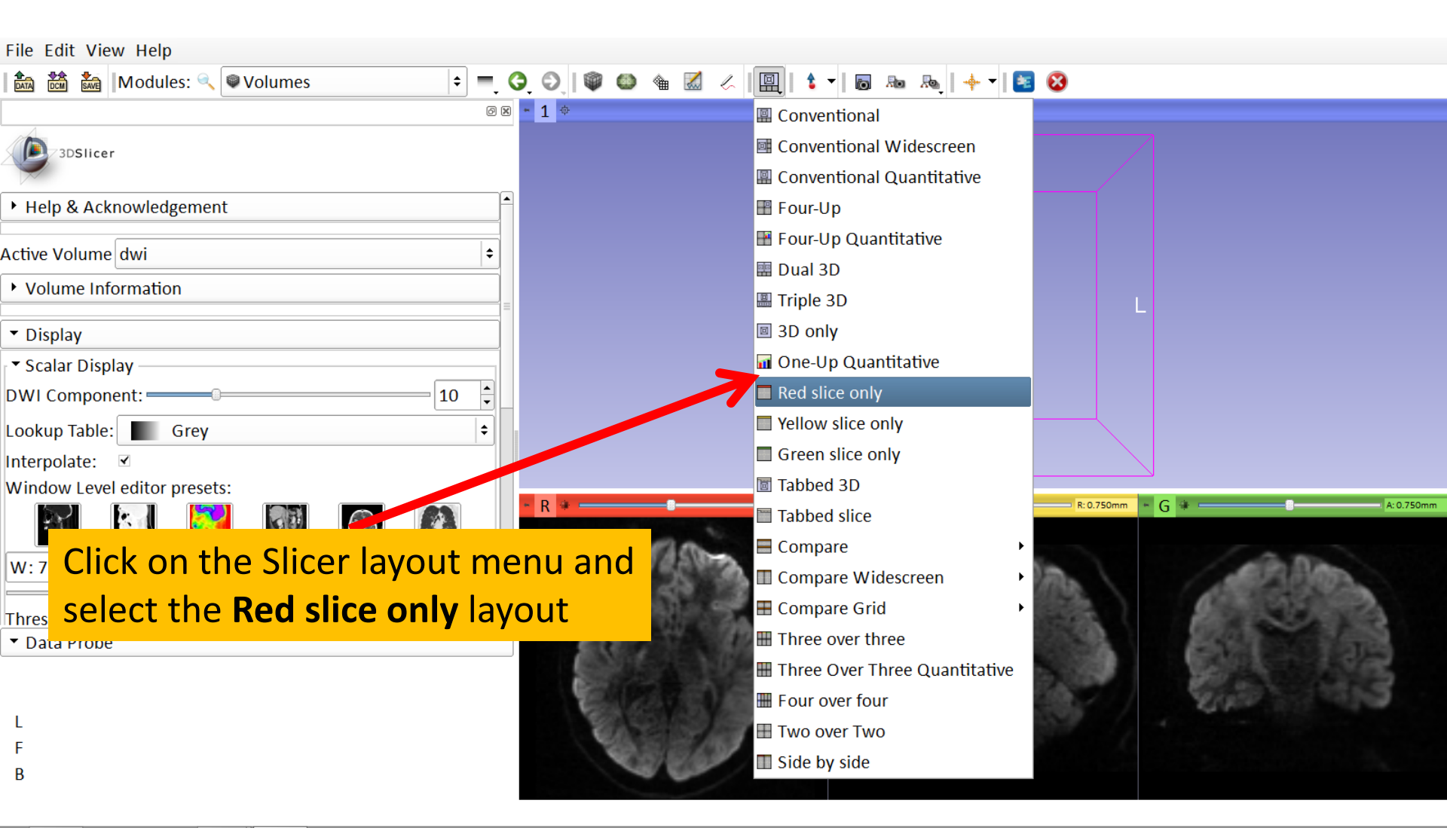

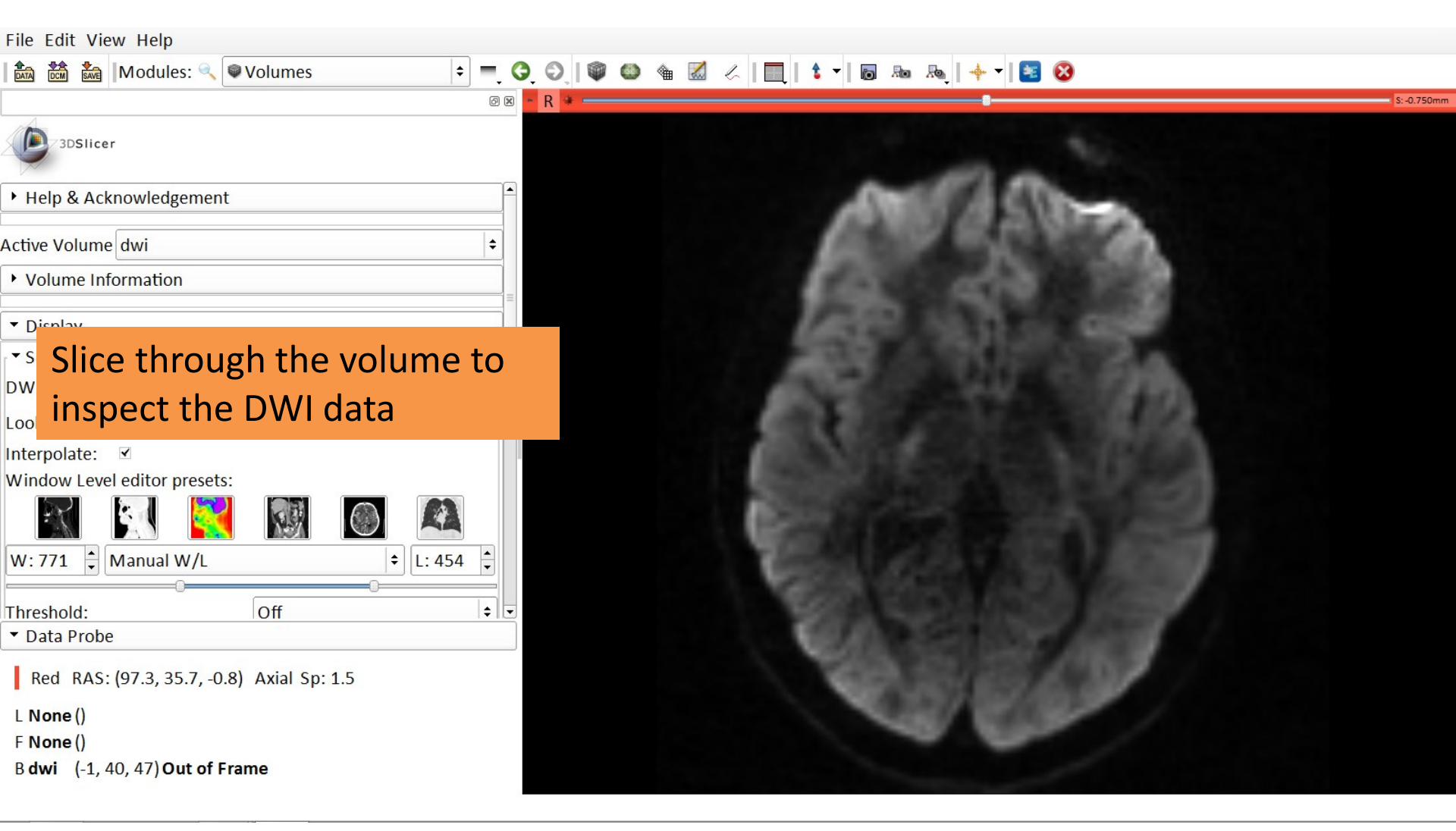

Inspect: しらべる
#### **DWI Dataset and DWI Mask**

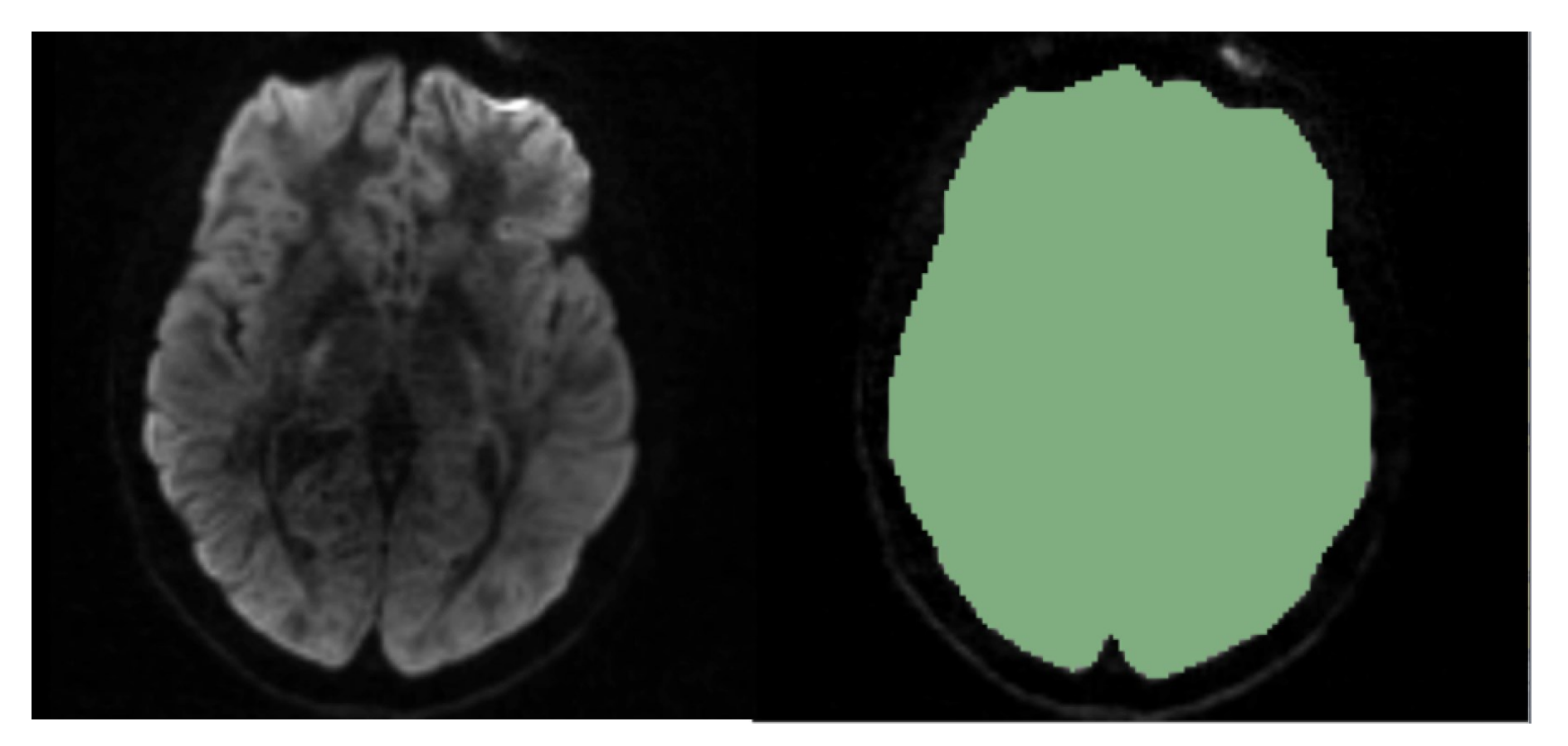

Diffusion MRI Analysis of the Human Brain, S.Pujol, ARR 2012-2017 マスク: 処理の範囲を 限定するエリア

### Creating the DWI Mask

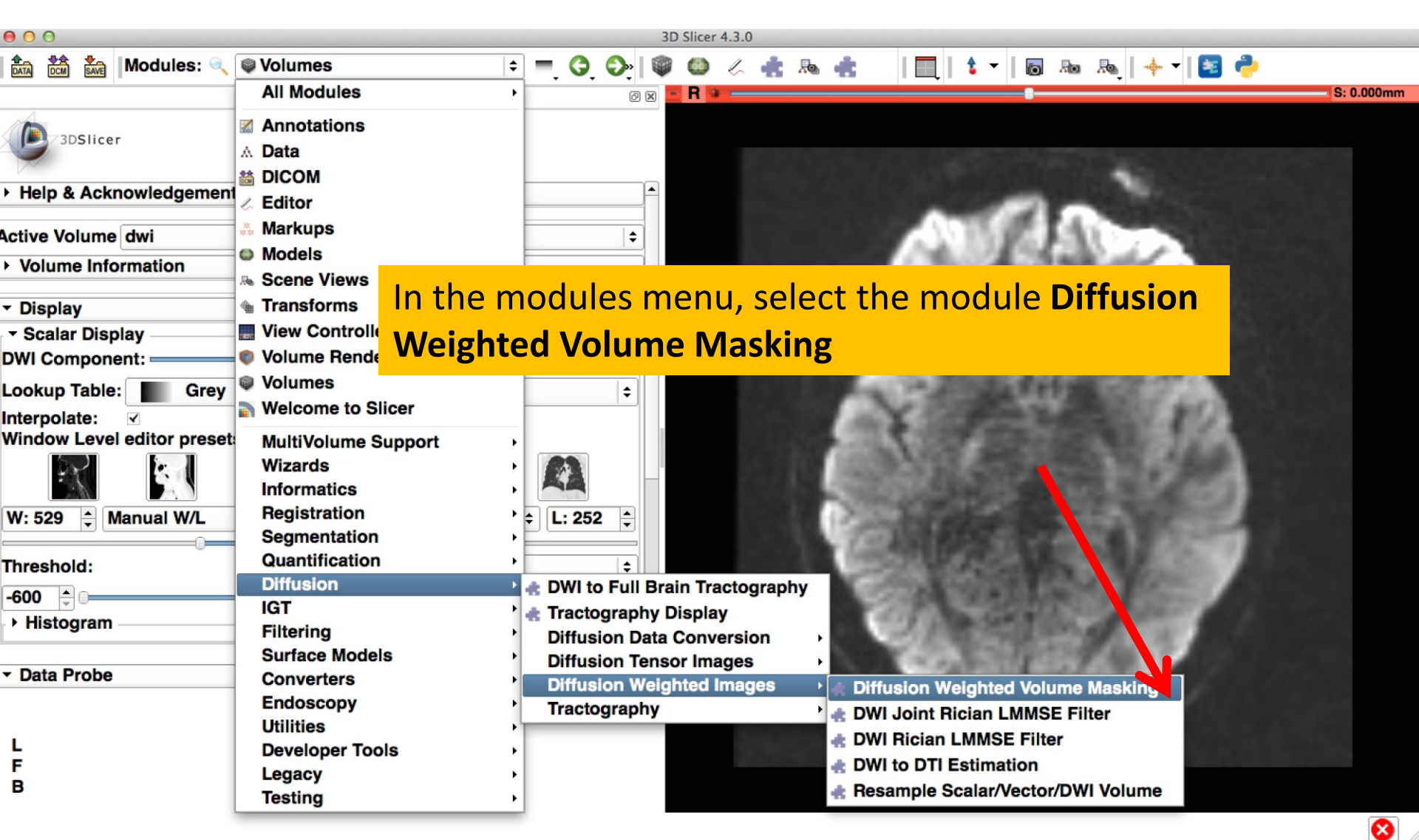

### Creating the DWI Mask

| 000                                                                                                    |                                                | BD Slicer 4.3.0                                                                                    |                                       |
|----------------------------------------------------------------------------------------------------|------------------------------------------------|----------------------------------------------------------------------------------------------------|---------------------------------------|
| Modules:                                                                                                    | ् 🚓 Diffusion Weighted Volume Masking ᅌ 💻 ू» 🤇 | ◎ 🛛 🕸 🖉 🍓 🐁 🏤 👘 🗍 🛄 🗎 🕶 🖌 🐻 🗛                                                                      | n 🙈   🔶 -   🗷 🥐                       |
| <ul> <li>&gt; Help &amp; Acknowledgem</li> <li>&gt; Diffusion Weighted Vo</li> </ul>                                       | e K<br>hent                                    | 1. Select <b>Output Baseline</b><br><b>'Create and rename New</b><br>and rename it <b>baseline</b> | e Volume to<br>Volume',               |
| Parameter set: Diffusion                                                                                                   | Weighted Volume Masking +                      |                                                                                                    |                                       |
| <ul> <li>▼ IO</li> <li>Input DWI Volume</li> <li>Output Baseline Volume</li> <li>Otsu Threshold Mask</li> <li>▼</li> </ul> | dwi t<br>baseline t<br>dwi_mask t              | 2. Select Otsu Threshold I<br><b>'Create and rename New</b><br>and rename it <b>baseline</b>       | Mask to<br><b>Volume',</b><br>rename: |
| Otsu Omega Threshold F<br>Remove Islands in Thres                                                                          | Parameter 0.5 🚖                                |                                                                                                    | 名称変更                                  |
|                                                                                                    |                                                | 3. Uncheck Remove Islar                                                                            | nds in                                |
|                                                                                                    |                                                | Threshold Mask                                                                                     | uncheck:                              |
| Restore Defaults Autol                                                                                                    | Status: Idle Run - Cancel Apply                | 4. Click on Apply                                                                                  | チェックを外す                               |
| L<br>F<br>B                                                                                                    |                                                |                                                                                                    |                                       |

8

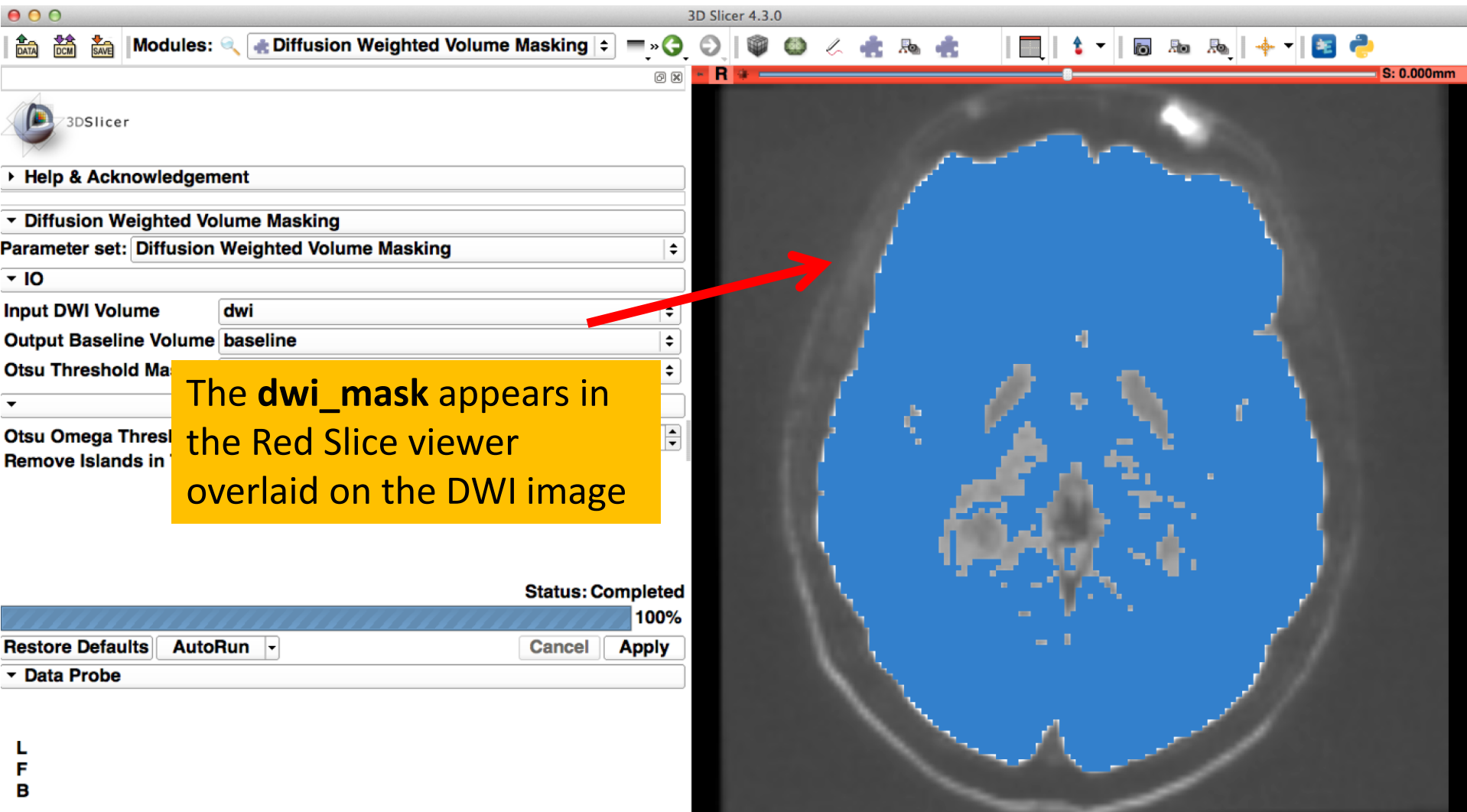

 $\otimes$ 

| 000                                              | 3D Slicer 4.3.0                                                   |
|--------------------------------------------------|-------------------------------------------------------------------|
| Modules: 🔍 🔀 Editor                              | 🚬 🕩 = O, O, I 🕸 🚳 🖉 👘 🦛 🤹 I I III, I 🌢 🔻 I 🐻 🗛 I 🔶 I 🚟 🥏          |
| 3DSlicer                                         |                                                                   |
|                                                  | Salact the <b>Editor</b> module from the main                     |
| <ul> <li>Create and Select Label Maps</li> </ul> | Select the Editor module from the main                            |
| Master Volume: baseline                          |                                                                   |
| Merge Volume: dwi_mask                           |                                                                   |
| Per-Structure Volumes                            | Create a merge label map for selected master volume baseline.     |
| ✓ Edit Selected Label Map                        | Select the color table node will be used for segmentation labels. |
| R C 2 2 2 1 1 1 1 1 2 2 2 2 2 2 2 2 2 2 2        | GenericAnatomyColors                                              |
| Active Tool: DefaultToo                          |                                                                   |
| Label: jake 1                                    | Click on Apply                                                    |
| ▼ Data Probe                                     |                                                                   |
| L<br>F<br>B                                      |                                                                   |

 $\mathbf{\mathbf{8}}$ 

| 00                           | 3D Slicer 4.3.0                   |
|------------------------------|-----------------------------------|
| Modules: 🔍 🔀 Editor          | = O, O, 🕸 🚳 🖉 📥 🦛 📗 🛄 🕯 🗸 🐻 👦 🗛 🔶 |
|                              | Ø 🗙 🍯 🖪 😻 👘 S: 0.000mm            |
| 3DSlicer                     |                                   |
| Help & Acknowledgement       |                                   |
| Create and Select Label Maps |                                   |
| Master Volume: baseline      |                                   |
| Merge Volume: dwi_mask       | Set                               |
| Per-Structure Volumes        |                                   |
|                              |                                   |
| ✓ Edit Selected Label Map    | Salast the Dilate Effect          |
|                              | Select the Dilate Effect          |
|                              | from the list of editing          |
|                              | tools of the Editor               |
| DilateEffect                 |                                   |
|                              | module https://www.incodule.com/  |
| Active Tool: Default         |                                   |
| Labels isla                  |                                   |
| Label: Jake 1                |                                   |
|                              |                                   |
| , dilata:                    |                                   |
|                              |                                   |
| в 膨張                         |                                   |

| 00                                                          | 3D Slicer 4.3.0                  |                       |
|-------------------------------------------------------------|----------------------------------|-----------------------|
| 🔒 🏡 🐝 Modules: 🔍 🗷 Editor                                   | 💷 🗦 =, O, O, 🕸 🕸 🖉 📥 👍 📗 🖿       | 🔻   🐻 🗛 🗛   🔶 🕇   🚾 🥐 |
|                                                             | 0 X 🕒 🖪 🖗                        | 8 S: 0.000mm          |
| 3DSlicer                                                    |                                  |                       |
| Per-Structure Volumes                                       | <b>^</b>                         |                       |
| ▼ Edit Selected Label Map                                   | Click on Apply 5 times to dilate |                       |
|                                                             | the original dwi_mask            |                       |
|                                                             |                                  |                       |
| Undo/Redo: 🛷 🛷                                              |                                  |                       |
| Active Tool: DilateEffect                                   |                                  |                       |
| Label: jake 1                                               |                                  |                       |
| <ul> <li>Eight Neighbors</li> <li>Four Neighbors</li> </ul> |                                  |                       |
| Apply                                                       |                                  | (A. 1997)             |
|                                                             |                                  |                       |
| ▼ Data Probe                                                |                                  |                       |
|                                                             |                                  |                       |
| L                                                           |                                  |                       |
| F<br>B                                                      |                                  |                       |
|                                                             |                                  |                       |

8

| 00                                                                                                    |                     |              |               | 3D Slicer 4.3.0       |         |            |           |            |
|----------------------------------------------------------------------------------------------------|---------------------|--------------|---------------|-----------------------|---------|------------|-----------|------------|
|                                                                                                    | Nodules: 🔍 🏑 Editor |              | ÷ = 🔇 🕬       | 🖗 🌰 🏑 🏤 🔈             | 🚓 🛛 🔳 🐒 | - 10 10 10 | 🗍 🔶 🚽 💽 🦂 |            |
|                                                                                                    |                     |              | Ø 8           | • R +                 |         | 8          |           | S: 0.000mm |
| 3DSlicer                                                                                                    | Observe ho          | ow the ho    | les in the    |                       |         | ~          |           |            |
| ▶ Per-Structu                                                                                                    | mask have           | disappea     | red after the | 2                     |         |            |           |            |
| <ul> <li>Edit Selected</li> </ul>                                                                                                    | dilatation          |              |               | and the second second |         |            |           |            |
| R C L<br>C L<br>C |                     |              |               |                       |         |            |           |            |
| Active Tool:                                                                                                    |                     | DilateEffect |               |                       |         |            |           | 10062525   |
| Label:                                                                                                    | jake                | 1            |               |                       |         |            |           |            |
| <ul> <li>Eight Neighl</li> <li>Four Neighb</li> </ul>                                                                                                    | bors<br>pors        |              |               |                       |         |            |           | 1000       |
| ?                                                                                                    | Ар                  | ріу          |               |                       |         |            |           | /          |
| ▼ Data Probe                                                                                                    |                     |              | Ŀ             |                       | L       |            |           |            |
| L<br>F<br>B                                                                                                    |                     |              |               |                       |         |            |           |            |

8

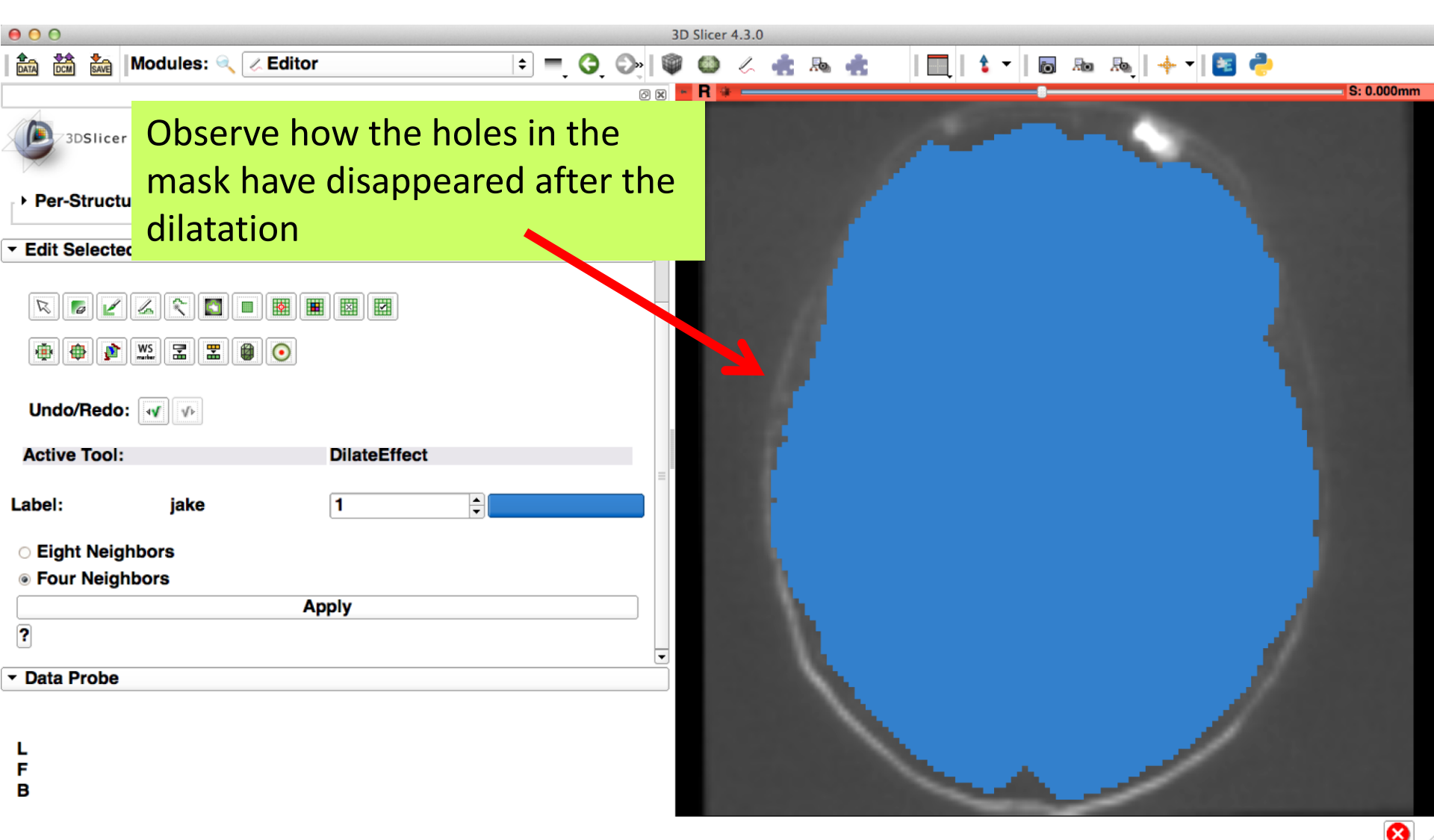

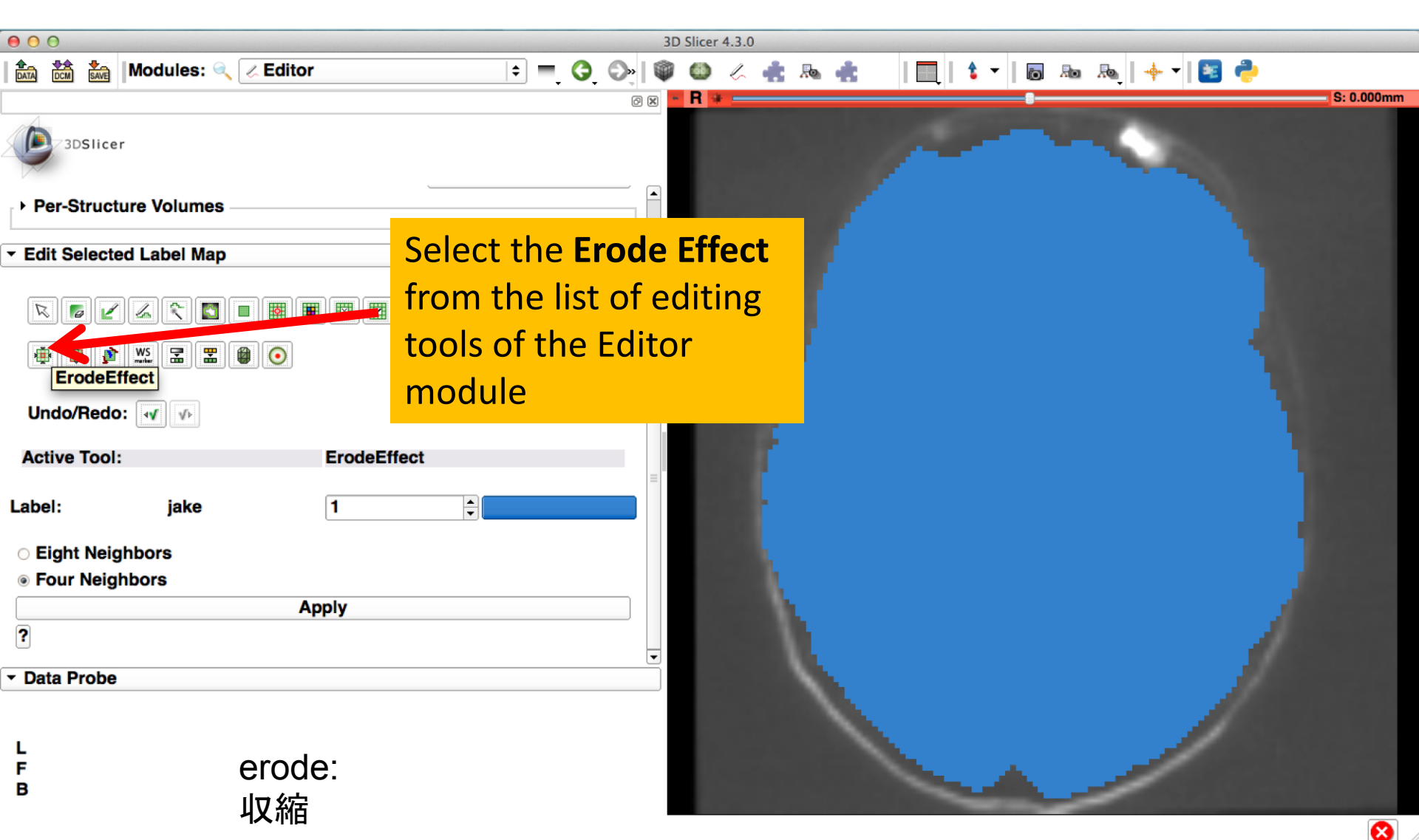

| <b>9 0 0</b> 3D                                                                                                    | Slicer 4.3.0                    |
|----------------------------------------------------------------------------------------------------|---------------------------------|
| 🛍 🚵 🗽 Modules: 🔍 🗷 Editor 🗢 = 3 🖓 🖤                                                                                                    | 🎱 🖉 🏤 🚓 👘 🛛 🔲 😫 🕶 🐻 💀 🗞 🔶 🗧 🥐   |
|                                                                                                    | R • S: 0.000mm                  |
| 3DSlicer                                                                                                    |                                 |
| Per-Structure Volumes                                                                                                    |                                 |
| ✓ Edit Selected Label Map                                                                                                    |                                 |
| Image: Second second secon |                                 |
|                                                                                                    | Click on Apply 5 times to erode |
| Label: jake 1                                                                                                    | click on Apply 5 times to crode |
| Fight Neighbors                                                                                                    | the dwi_mask                    |
| Four Neighbors                                                                                                    |                                 |
| Apply                                                                                                    |                                 |
| 2                                                                                                    |                                 |
| ▼ Data Probe                                                                                                    |                                 |
|                                                                                                    |                                 |
|                                                                                                    |                                 |
| L<br>F                                                                                                    |                                 |
| В                                                                                                    |                                 |

8

| 00                                  |                            | 3D Slicer 4. | 3.0         |                 |            |
|-------------------------------------|----------------------------|--------------|-------------|-----------------|------------|
| 💼 🚵 🐜 Modules: 🔍 🗷 Edito            | r 🗦 = 3                    | 🕞 🔍 🚳 🖉      | 🦛 🚓 🏤 🔡 📃 🕴 | -   👩 🜆 👧   🔶 🕇 |            |
|                                     |                            | @ 🗙 🕒 🖪 👾 =  |             | 8               | S: 0.000mm |
| 3DSlicer                            |                            |              | ~           |                 |            |
| Per-Structure Volumes               |                            |              |             |                 |            |
| • Edit Selecte Observe ho           | ow the erode               |              |             |                 |            |
| ■ effect has ● ● ● of the brain     | reduced the size<br>n mask |              |             |                 |            |
| Undo/Redo: 👽                        |                            |              |             |                 |            |
| Active Tool:                        | ErodeEffect                |              |             |                 | 10000      |
| Label: jake                         | 1                          |              |             |                 |            |
| <ul> <li>Eight Neighbors</li> </ul> |                            |              |             |                 | 100 C      |
| Four Neighbors                      |                            |              |             |                 | 1000       |
|                                     | Apply                      |              |             |                 |            |
| ?                                   |                            | <b>•</b>     |             |                 |            |
| ▼ Data Probe                        |                            |              |             | 1               |            |
| L<br>F<br>B                         |                            |              |             |                 |            |

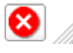

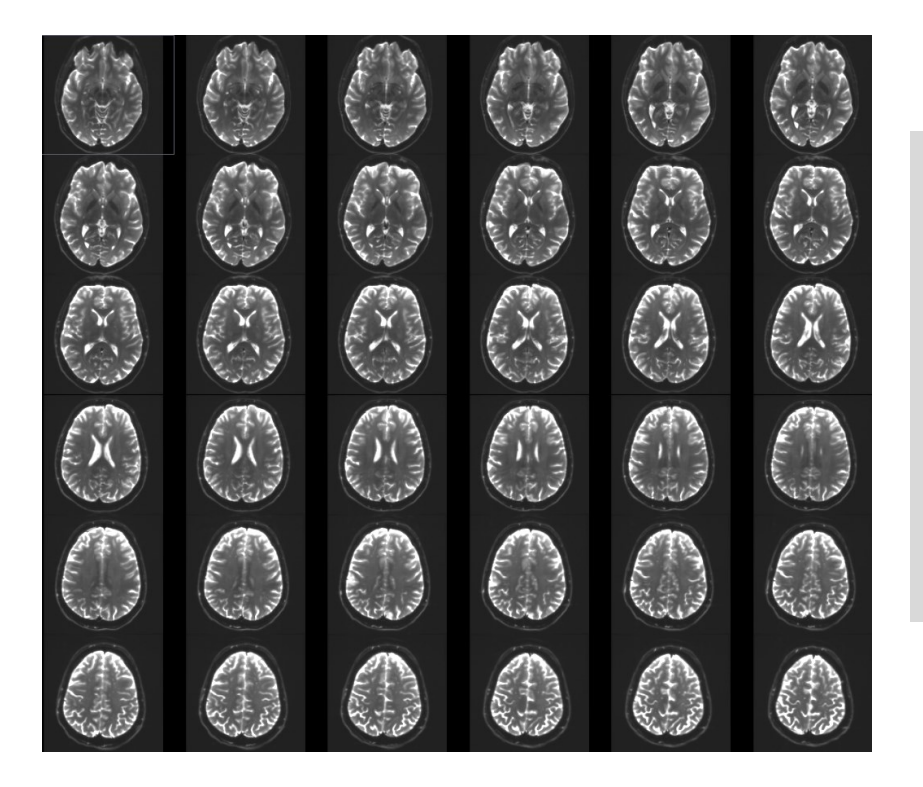

# Step 2: Computing the DTI dataset

拡散テンソル画像データの計算

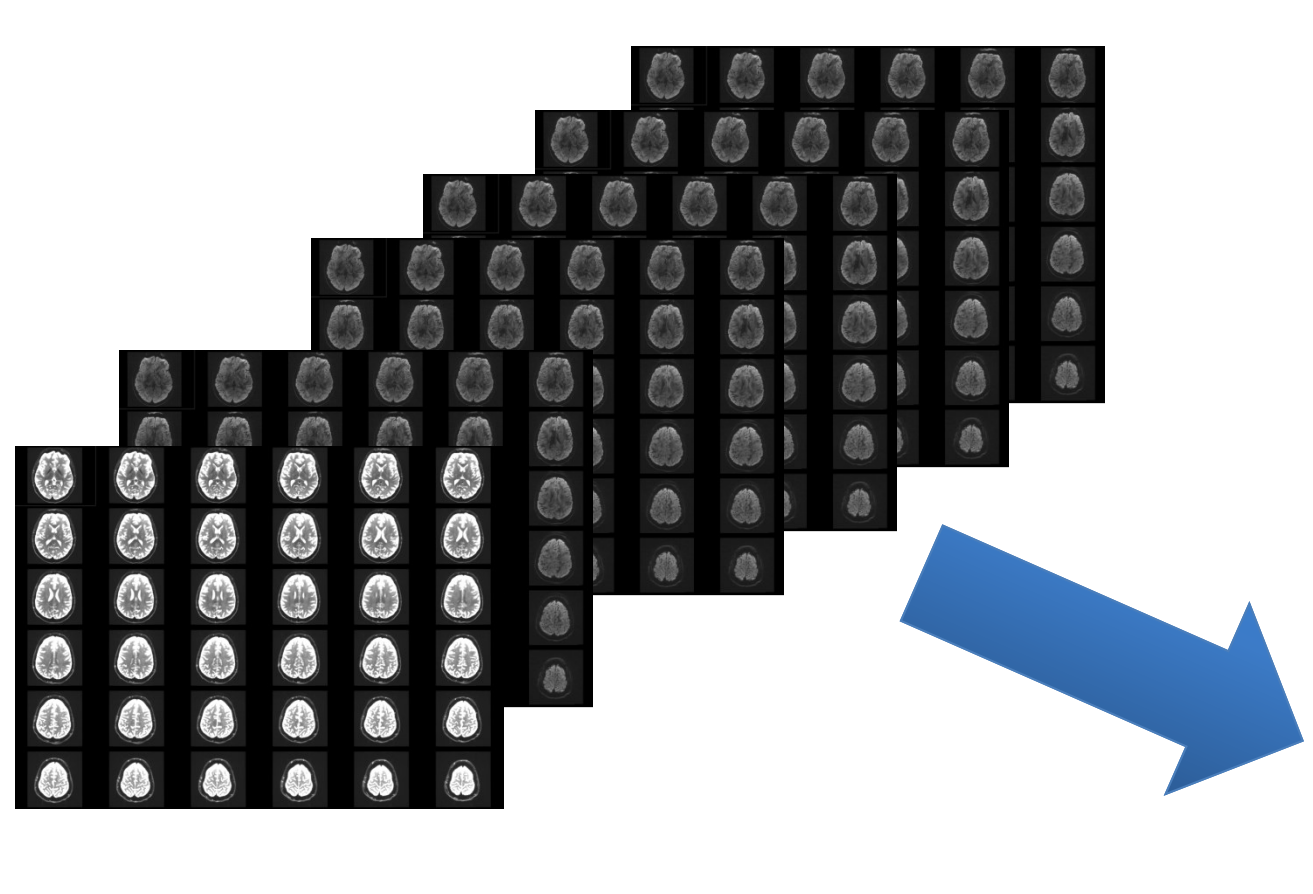

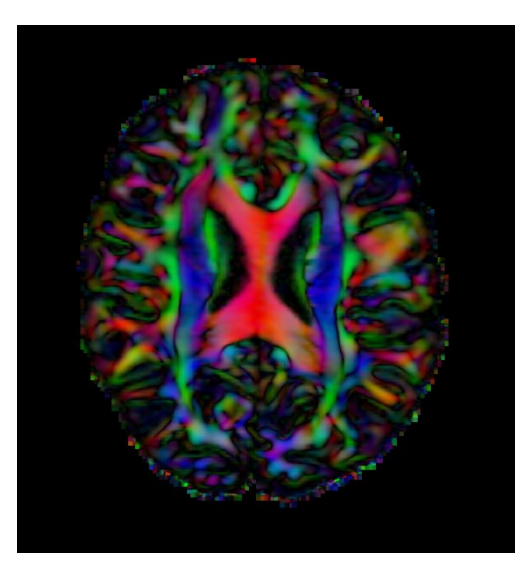

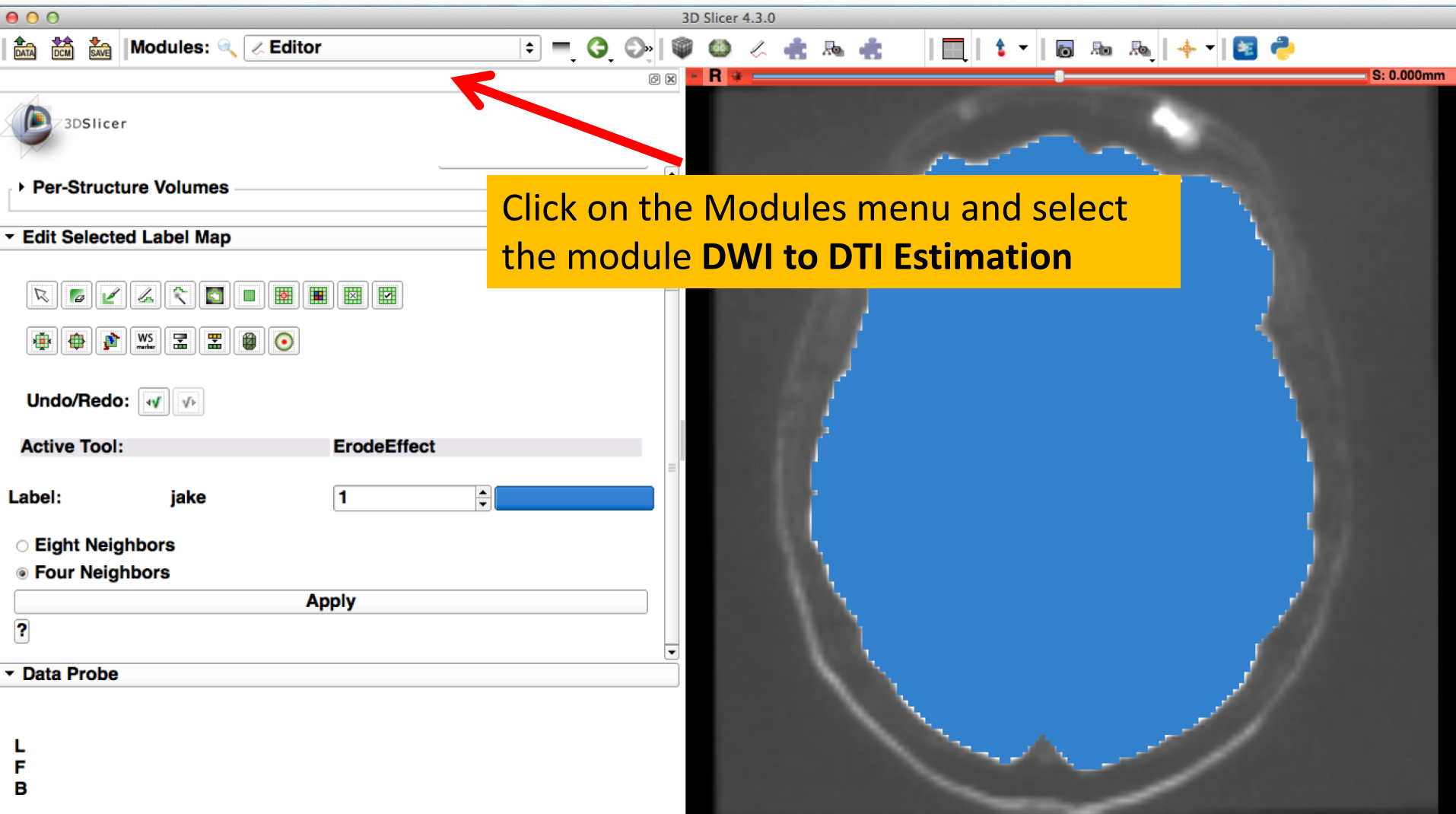

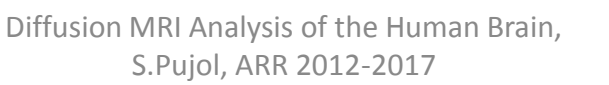

8

| er 4.3.0                                                                                                    |
|----------------------------------------------------------------------------------------------------|
| Select the module <b>DWI to DTI Estimation</b><br>in the modules menu:<br>-select the <b>Input DWI volume 'dwi</b> ' |
| -select Diffusion Tensor Mask                                                                                        |
| 'dwi mask'                                                                                                    |
| -select Output DTI Volume 'Create and<br>Rename New Volume', and rename it<br>'dti'                                  |
| -select the <b>Estimation Parameter 'WLS'</b><br>(Weighted Least Squares)<br>- click on <b>Apply</b>                 |
|                                                                                                    |

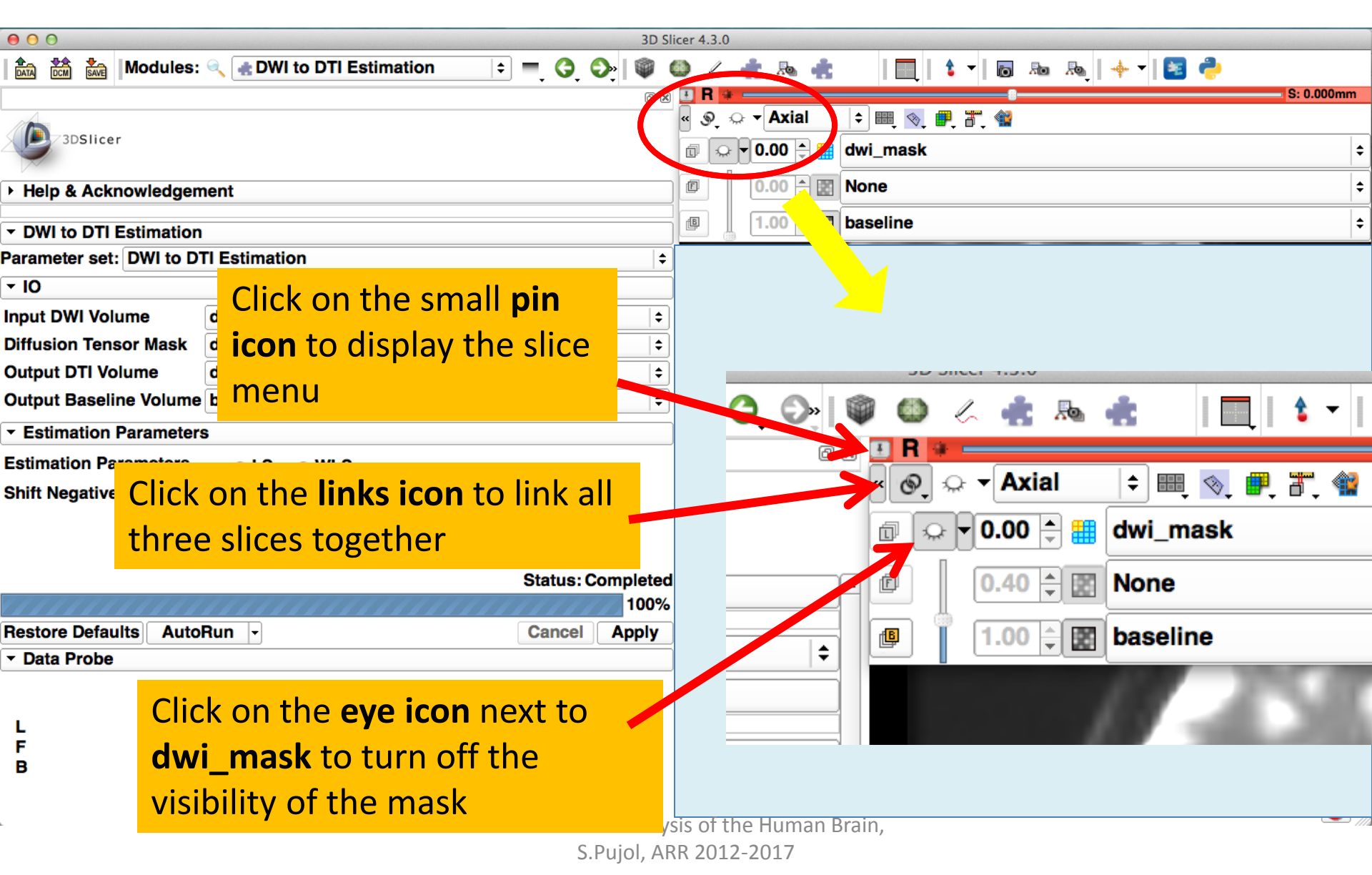

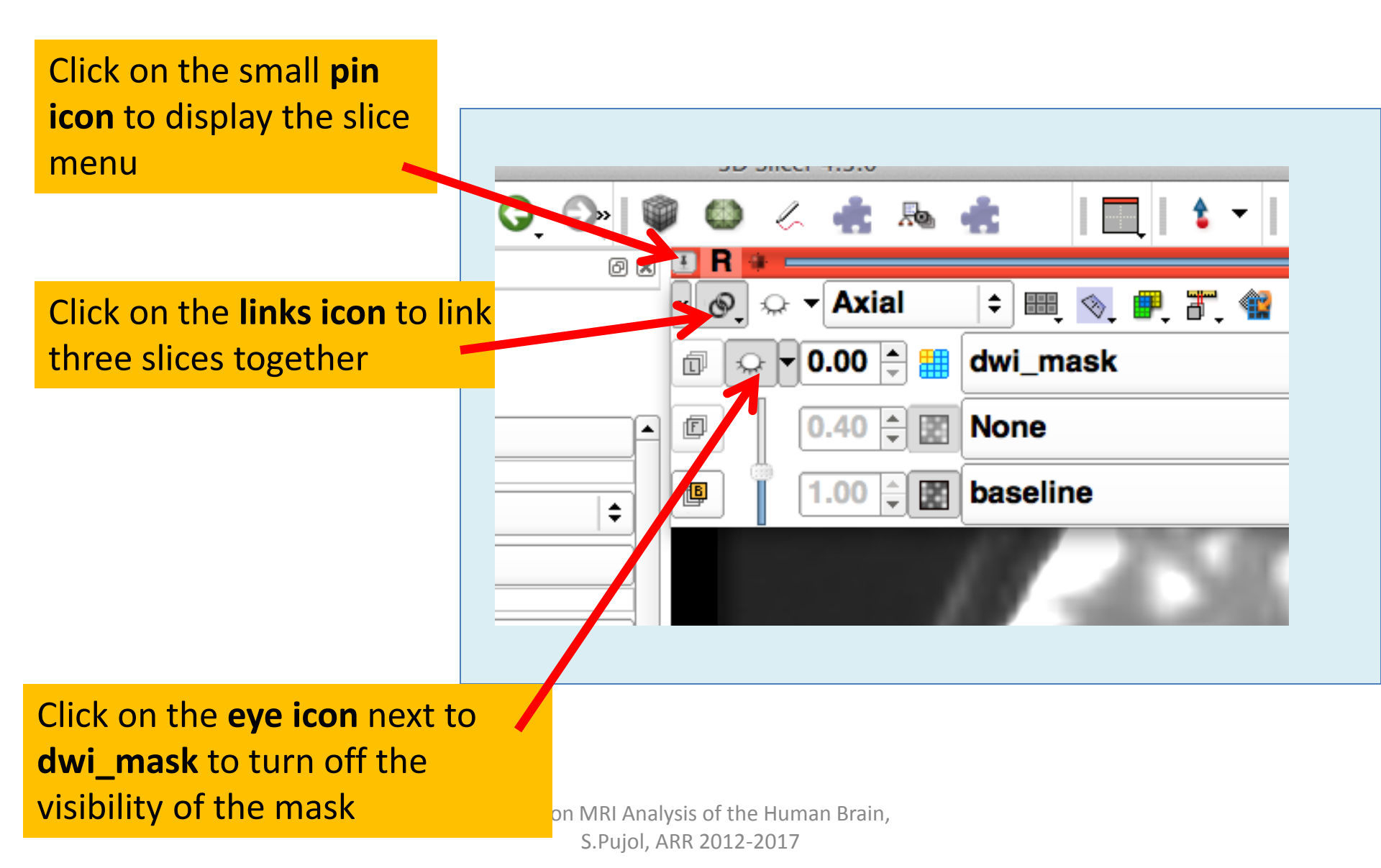

| 000                                                                                            |     |                 |      | 3D Slicer 4.                                                                                          | 3.0         |                                                                                                    |
|------------------------------------------------------------------------------------------------|-----|-----------------|------|----------------------------------------------------------------------------------------------------|-------------|----------------------------------------------------------------------------------------------------|
| 🔝 🚵 🅍 Modules: 🔍 🛛 Volume                                                                      | es  | :=. (), (),     |      | 36.                                                                                                   | <b>.</b> Re | 🚓 🛛 🕅 👌 🕶 📾 🙈 🛛 🔶                                                                                                    |
|                                                                                                |     | 6               |      | R +                                                                                                   |             | S: 19.500mm                                                                                                    |
| 3DSlicer                                                                                       |     |                 | le c | ها ت ب<br>[<br>]<br>]<br>]<br>]<br>]<br>]<br>]<br>]<br>]<br>]<br>]<br>]<br>]<br>]<br>]<br>]<br>]<br>] | 0 ‡ 🏭       | None<br>dwi_mask<br>dwi                                                                                                    |
| Help & Acknowledgement                                                                         |     |                 | P    | 0.0                                                                                                   | 0 🗘 🖾       | dti                                                                                                    |
| Active Volume dti                                                                              |     | +               |      | ] [1.0                                                                                                | 0 🗘 🕅       | baseline                                                                                                    |
| Volume Information                                                                             |     |                 |      |                                                                                                    | - 1         | Click on <b>baseline</b> to                                                                                                    |
| <ul> <li>▼ Display</li> <li>▼ Scalar Display</li> <li>Scalar Mode: ColorOrientation</li> </ul> |     | •               |      |                                                                                                    |             | display the list of                                                                                                    |
| Lookup Table: Grey                                                                             |     | \$              |      |                                                                                                    |             | volumes                                                                                                    |
| Interpolate:<br>Window Level editor presets:<br>W: 255<br>↓ Auto W/L                           |     | A<br>↓ L: 128 ↓ |      |                                                                                                    | Į           |                                                                                                    |
| Threshold:                                                                                     | Off | \$              |      |                                                                                                    |             | And the second second s |
| -600 ‡ -                                                                                       |     | 600 🗘           |      |                                                                                                    | R.          | A low set and the set of the                                                                                                    |
| <ul> <li>✓ Givphs on Slices Display</li> <li>✓ Data Probe</li> </ul>                           |     |                 |      |                                                                                                    |             |                                                                                                    |
| L<br>F<br>B                                                                                    |     |                 |      |                                                                                                    |             |                                                                                                    |
|                                                                                                |     |                 |      |                                                                                                    |             | 8                                                                                                    |

| 😑 🖸 🖸 3D Sli                                                                                              | cer 4.3.0                                                                                                    |
|----------------------------------------------------------------------------------------------------|----------------------------------------------------------------------------------------------------|
| 🚵 🚵 Modules: 🔍 🚓 DWI to DTI Estimation 🗦 😑 🧿 🎯 🌘                                                          | ا 🚍 🛃 🔸 🛔 🔤 🖢 🕞 🐂 🔜 🕞 📜 🖿                                                                                                    |
| Ø 8                                                                                                    | E R * S: 0.000mm                                                                                                    |
| 3DSlicer                                                                                                  | « ﴿ بَنْ مَعْنَا اللَّهُ اللَّهُ اللَّهُ اللَّهُ اللَّهُ عَلَيْهُ اللَّهُ عَلَيْهُ اللَّ<br>اللَّهُ اللَّهُ عَلَيْهُ اللَّهُ اللَّهُ عَلَيْهُ اللَّهُ عَلَيْهُ اللَّهُ عَلَيْهُ اللَّهُ عَلَيْهُ اللَّهُ عَ<br>اللَّهُ اللَّهُ عَلَيْهُ اللَّهُ عَلَيْهُ اللَّهُ عَلَيْهُ اللَّهُ عَلَيْهُ اللَّهُ عَلَيْهُ اللَّهُ عَلَيْهُ ا                                                                                                    |
| Help & Acknowledgement                                                                                    | □     □     □     □     □     □     □     □     □     □     □     □     □     □     □     □     □     □     □     □     □     □     □     □     □     □     □     □     □     □     □     □     □     □     □     □     □     □     □     □     □     □     □     □     □     □     □     □     □     □     □     □     □     □     □     □     □     □     □     □     □     □     □     □     □     □     □     □     □     □     □     □     □     □     □     □     □     □     □     □     □     □     □     □     □     □     □     □     □     □     □     □     □     □     □     □     □     □     □     □     □     □     □     □     □     □     □     □     □     □     □     □     □     □     □     □     □     □     □     □     □     □     □     □     □     □     □     □     □     □     □     □     □     □     □     □     □     □     □     □     □     □     □     □     □     □     □     □     □     □     □     □     □     □     □     □     □     □     □     □     □     □     □     □     □     □     □     □     □     □     □     □     □     □     □     □     □     □     □     □     □     □     □     □     □     □     □     □     □     □     □     □     □     □     □     □     □     □     □     □     □     □     □     □     □     □     □     □     □     □     □     □     □     □     □     □     □     □     □     □     □     □     □     □     □     □     □     □     □     □     □     □     □     □     □     □     □     □     □     □     □     □     □     □     □     □     □     □     □     □     □     □     □     □     □     □     □     □     □     □     □     □     □     □     □     □     □     □     □     □     □     □     □     □     □     □     □     □     □     □     □     □     □     □     □     □     □     □     □     □     □     □     □     □     □     □     □     □     □     □     □     □     □     □     □     □     □     □     □     □     □     □     □     □     □     □     □     □     □     □     □     □     □     □     □     □     □     □     □     □     □     □     □     □     □     □     □     □     □     □ |
| DWI to DTI Estimation                                                                                     | I.00 C dti baseline                                                                                                    |
| Parameter set: DWI to DTI Estimation                                                                      | Province A Malana                                                                                                    |
| <b>▼ 10</b>                                                                                               | Rename current volume                                                                                                    |
| Input DWI Volume<br>Diffusion Tensor Mask<br>Output DTI Volume<br>dwi_mat<br>dti<br>Select the volume dti |                                                                                                    |
| Output Baseline Volume baseline                                                                           |                                                                                                    |
| ✓ Estimation Parameters                                                                                   |                                                                                                    |
| Estimation Parameters OLS <ul> <li>WLS</li> </ul> <li>Shift Negative Eigenvalues  </li>                   |                                                                                                    |
| Status: Completed                                                                                         |                                                                                                    |
| 100%                                                                                                    |                                                                                                    |
| Restore Defaults AutoRun - Cancel Apply                                                                   |                                                                                                    |
| ▼ Data Probe                                                                                              |                                                                                                    |
| L<br>F<br>B                                                                                               |                                                                                                    |

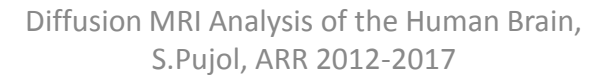

# **DTI Color Map**

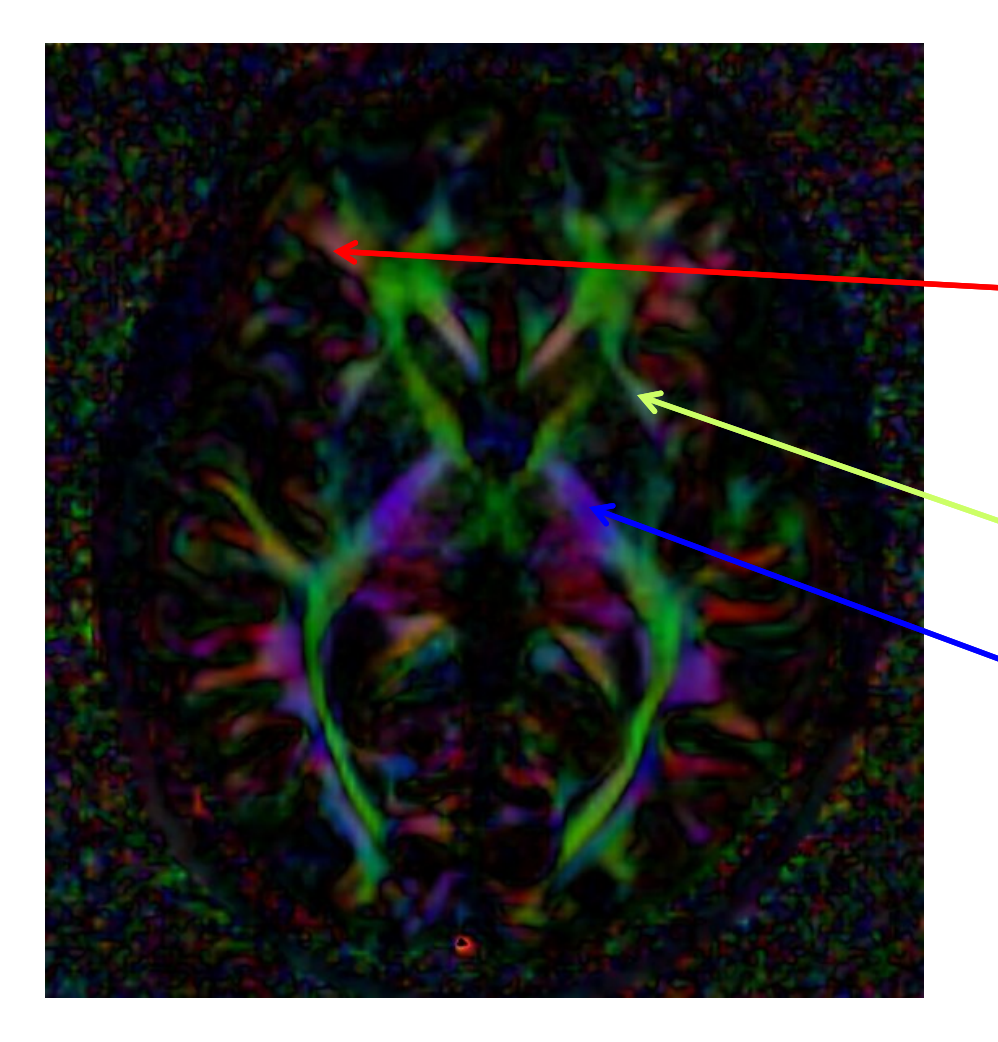

Color coding:

カラーコーディング =色付け

Red: left-right

Green: anterior-posterior

Blue: inferior-superior

# **Exploring the DWI Dataset**

| Image: Compute Solution                                                                                                    |
|----------------------------------------------------------------------------------------------------|
| Bill Dollar Street      Bill Dollar Street      B |
| Help & Acknowledgement     Help & Acknowledgement     VOVI to DTI Estimation Parameter set: DWI to DTI Estimation     input DWI Volume     dwi     dwi_mask     Use the slider to browse through     uti Use the slider to browse through     the dti volume and locate the     Estimation Parameters     Ls     Corpus Callosum                                                                                                    |
| <ul> <li>Help &amp; Acknowledgement</li> <li>DWI to DTI Estimation</li> <li>Parameter set: DWI to DTI Estimation</li> <li>IO</li> <li>Input DWI Volume</li> <li>dwi_mask</li> <li>Output DTI Volume</li> <li>dti</li> <li>Use the slider to browse through</li> <li>Output Baseline Volume baseline</li> <li>Estimation Parameters</li> <li>Ls</li> <li>Corpus Callosum</li> </ul>                                                                                                    |
| <ul> <li>DWI to DTI Estimation</li> <li>Parameter set: DWI to DTI Estimation</li> <li>iO</li> <li>Input DWI Volume</li> <li>dwi_mask</li> <li>Output DTI Volume</li> <li>dti</li> <li>Use the slider to browse through</li> <li>the dti volume and locate the</li> <li>Estimation Parameters</li> <li>Ls</li> </ul>                                                                                                    |
| Parameter set: DWI to DTI Estimation   Parameter set: DWI to DTI Estimation    Parameter set: DWI to DTI Estimation    Parameter set: DWI to DTI Estimation     Parameter set: DWI to DTI Estimation      Parameter set: DWI to DTI Estimation                                                                                                    |
| <ul> <li>✓ IO</li> <li>Input DWI Volume dwi</li> <li>Diffusion Tensor Mask dwi_mask</li> <li>Output DTI Volume dti</li> <li>Output Baseline Volume baseline</li> <li>✓ Estimation Parameters</li> <li>&gt; LS</li> <li>Corpus Callosum</li> </ul>                                                                                                    |
| Input DWI Volume dwi dwi_mask<br>Diffusion Tensor Mask dwi_mask<br>Output DTI Volume dti Use the slider to browse through<br>Output Baseline Volume baseline<br>* Estimation Parameters<br>Estimation Parameters OLS Corpus Callosum                                                                                                    |
| Diffusion Tensor Mask<br>Output DTI Volume<br>Output Baseline Volume baseline<br>• Estimation Parameters<br>Estimation Parameters<br>• LS<br>Corpus Callosum                                                                                                    |
| Output DTI Volume       dti       Use the slider to browse through         Output Baseline Volume baseline       the dti volume and locate the         • Estimation Parameters       Ls         Estimation Parameters       Ls                                                                                                    |
| Output Baseline Volume baseline                                                                                                    |
|                                                                                                    |
| Estimation Parameters OLS Corpus Callosum                                                                                                    |
|                                                                                                    |
| Shift Negative Eigenvalues                                                                                                    |
| 脳梁                                                                                                    |
|                                                                                                    |
| Status: Completed                                                                                                    |
| 100%                                                                                                    |
| Restore Defaults AutoRun - Cancel Apply                                                                                                    |
| ▼ Data Probe                                                                                                    |
|                                                                                                    |
|                                                                                                    |
| F                                                                                                    |
| B                                                                                                    |

 $\mathbf{x}$ 

# **Corpus Callosum**

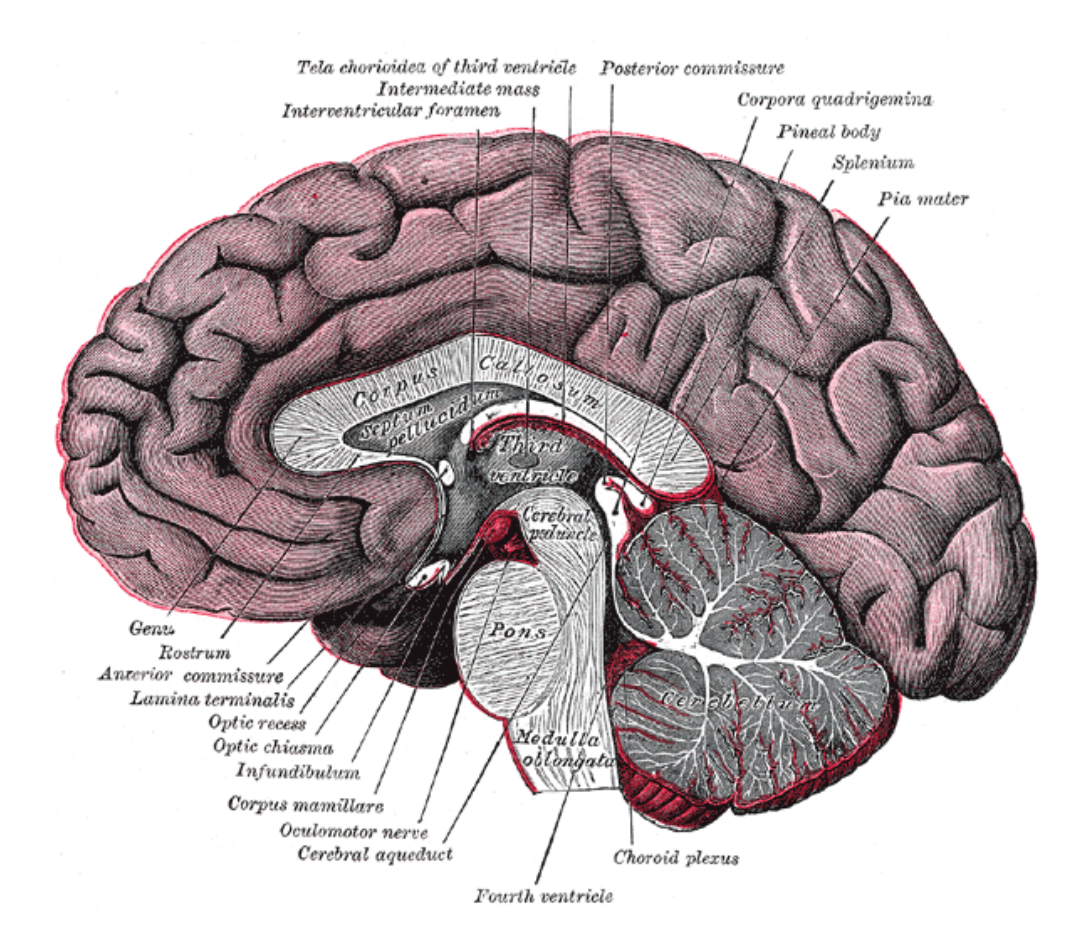

The corpus callosum is a broad thick bundle of dense myelinated fibers that connect the left and right hemisphere. It is the largest white matter structure in the brain

hemisphere:半球

Image from Grey's Anatomy

Diffusion MRI Analysis of the Human Brain, S.Pujol, ARR 2012-2017

# **Corpus Callosum**

| 000                                      |                               |                | 3D Slicer 4.3.0 |                |               |                                                                                                    |             |
|------------------------------------------|-------------------------------|----------------|-----------------|----------------|---------------|----------------------------------------------------------------------------------------------------|-------------|
| Modules:                                 | 🔍 🛃 DWI to DTI Estimation 🛛 🖨 | <b>— () ()</b> | 🔍 😂 🎸           | 🔹 🔈 🔹          | 🛄   💲 🛨   🐻 🕗 | 🐜 🚲   🔶 -   🛅 🥐                                                                                                    |             |
|                                          |                               |                | @ 🗙 🗧 🖪 🜻       |                |               | 6                                                                                                    | S: 19.500mn |
| 3DSlicer                                 |                               |                |                 |                |               |                                                                                                    |             |
| Help & Acknowledgen                      | nent                          |                |                 |                |               |                                                                                                    |             |
| - DWI to DTI Estimation                  |                               |                |                 |                |               |                                                                                                    |             |
| Parameter set: DWI to D                  | TI Estimation                 | _              |                 |                |               |                                                                                                    |             |
|                                          | Corpus Cal                    | losum          |                 |                | Prof. Parts   |                                                                                                    |             |
|                                          |                               |                |                 |                |               |                                                                                                    |             |
| Input DWI volume                         |                               |                | <b></b>         |                |               |                                                                                                    |             |
| Diffusion Tensor Mask                    |                               |                | <b></b>         |                |               | 11000                                                                                                    |             |
| Output DTI volume                        |                               |                | <b></b>         |                |               | 11111111                                                                                                    |             |
| Output Baseline Volume                   | baseline                      |                | ÷               |                |               | ALC: NO                                                                                                    |             |
| <ul> <li>Estimation Parameter</li> </ul> | S                             |                |                 |                |               |                                                                                                    |             |
| Estimation Parameters                    |                               |                |                 |                |               |                                                                                                    |             |
| Shift Negative Eigenvalu                 | Ies 🗌                         |                |                 |                |               |                                                                                                    |             |
|                                          |                               |                |                 |                |               | Contraction of the local division of the local division of the loc |             |
|                                          |                               |                |                 |                |               |                                                                                                    |             |
|                                          |                               | Status: Com    | pleted          |                | Der Y State   |                                                                                                    |             |
|                                          |                               |                | 100%            |                | A 100 B       | 20 m A. 200                                                                                                    |             |
| Restore Defaults Auto                    | Run -                         | Cancel A       | pply            |                |               |                                                                                                    |             |
| → Data Probe     →                       |                               |                |                 |                |               |                                                                                                    |             |
|                                          |                               |                |                 |                |               |                                                                                                    |             |
|                                          |                               |                |                 |                |               |                                                                                                    |             |
| F                                        |                               |                |                 |                |               |                                                                                                    |             |
| В                                        |                               |                |                 |                |               |                                                                                                    |             |
|                                          |                               |                |                 |                |               |                                                                                                    |             |
|                                          | D::                           |                | and and a field | Liver and Duat |               |                                                                                                    |             |

#### **Diffusion Tensor Data**

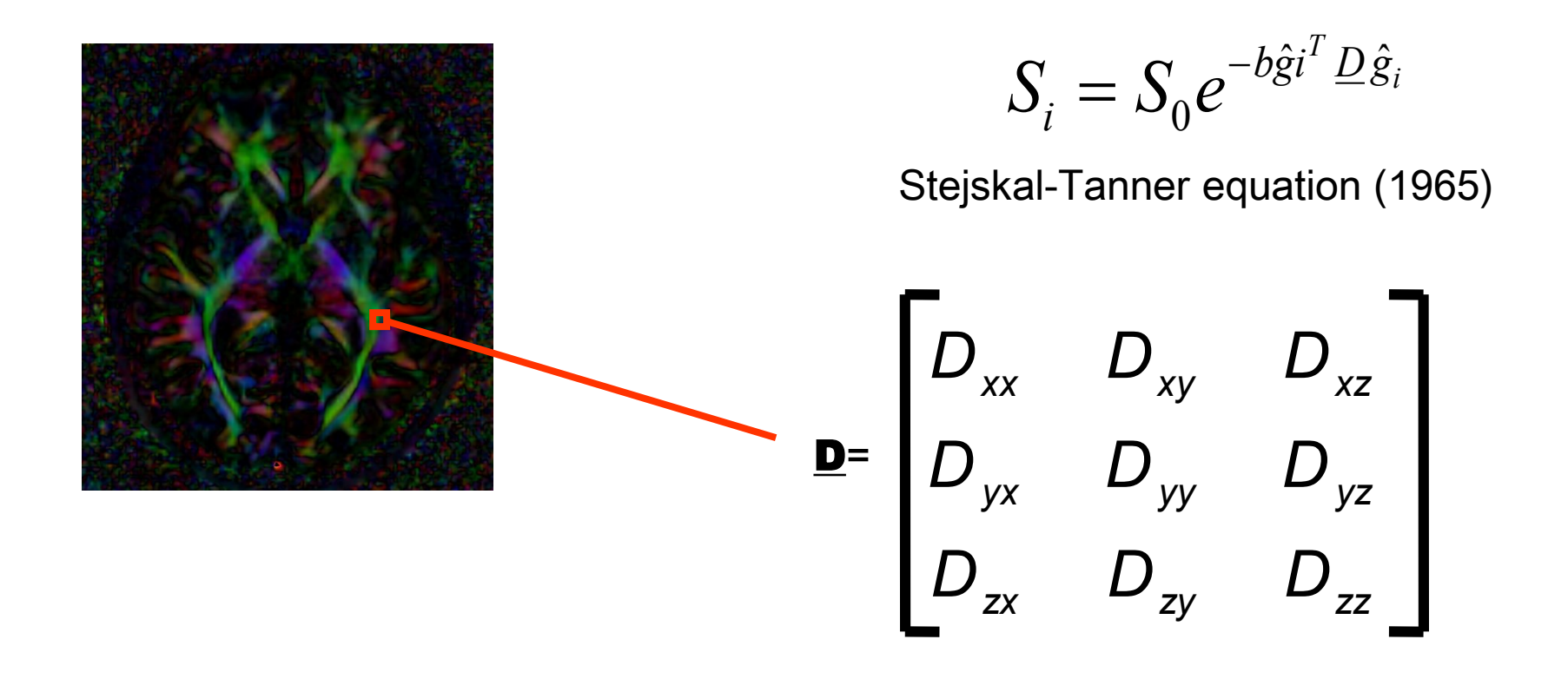

#### The diffusion tensor <u>D</u> in the voxel (I,J,K) is a 3x3 symmetric matrix.

Diffusion MRI Analysis of the Human Brain, S.Pujol, ARR 2012-2017 スカラ画像=拡散の特徴を表す画像

# Scalar Maps: Fractional Anisotropy

Fractional Anisotropy(FA):比率による非等方性

- FA(D) is intrinsic to the tissue and is independent of the direction of the diffusion sensitizing gradients.
- 特徴づける • FA(D) can be used to characterize the shape (degree of 'out-of-roundness') of the diffusion ellipsoid
- Low FA: Diffusion MRI Analysis of the Human Brain, S.Pujol, ARR 2012-2017

| ● O O 3D S                                                        | icer 4.3.0                                      |
|-------------------------------------------------------------------|-------------------------------------------------|
| । 🏠 📸 🐜   Modules: 🔍 🚓 Diffusion Tensor Scalar Measurements ≑ 💻 🌖 | ② 🖤 🎱 ८ 🚓 🚓   🔲 😫 🕇 ▾ 🐻 🕾 🙈 🔶 😜                 |
| ଅ ଷ                                                               | S: 19.500mm                                     |
| 3DSlicer                                                          | Fill in the following information:              |
| Help & Acknowledgement                                            | -Set Input DTI Volume to 'dti'                  |
| x Diffusion Tonsor Soalar Massuremente                            | Cale at Outwart Carelon Malanna (Cuanta         |
| Parameter set: Diffusion Tensor Scalar Measurements               | -Select Output Scalar Volume Create             |
| ▼ I0                                                              | <b>new Volume</b> ' and rename it ' <b>fa</b> ' |
| Input DTI Volume dti                                              |                                                 |
| Output Scalar Volume fa                                           | -Select the Operation <b>'Fractional</b>        |
| ✓ Operation                                                       |                                                 |
| Estimation Parameters O Trace                                     | Anisotropy                                      |
| <ul> <li>Determinant</li> </ul>                                   | Click an Annhata salaulata tha                  |
| <ul> <li>RelativeAnisotropy</li> </ul>                            | -Click on <b>Apply</b> to calculate the         |
| FractionalAnisotropy                                              | Fractional Anisotropy map of the tensor         |
|                                                                   | ' ' ' ' ' ' ' ' ' ' ' ' ' ' ' ' ' ' '           |
|                                                                   | volume                                          |
| Status: Completed                                                 |                                                 |
| 100%                                                              |                                                 |
| Restore Defaults AutoRun - Cancel Apply                           |                                                 |
| Data Probe                                                        |                                                 |
|                                                                   |                                                 |

- FB

8

| 00                                                    |                                        | 3D Slicer         | 4.3.0   |          |                    |            |
|-------------------------------------------------------|----------------------------------------|-------------------|---------|----------|--------------------|------------|
| DATA DATA SAVE Module                                 | s: 🔍 🛃 Diffusion Tensor Scalar Measu   | urements 🗧 💻 🤤 🕥  | 🏶 🚳 🐇 🔥 | Ro 🚓 🛛 🔲 | 👌 🛨 🐻 🚲 👧          | 🕂 🗝 🛃 🔶    |
|                                                       |                                        | 0 🗙 📑             | R +     |          |                    | S: 0.000mm |
| 3DSlicer                                              |                                        |                   |         |          |                    |            |
| Help & Acknowledg                                     | ement                                  |                   |         | 1 - OF   |                    |            |
| <ul> <li>Diffusion Tensor Sc</li> </ul>               | alar Measurements                      |                   |         | AL.      | and a              |            |
| Parameter set: Diffusion                              | on Tensor Scalar Measurements          | <b>+</b>          |         | 1000     | 1. Bank            |            |
| <b>▼ IO</b>                                           |                                        |                   |         | C 1980   |                    |            |
| Input DTI Volume                                      | dti                                    |                   |         | - 18 N   |                    |            |
| Output Scalar Volume                                  | fa                                     | <b> </b>          |         | 1 M.     | 10000              |            |
| <ul> <li>Operation</li> </ul>                         |                                        |                   |         | 1.2.2    | 1. <b>K</b> . A. I |            |
| Estimation Parameters                                 |                                        |                   | 1.00    | 1000     | ALC: NOT THE R.    | 50 C       |
|                                                       | <ul> <li>Determinant</li> </ul>        |                   |         | 10.000   | 1530 C.7-7 F       |            |
|                                                       | <ul> <li>RelativeAnisotropy</li> </ul> |                   |         | 100.000  | 182.1/1            |            |
|                                                       | FractionalAnisotropy                   |                   |         | AL       | 1000               |            |
|                                                       | ○ Mode                                 |                   |         | 10.00    | 10000              |            |
|                                                       | ○ LinearMeasure                        |                   | 1       | 10 A.C.  | - 995 Hitt-        |            |
|                                                       | ○ PlanarMeasure                        | Status: Completed |         | 1000     | 1.2.2              |            |
|                                                       |                                        | 100%              |         | 10.00    | 1. 1               |            |
| Restore Defaults Au                                   | toRun 👻                                | Cancel Apply      |         | JANE     | Sec.               |            |
| → Data Probe     →                                    |                                        |                   |         | 1000     | - 1 C              |            |
| Red RAS: (62.7, 4                                     | .5, 0.0) Axial Sp: 1.5                 |                   |         | - dear   | - C -              |            |
| L dwi_mask (22, 61, 4<br>F None ()<br>B fa (22, 61, 4 | 17) 1 (1)<br>17) 0.062713              |                   |         | 140      | 100                |            |

#### The FA image appears in the red viewer

8

Diffusion MRI Analysis of the Human Brain, S.Pujol, ARR 2012-2017

| 000                                                                                                    |                                                                                                    | 31                                 | D Slicer 4         | .3.0      |                       |        |                  |    |           |         |            | Ī  |
|----------------------------------------------------------------------------------------------------|----------------------------------------------------------------------------------------------------|------------------------------------|--------------------|-----------|-----------------------|--------|------------------|----|-----------|---------|------------|----|
|                                                                                                    | 🛔 🚵  Modules: 🔍 🚓 Diffusion Tensor Scalar Measuren                                                                                                    | nents 😫 💻 🔇                        | 9 0                | 1         |                       |        |                  |    | Anna Anna | 🔶 🗝   🖹 | 1 🕹        |    |
|                                                                                                    |                                                                                                    | G                                  | 9 x 🖸              | 1 🔹       | Avial                 |        |                  | 9  |           |         | S: 0.000mm |    |
|                                                                                                    | 3DSlicer                                                                                                    |                                    | e s                | v, ↔<br>[ | • Axiai               | dwi_ma | ∾, ₽, ₫, ¶<br>sk | 64 |           |         | :          | -  |
| Help                                                                                                   | & Acknowledgement                                                                                                    |                                    | Ø                  | )         | 0.40 🛟                | dti    |                  |    |           |         | ;          | 11 |
| ▼ Diffu                                                                                                | sion Tensor Scalar Measurements                                                                                                    |                                    | T <mark>a</mark> 🖉 |           | 1.00 🗘                | g fa   |                  |    |           |         |            |    |
| Parame                                                                                                 | ter set: Diffusion Tensor Scalar Measurements                                                                                                    | +                                  |                    |           |                       | 100    | 10 C -           |    | 100       |         |            |    |
| <b>- 10</b>                                                                                            |                                                                                                    |                                    |                    |           |                       | 12     | 100              |    |           |         |            |    |
| Input D                                                                                                | TI Volume dti                                                                                                    | ÷                                  |                    |           |                       |        | <b>A A</b>       |    |           |         |            |    |
| <ul> <li>Ope</li> <li>Estima</li> <li>Inr</li> <li>Harrison</li> <li>Harrison</li> <li>Tata</li> </ul> | Position your mouse over the<br><b>pin icon</b> and click the '>>'<br><b>icon</b> to display this table.<br>Set the background volume<br>to 'fa' and be sure the<br>foreground volume is still set<br>to 'dti' with <b>Opacity</b> at .40 | Afosneomslet<br>100<br>ancel Apply | ted<br>D%          |           | and the second second |        |                  |    |           |         |            |    |
| L<br>F                                                                                                 |                                                                                                    |                                    |                    |           |                       |        | 10               |    |           |         |            |    |

Diffusion MRI Analysis of the Human Brain, S.Pujol, ARR 2012-2017

в

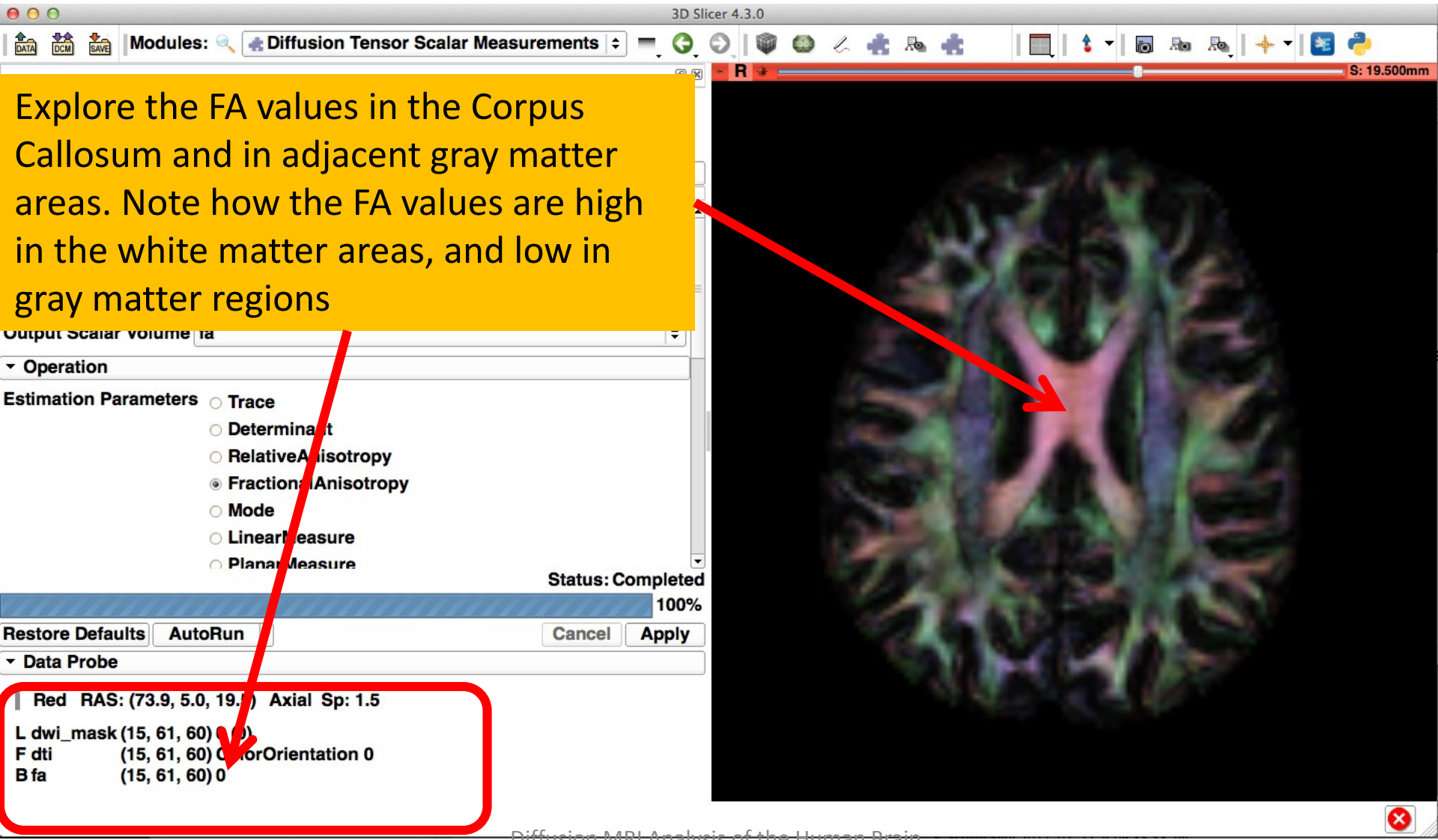

<del>Diffusion MRI Analysis of the Human Brain,</del>

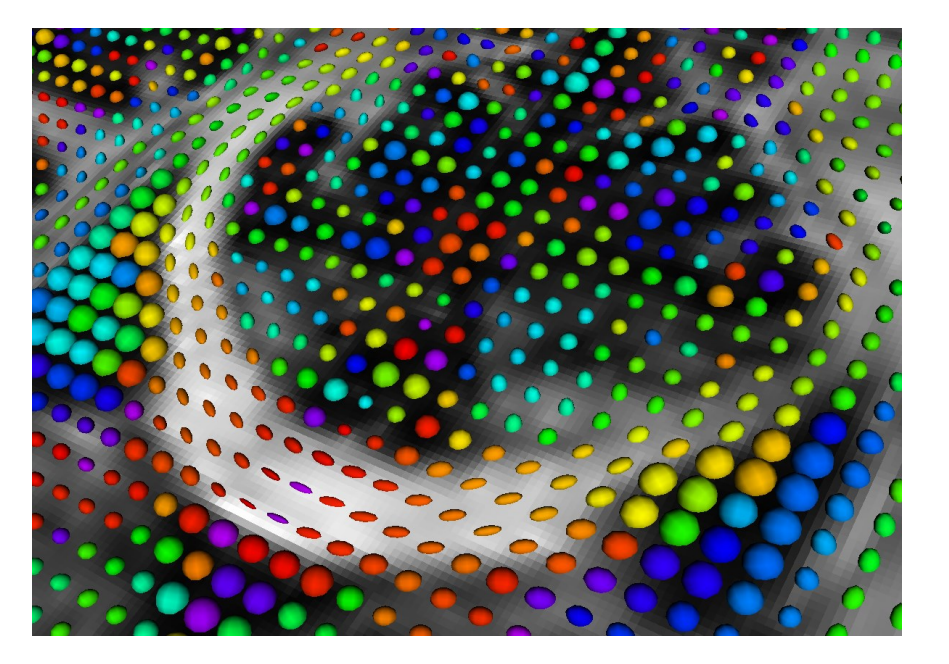

#### Step 3: Visualizing the diffusion tensor data

拡散テンソルデータの可視化

Diffusion MRI Analysis of the Human Brain, S.Pujol, ARR 2012-2017

#### グリフ:表示用オブジェクト(楕円体など) 3D Visualization: Glyphs

| 00                               |          | 3D  | Slicer 4 | .3.0 |   |                               |             |
|----------------------------------|----------|-----|----------|------|---|-------------------------------|-------------|
| 🚵 📸   Modules: 🔍 💚 Volumes 🖙 😑 🤤 | )»   1   | 🏟 🚳 | 6        | 🛔 🔈  | ÷ | 🔲   💲 🗸   🐻 👦 👧   🔶 🕇 🔁       |             |
|                                  | ð×       | R 🖻 | • =      |      |   | Conventional                  | S: 19.500mm |
|                                  |          |     |          |      |   | Conventional Widescreen       |             |
| 3DSlicer                         |          |     |          |      |   | Conventional Quantitative     |             |
|                                  |          |     |          |      |   | 🖷 Four-Up                     |             |
| Select the Viewing Mode          |          |     |          |      |   | Hereit Four-Up Quantitative   |             |
| Active                           |          |     |          |      |   | 📰 Dual 3D                     |             |
| Conventional                     |          |     |          |      |   | Triple 3D                     |             |
| , von                            |          |     |          |      |   | I 3D only                     |             |
| ▼ Display                        |          |     |          |      |   | 📊 One-Up Quantitative         |             |
| ·▼ Scalar Display                |          | =   |          |      |   | Red slice only                |             |
| Scalar Mode: ColorOrientation    | <b> </b> |     |          |      |   | Yellow slice only             |             |
| Lookup Table: Grey               | ŧ        |     |          |      |   | Green slice only              |             |
| Interpolate:                     |          |     |          |      |   | Tabbed 3D                     |             |
| Window Level editor presets:     |          |     |          |      |   | Tabbed slice                  |             |
|                                  |          |     |          |      |   | Compare Compare               |             |
|                                  |          |     |          |      |   | Compare Widescreen            |             |
| W: 255 ▲ Auto W/L ¢ L: 128       | ÷.       |     |          |      |   | E Compare Grid                |             |
| 8                                |          |     |          |      |   | Three over three              |             |
| Threshold: Off                   | <b>+</b> |     |          |      |   | Three Over Three Quantitative |             |
| -600 📮 💷 🔤 🐻                     |          |     |          |      |   | Four over four                |             |
| → Histogram                      |          |     |          |      |   | Two over Two                  |             |
| - Glyphs on Slices Display       |          | -   |          |      |   | Side by side                  |             |
| ▼ Data Probe                     | : K_     | Ĩ.  |          |      |   | Four by three slice           |             |
|                                  |          |     |          |      |   | Four by two slice             |             |
|                                  |          |     |          |      |   | I Five by two slice           |             |
| L                                |          |     |          |      |   |                               |             |

- F
- в

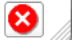

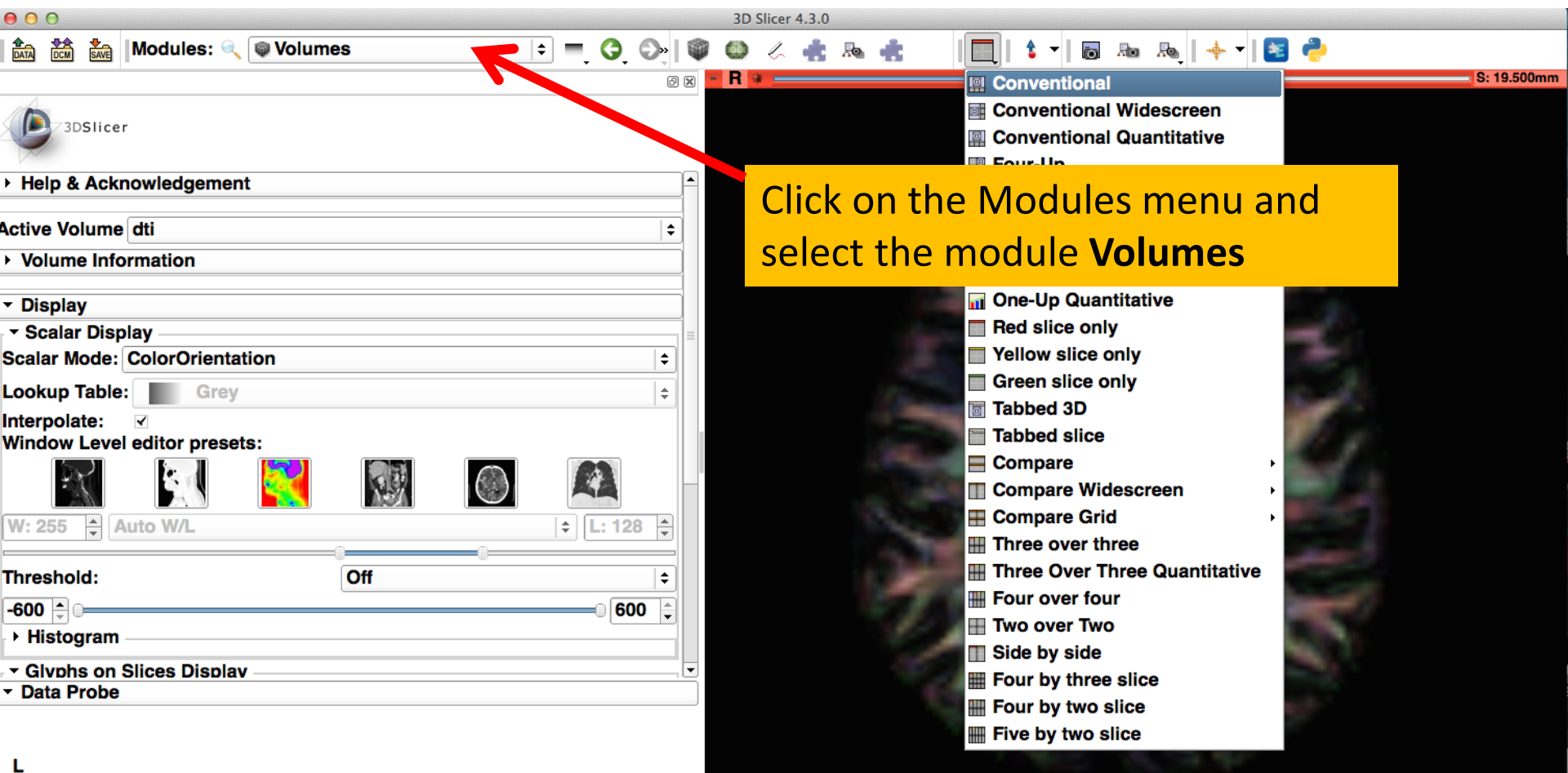

- F
- в

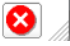

| 00                                                                                                    | 3D Slicer 4 3 0                                                                                                    |            |
|----------------------------------------------------------------------------------------------------|----------------------------------------------------------------------------------------------------|------------|
| 🔝 📸 Modules: < 🔍 Volumes 🗘 = 🤤 😋 🛛                                                                                                    | Position the mouse over the <b>pin</b>                                                                                                    |            |
| Help & Acknowledgement      Active Volume dti                                                                                                   | display the axial slice toolbar. Set<br>the <b>Foreground</b> to ' <b>fa</b> ' and the                                                                                                    |            |
| Volume Information                                                                                                    | <b>Background</b> to <b>'dti'</b> , with the                                                                                                    |            |
| <ul> <li>✓ Display</li> <li>✓ Scalar Display</li> <li>Scalar Mode: ColorOrientation</li> </ul>                                                  | Foreground opacity set to 1.00                                                                                                    |            |
| Lookup Table: Grey                                                                                                    |                                                                                                    |            |
| Interpolate:                                                                                                    |                                                                                                    |            |
|                                                                                                    |                                                                                                    |            |
| W: 255 ♀ Auto W/L ♀ L: 128 ♀                                                                                                    | R                                                                                                    | 4: 1.500mm |
| Threshold: Off                                                                                                    | <ul> <li>≪ Q, ~ Axia ÷ ■, Q ₱, ₱, ₱, ₩</li> <li>@ ~ 0.00 ÷ ⊕ dwi_mask ÷</li> <li>Ø 1 00 ÷ Ø fa</li> </ul>                                                                                                    |            |
| <ul> <li>✓ Glvphs on Slices Display</li> <li>✓ Data Probe</li> </ul>                                                                            | Image: Second second second | M.L.       |
| Red RAS: (-51.9, -54.5, 19.5) Axial Sp: 1.5<br>L dwi_mask (99, 100, 60) 0 (0)<br>F fa (99, 100, 60) 0<br>B dti (99, 100, 60) ColorOrientation 0 | ACHE                                                                                                    | 100        |

**Diffusion MRI Analysis** 

Diffusion MRI Analysis of the Human Brain, S.Pujol, ARR 2012-2017 8

| 000                           |            | 3D Slicer 4 | .3.0                    |                    |                |                       |
|-------------------------------|------------|-------------|-------------------------|--------------------|----------------|-----------------------|
| 🛍 📸 Modules: 🔍 🗑 Volumes      | • 💻 🔇 🕬 🖤  | 🚳 💪 🍓       | Pa 🔹                    |                    | Ro 👧 📥 🕶 💽 🥐   |                       |
|                               | o x -      | 1 👳         |                         |                    | ▼ =   = =      |                       |
| 3DSlicer                      |            |             |                         |                    | S              |                       |
| Help & Acknowledgement        | f          |             | Sot +                   | ho Activo          | Volumo to      | (dti)                 |
| Active Volume dti             | <b>  +</b> |             | Sert                    | ne Active          | volume to      | uu                    |
| Volume Information            |            |             | and t                   | he Scalar          | Mode to        |                       |
| ✓ Display                     |            |             |                         |                    |                |                       |
| ▼ Scalar Display              |            |             | C010                    | rorientat          | lon            |                       |
| Scalar Mode: ColorOrientation | <b>  ♦</b> |             |                         |                    |                |                       |
| Lookup Table: Grey            | ÷          |             |                         |                    |                |                       |
| Window Level editor presets:  |            |             |                         |                    |                |                       |
|                               |            |             |                         |                    |                |                       |
| W: 255 Auto W/L               | ¢ L: 128 ★ | R 🛛 🔤       | S: '                    | 19.500mm + Y + === | 8 R: 1.500mm   | - G 🛊 - A: 1.500mm    |
| Threshold: Off                | <b> </b>   |             |                         |                    |                |                       |
| -600 🖕 🖂                      | 600 🗘      | all a       | XXD.                    |                    |                | 176 JE 200            |
| → Histogram                   |            | -           | ANE.                    |                    | - Candida      | 53 6 3 <del>9</del> 2 |
| - Glvphs on Slices Display    |            | 2           | Yill?                   |                    | 03             |                       |
|                               |            | G           | $\Delta \mathbb{R}^{1}$ |                    |                |                       |
|                               |            | 735         | 33 8                    |                    | and the second | all a real and a line |
| L<br>F                        |            | 12          | 441                     |                    |                |                       |
| В                             |            |             |                         |                    |                |                       |
|                               | -          |             |                         |                    |                |                       |

Scroll down:スクロールバーで画面を下に移動

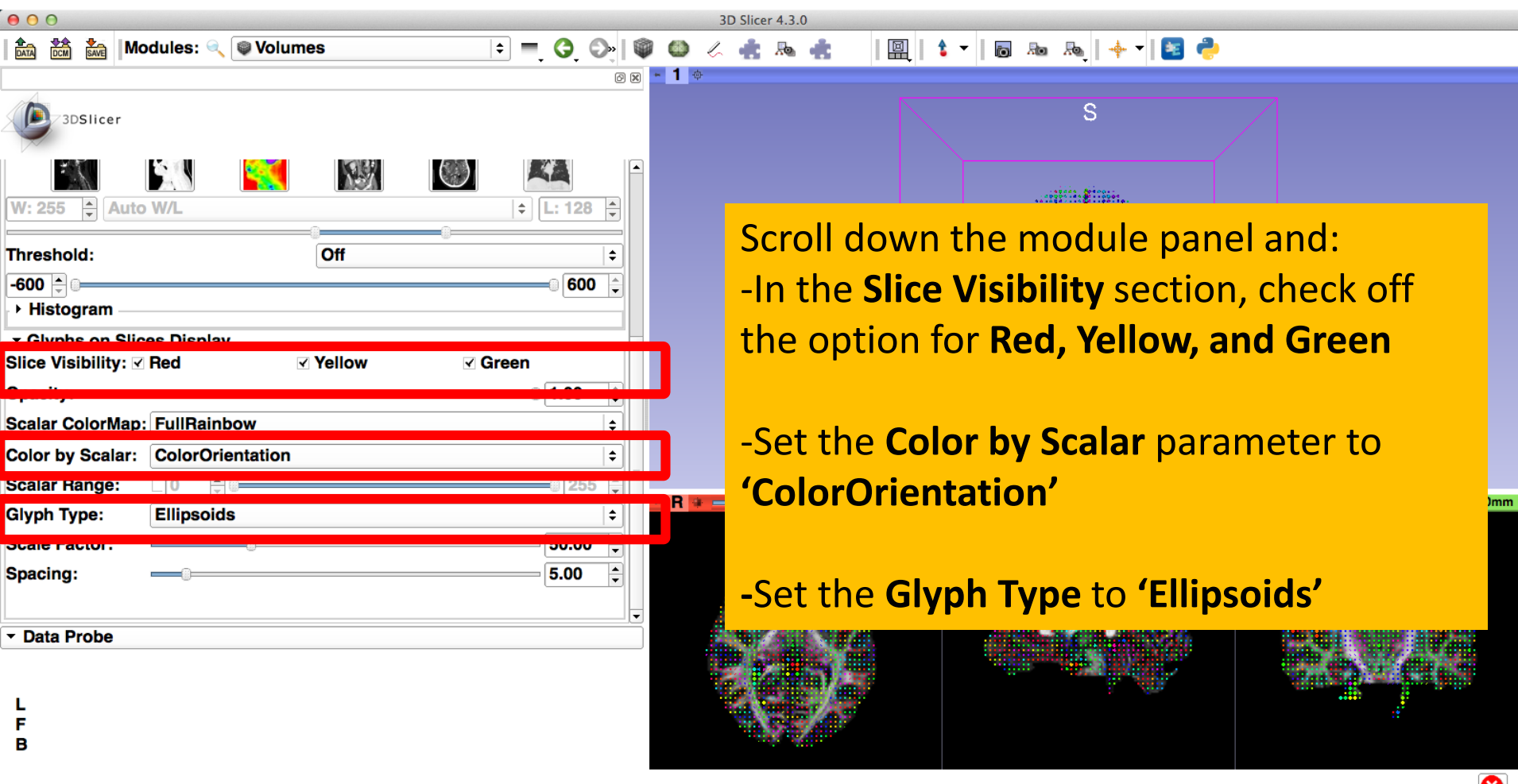
## **3D Visualization: Glyphs**

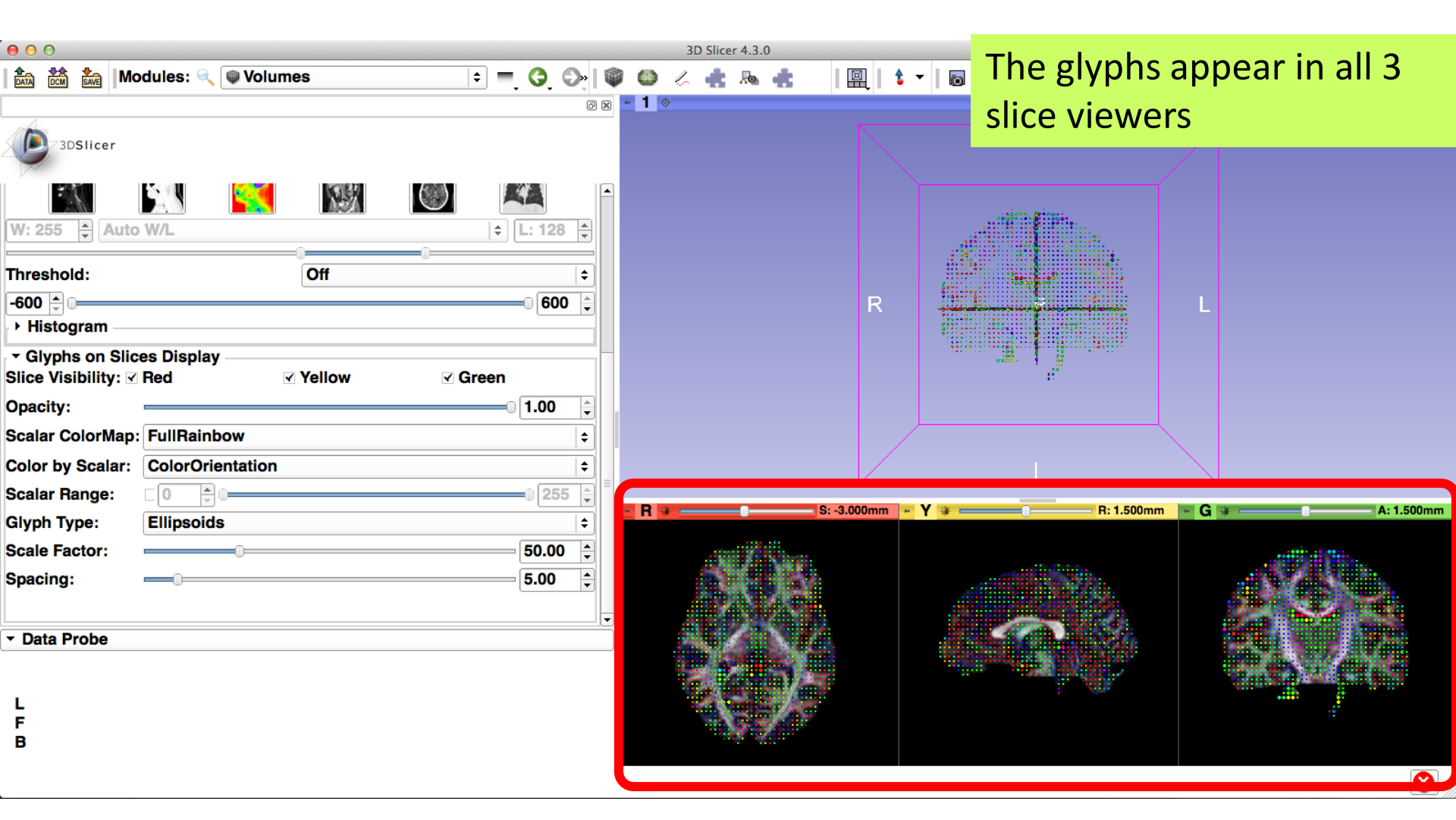

## **3D Visualization: Glyphs**

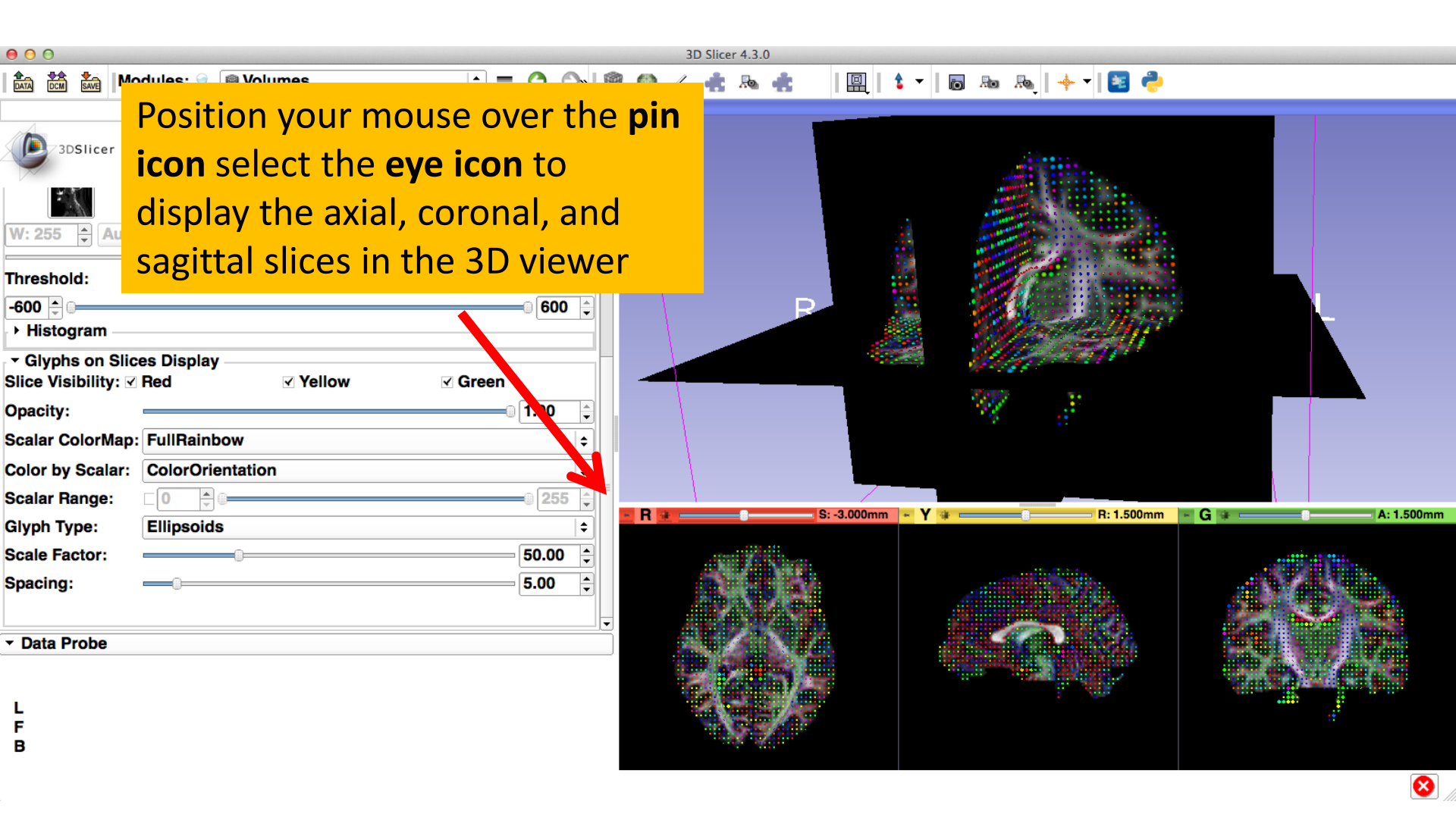

# **3D Visualization: Glyphs**

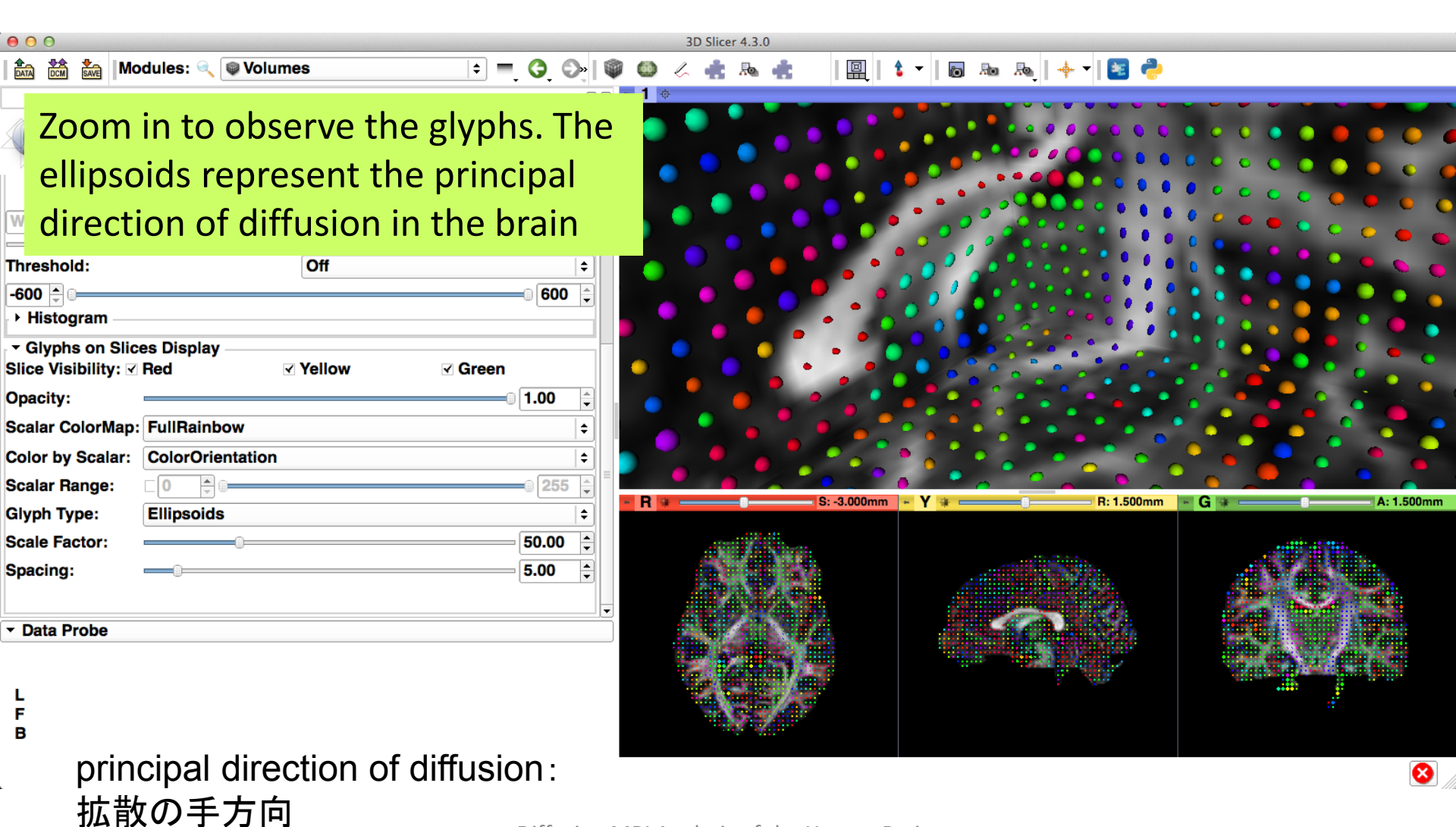

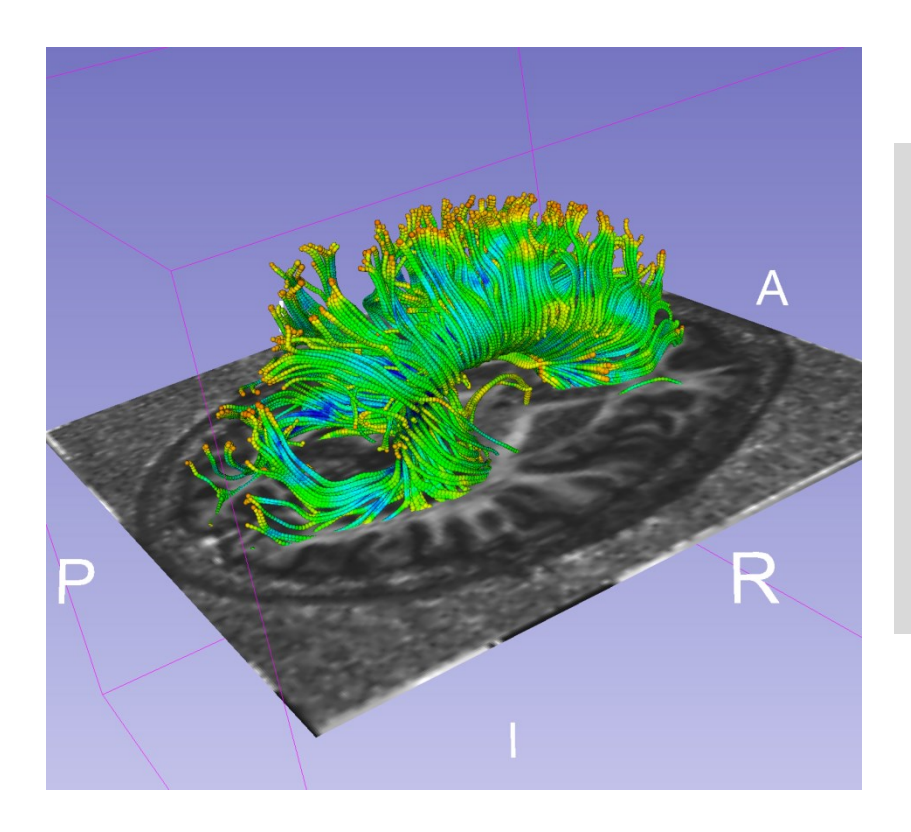

# Step 4: Generating fiber tracts

線維束の生成

deselect:選択を外す

8

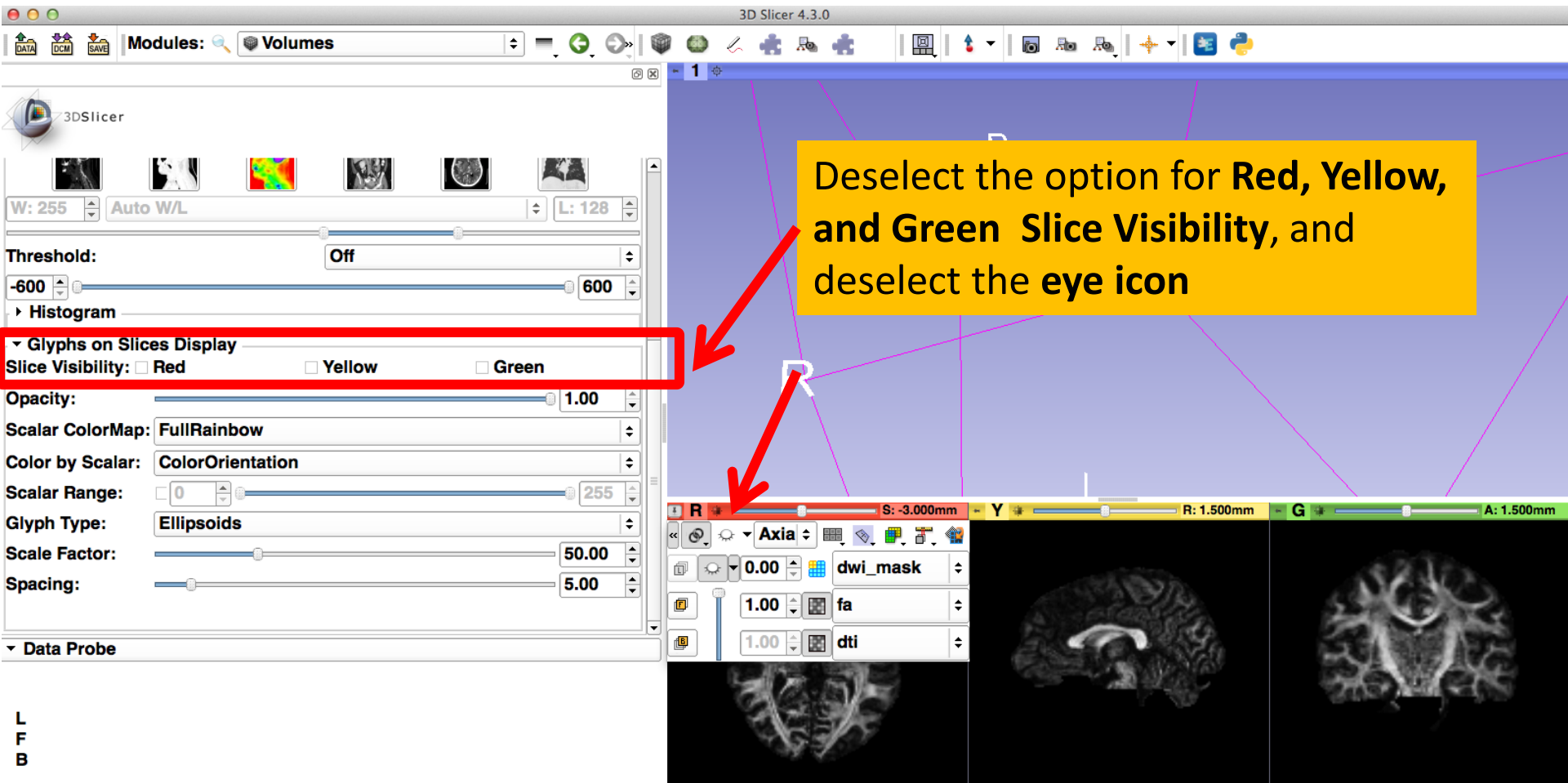

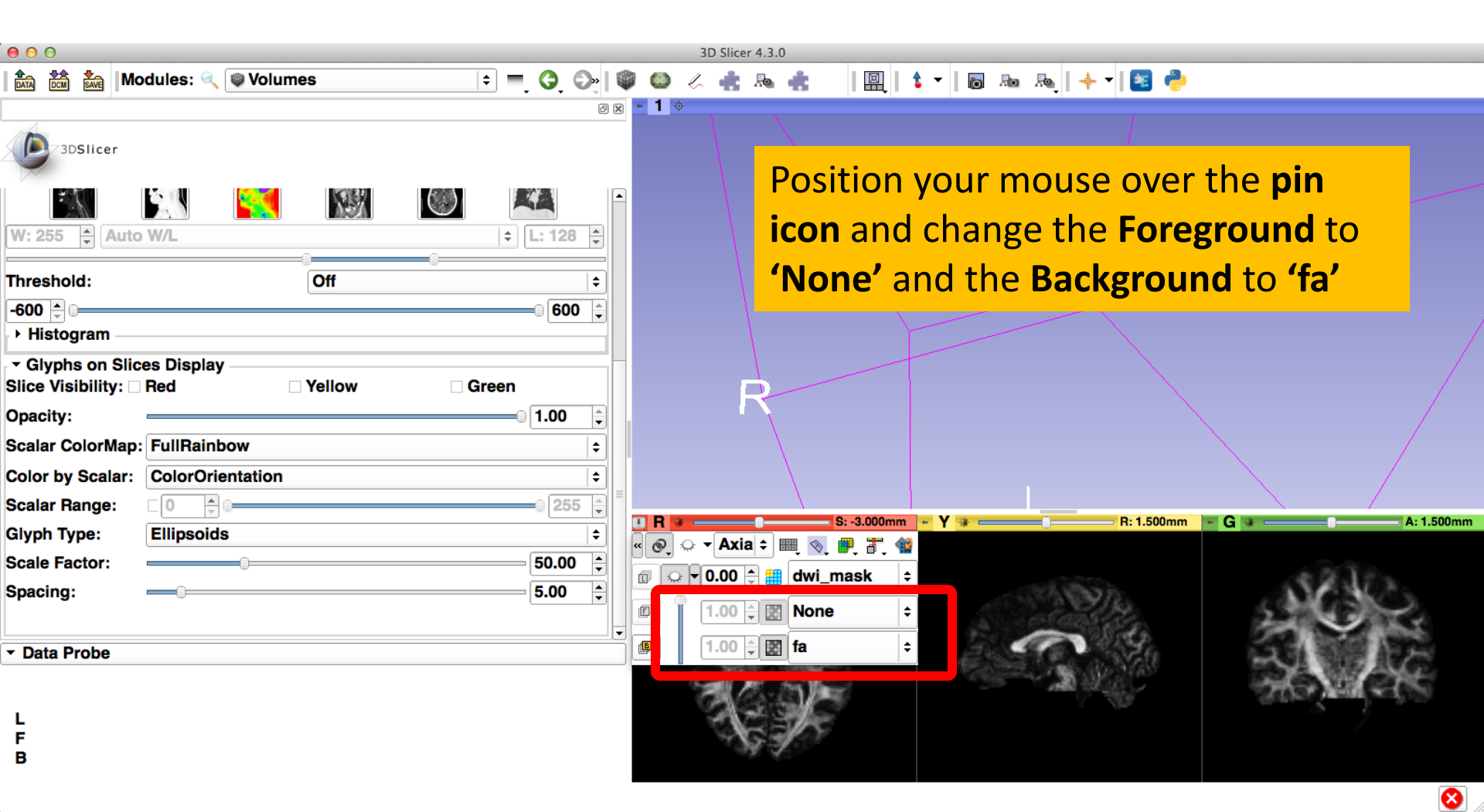

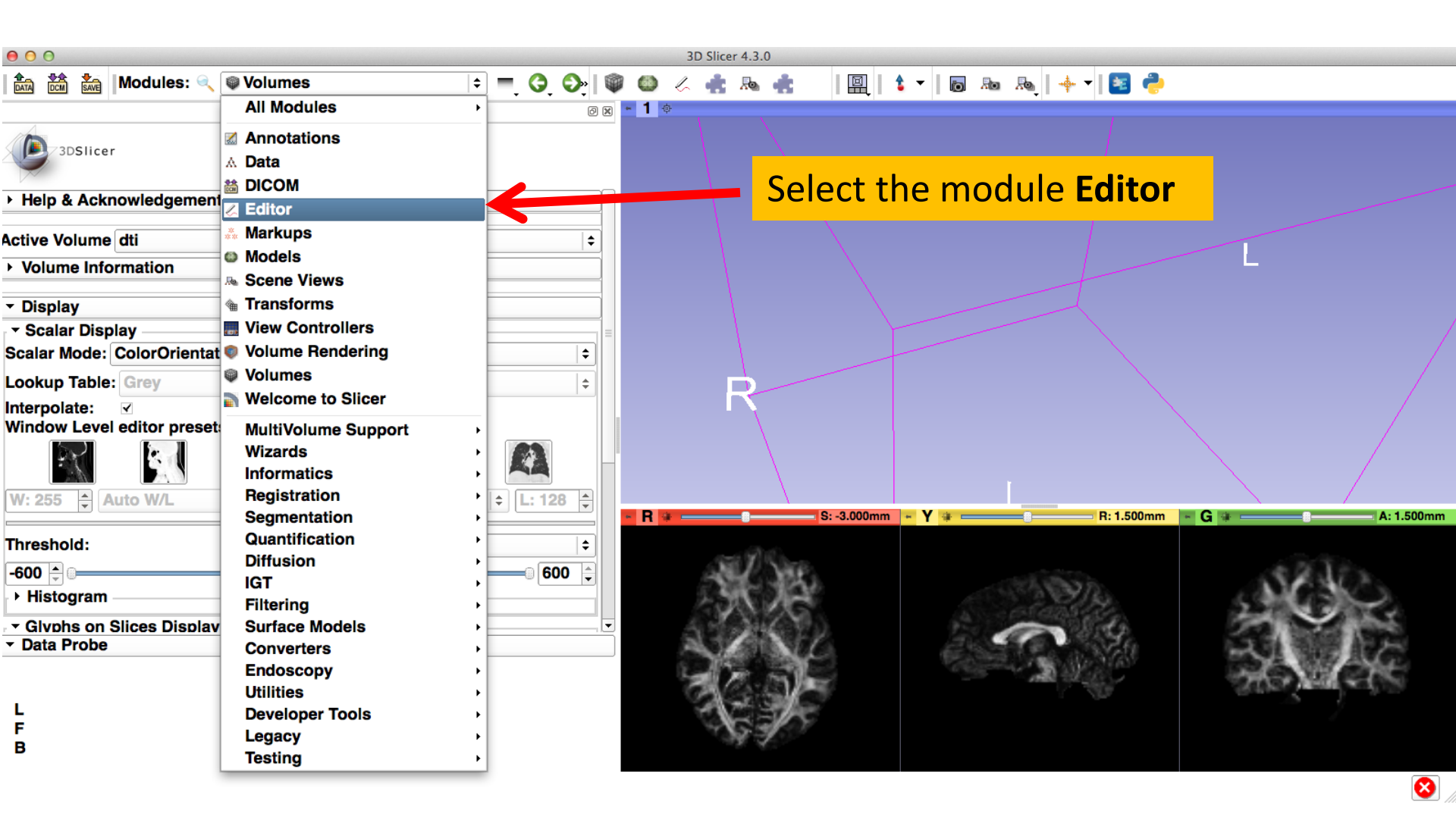

| 000                                                                                             | 3D                                                                                                    | Slicer 4.3.0                                         |              |
|-------------------------------------------------------------------------------------------------|----------------------------------------------------------------------------------------------------|------------------------------------------------------|--------------|
| Set the Master Vol                                                                              | ume to fa                                                                                                    |                                                      | - R: 1.500mm |
| ODSlicer     Help & Acknowledgement     Create and Select Label Maps                            |                                                                                                    | Click on <b>Apply</b> to create an<br>empty labelmap | ÷<br>;       |
| Master Volume: fa<br>Merge Volume: None<br>▶ Per-Structure Volumes<br>▶ Edit Selected Label Map | Create a merge label map for s<br>New volume will be fa-label.<br>Select the color table node will<br>GenericAnatomyColor | selected master rolume fa.                           |              |
| ▼ Data Probe                                                                                    | Apply                                                                                                    | Cancel                                               |              |
| L<br>F<br>B                                                                                     |                                                                                                    |                                                      |              |

| 000                                                                        | 3D Slicer 4.3.0 |                                                                                                    |         |
|----------------------------------------------------------------------------|-----------------|----------------------------------------------------------------------------------------------------|---------|
| 🚵 📸 Modules: 🔍 🗷 Editor                                                    | 主 🚍 🧿 🚳 🖉 📥 🔈   | 🚓 🛛 🔲 🔓 🕶 🐻 💀 🙈 🛛 🔶 📥                                                                                                    |         |
|                                                                            | © X × Y *       | R: 1                                                                                                    | 1.500mm |
| 3DSlicer                                                                   |                 |                                                                                                    |         |
| Help & Acknowledgement                                                     |                 |                                                                                                    |         |
| <ul> <li>Create and Select Label Maps</li> </ul>                           | Slicer creates  | the volume <b>fa-label</b>                                                                                                    |         |
| Master Volume: fa                                                          | •               |                                                                                                    |         |
| Merge Volume: fa-label                                                     | Set             |                                                                                                    |         |
| Per-Structure Volumes                                                      |                 |                                                                                                    |         |
|                                                                            |                 |                                                                                                    |         |
| Edit Selected Label Map                                                    | =               | CONTRACTOR OF THE OWNER OF THE OWNER OWNER OWNER |         |
|                                                                            | 12 A            |                                                                                                    |         |
|                                                                            | 100             |                                                                                                    |         |
| Undo/Redo: 🛷                                                               |                 | 200 100 100 100 100 100 100 100 100 100                                                                                                    |         |
| Active Tool: DefaultTool                                                   |                 |                                                                                                    |         |
| Label: tissue 1                                                            |                 |                                                                                                    |         |
| <ul> <li>Data Probe</li> </ul>                                             |                 |                                                                                                    |         |
| Yellow RAS: (1.5, 57.7, -33.6) Sagittal Sp: 1.5                            |                 |                                                                                                    |         |
| L fa-label (63, 26, 25) background (0)<br>F None ()<br>B fa (63, 26, 25) 0 |                 |                                                                                                    |         |
|                                                                            |                 |                                                                                                    |         |

8

| 00                                                                    |                    |         | 3D SI                                    | icer 4.3.0 |      |         |       |                    |            |
|-----------------------------------------------------------------------|--------------------|---------|------------------------------------------|------------|------|---------|-------|--------------------|------------|
| Modules: 🔍 🔀                                                          | ditor              | ÷ =, 6, | ) () () () () () () () () () () () () () | ) 🖉 📥      | Re 💼 | 📃   💲 🗸 |       | 🔶 🖬 🍦              | 1          |
|                                                                       |                    |         | 0 X                                      | - Y +      |      |         |       |                    | R: 1.500mm |
| 3DSlicer                                                              |                    |         |                                          |            |      |         |       |                    |            |
| Help & Acknowledgement                                                |                    |         |                                          |            |      |         |       |                    |            |
| Create and Select Label Mans                                          |                    |         |                                          |            |      |         |       |                    |            |
| Master Vc Select the                                                  | DrawEffe           | ct tool | <b> </b>                                 |            |      |         |       | 3n                 |            |
| Merge Volume: fa-lat                                                  | bel                | Set     |                                          |            |      |         |       |                    |            |
| Per-Structure Volumes                                                 |                    |         |                                          |            |      |         | 11622 |                    |            |
|                                                                       |                    |         |                                          |            |      |         | -     | 1021002            |            |
|                                                                       |                    |         | =                                        | 6          |      | 9       | a     |                    | 60         |
|                                                                       | 2                  |         |                                          |            |      |         |       | $\mathcal{X}_{ij}$ | С.<br>1    |
| Active Tool:                                                          | DefaultTool        |         |                                          |            |      |         |       |                    |            |
| Label: tissue                                                         | 1                  |         |                                          |            |      |         |       |                    |            |
| <ul> <li>Data Probe</li> </ul>                                        |                    |         |                                          |            |      |         |       |                    |            |
| Yellow RAS: (1.5, 57.7, -33.6                                         | ) Sagittal Sp: 1.5 |         |                                          |            |      |         |       |                    |            |
| L fa-label (63, 26, 25) backgrour<br>F None ()<br>B fa (63, 26, 25) 0 | nd (0)             |         |                                          |            |      |         |       |                    |            |
|                                                                       |                    |         |                                          |            |      |         |       |                    |            |

8

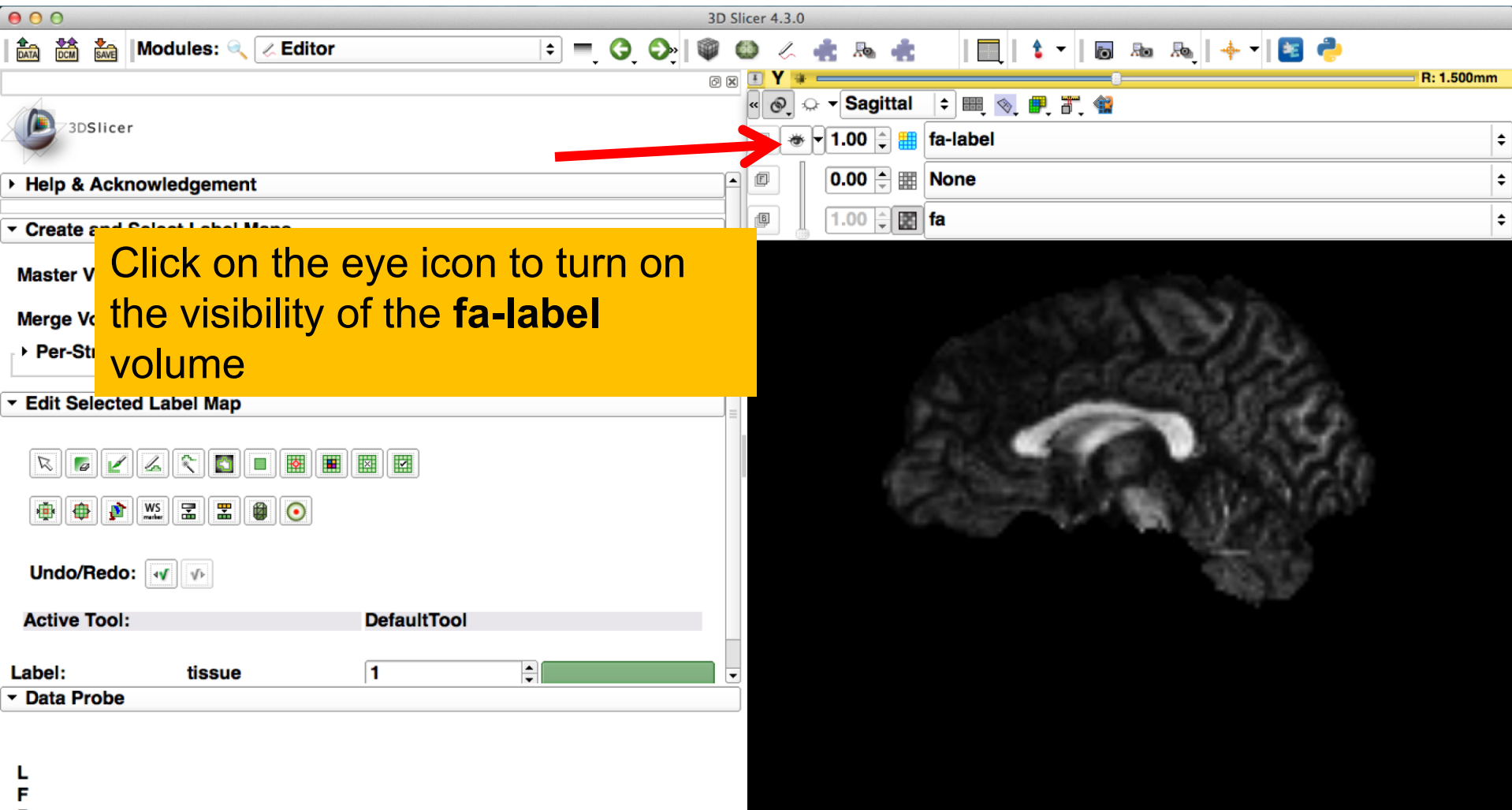

в

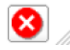

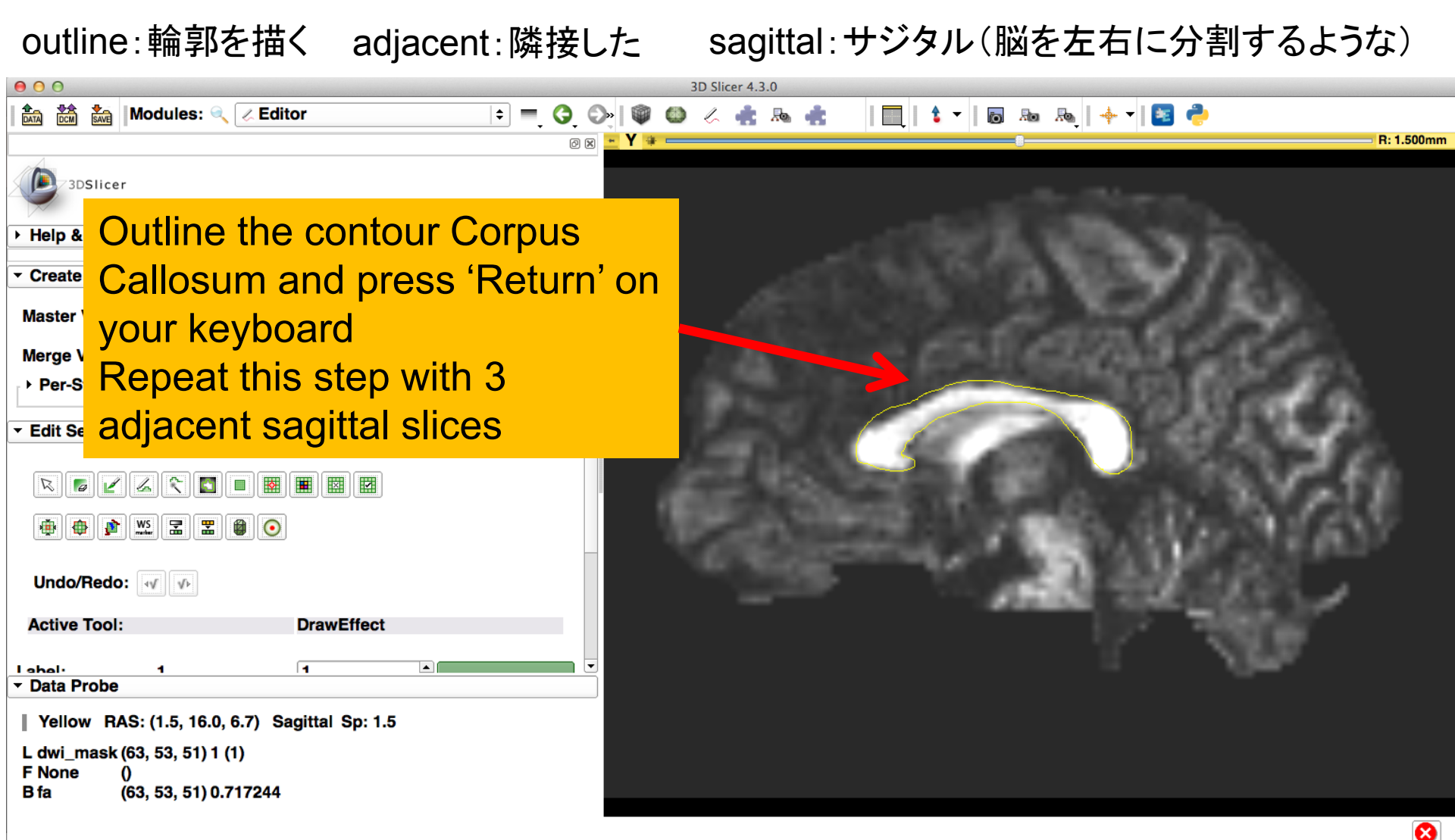

seeded:追跡が開始される

region of interest : 関心領域=設定領域

| File Edit View Help                                                                                                    |                                 |          |
|----------------------------------------------------------------------------------------------------|---------------------------------|----------|
| 🔝 🛗 🐜  Modules: 🔍 🗷 Editor 😫 🖛 🤤 🚳                                                                                         | ) 🛳 📈   🥅   🕇 🗸   🐻 👞   🔶 🔺 🔝 😣 |          |
| 8 8                                                                                                    |                                 | R: 4.500 |
| Bolicer     Help & Acknowledgement                                                                                         |                                 |          |
| ▼ Create and Select Label Maps                                                                                             |                                 |          |
| Maste<br>Merge<br>Per-<br>The tracts will be seeded from<br>the region of interest defined in<br>the Corpus Callosum area. |                                 |          |
|                                                                                                    |                                 |          |
| Undo/Redo: 🕡 🐢                                                                                                    | 1. 「「日本の日本」の日本「日本」」             |          |
| Active Tool:                                                                                                    |                                 |          |
| ▼ Data Probe                                                                                                    |                                 |          |
| Yellow RAS: (3.0, 38.4, -9.3) Sagittal Sp: 1.5<br>L <b>fa-label</b> (62, 38, 41) <b>background (0)</b><br>F <b>None</b> () |                                 |          |
| B fa (62, 38, 41) 0.22537                                                                                                  |                                 |          |

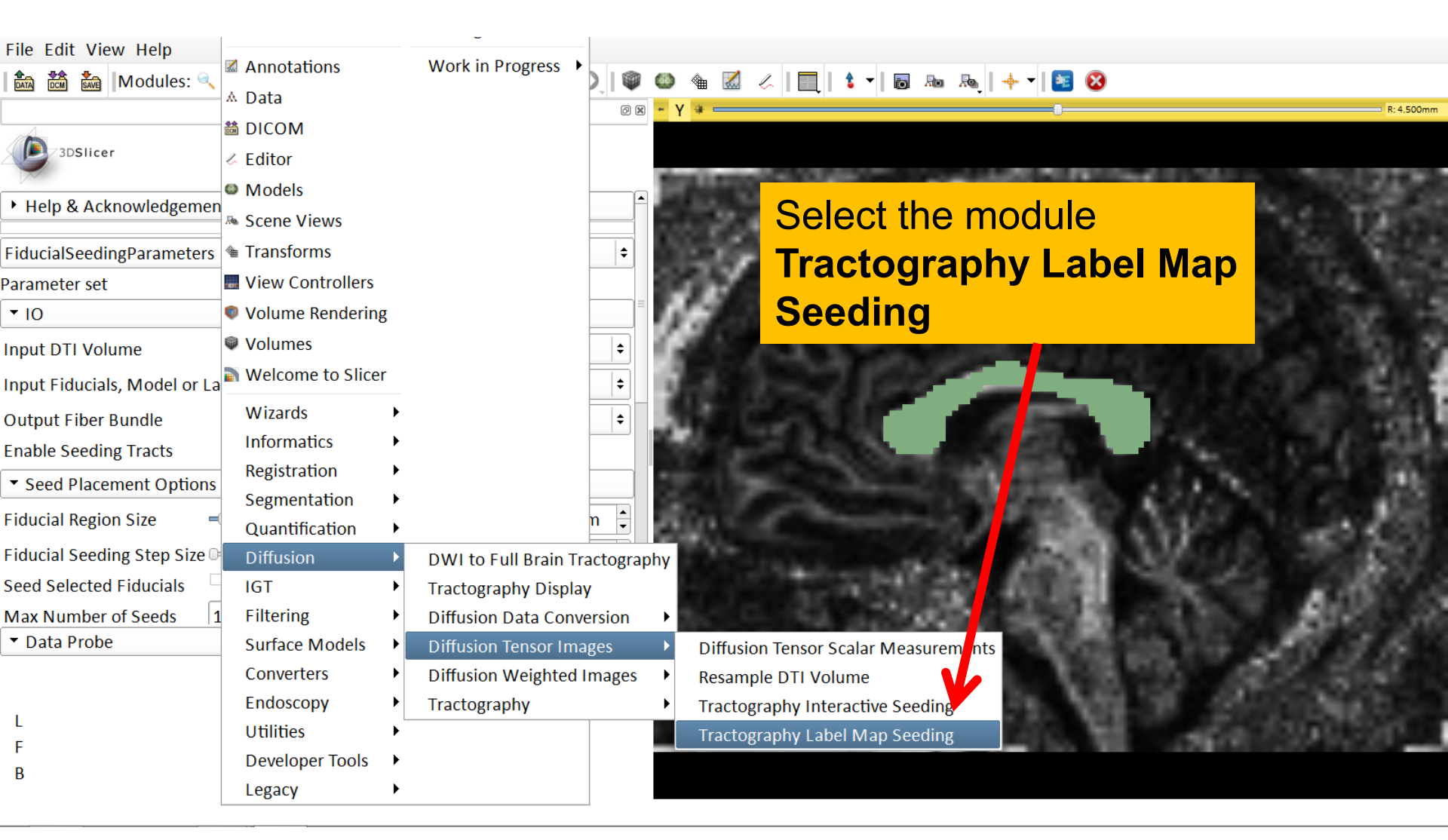

| Modules: Tractography Label Map Seeding Control of the second control of the second c                  | File Edit View Help                                 |                        |                                                                                                    |
|----------------------------------------------------------------------------------------------------|-----------------------------------------------------|------------------------|----------------------------------------------------------------------------------------------------|
| Image: Barbon Status: Idle   Image: Barbon Status: Idle   Image: Barbon                                                                                                    | । 🚵 📸 🐜   Modules: 🔍 Tractography Label Map Seeding | g 🗧 🔫 🥝 🗿 🛛 🖉 🌰 🎕      | 🔣 🗶   🛄   💲 –   🐻 🜆   🔶 –   📴 🔕                                                                                                    |
| Isilier I Help & Acknowledgement Tractography Label Map Seeding Parameter set: Tractography Label Map Seeding I O I O I                                                                                                    |                                                     | 0 🕱 <mark>~ Y</mark> 👙 | R: 4,500m                                                                                                    |
| <ul> <li>Help &amp; Acknowledgement</li> <li>Tractography Label Map Seeding</li> <li>Parameter set: Tractography Label Map Seeding</li> <li>IO</li> <li>To</li> <li>To</li></ul> | 3DSlicer                                            |                        |                                                                                                    |
| <ul> <li>Set the Input DTI Volume to 'dti'</li> <li>Set the Input DTI Volume to 'dti'</li> <li>Set the Input Label Map to 'fa-label'</li> <li>Set the Input Label Map to 'fa-label'</li> <li>Set Output Fiber Bundle to 'Create and Rename New Fiber Bundle' and rename it 'corpusCallosum'</li> <li>Seed Placement Options</li> <li>Use Index Space</li> <li>Seed Spacing</li> <li>Random Grid</li> <li>Status: Idle</li> <li>Restore Defaults</li> <li>AutoRun </li> <li>Cancel Apply</li> <li>Data Probe</li> </ul>                                                                                                    | Heln & Acknowledgement                              |                        | AND REAL PROPERTY AND ADDRESS OF ADDRESS OF ADDRES                                                                                                    |
| • Tractography Label Map Seeding Parameter set: Tractography Label Map Seeding • Set the Input Label Map to 'fa-label' • Set the Input Label Map to 'fa-label' • Set Output Fiber Bundle to 'Create and Rename New Fiber Bundle' and rename it 'corpusCallosum' • Seed Placement Options Use Index Space Seed Spacing Random Grid • Data Probe L F B                                                                                                    |                                                     |                        | -Set the Input DTI Volume to 'dti'                                                                                                    |
| Parameter set: Tractography Label Map Seeding +<br>* 10<br>nput DTI Volume dti +<br>nput Label Map fa-label +<br>Output Fiber Bundle corpusCallosum +<br>* Seed Placement Options<br>Use Index Space<br>Seed Spacing<br>Random Grid<br>Kestore Defaults AutoRun +<br>Data Probe<br>L<br>F<br>B                                                                                                    | ▼ Tractography Label Map Seeding                    |                        |                                                                                                    |
| Input DTI Volume dti Input Label Map fa-label Output Fiber Bundle corpusCallosum • Seed Placement Options Use Index Space Seed Spacing Random Grid Eastrus: Idle Restore Defaults AutoRun Cancel Apply • Data Probe L F B                                                                                                    | Parameter set: Tractography Label Map Seeding       | +                      | Set the Input Label Map to 'fa-label'                                                                                                    |
| Input DTI Volume dti i i i i i i i i i i i i i i i i i i                                                                                                     | ▼ 10                                                |                        |                                                                                                    |
| Input Label Map fa-label forpusCallosum fa-label forpusCallosum fiber Bundle' and Rename New Fiber Bundle' and rename it 'corpusCallosum' for and rename it 'corpusCallosum' for and rename it                | Input DTI Volume dti                                | ÷                      | -Set Output Fiber Bundle to Create                                                                                                    |
| Output Fiber Bundle corpusCallosum                                                                                                    | Input Label Map fa-label                            | ÷                      | and Rename New Fiber Bundle' and                                                                                                    |
| • Seed Placement Options   Use Index Space   Seed Spacing   Random Grid   Status: Idle   Restore Defaults   AutoRun   Cancel   Apply                                                                                                    | Output Fiber Bundle corpusCallosum                  | ÷                      |                                                                                                    |
| Use Index Space<br>Seed Spacing<br>Random Grid<br>Status: Idle<br>Restore Defaults AutoRun • Cancel Apply<br>• Data Probe<br>L<br>F<br>B                                                                                                    | <ul> <li>Seed Placement Options</li> </ul>          |                        | rename it corpuscallosum                                                                                                    |
| Seed Spacing<br>Random Grid<br>Extractional Status: Idle<br>Restore Defaults AutoRun • Cancel Apply<br>• Data Probe<br>L<br>F<br>B                                                                                                    | Use Index Space                                     |                        | The second statement of the second statement of the                                                                                                    |
| Random Grid<br>Status: Idle<br>Restore Defaults AutoRun  Cancel Apply<br>Data Probe<br>L<br>F<br>B                                                                                                    | Seed Spacing                                        | 2.00                   | and the second second sec                                                                                                    |
| Status: Idle Restore Defaults AutoRun  Cancel Apply  Data Probe L F B                                                                                                    | Random Grid                                         | <b>_</b>               | Versee and the state of the state of the sta |
| Restore Defaults AutoRun  AutoRun AutoRun Apply  Data Probe L F B                                                                                                    |                                                     | Status: Idle           |                                                                                                    |
| <ul> <li>Data Probe</li> <li>L</li> <li>F</li> <li>B</li> </ul>                                                                                                    | Restore Defaults AutoRun -                          | Cancel Apply           | 그는 것, 그것, 것이 아파 집안 봐. 아파가 지 않는 것이 가지?                                                                                                    |
| L<br>F<br>B                                                                                                    | ▼ Data Probe                                        |                        | ·····································                                                                                                    |
| L<br>F<br>B                                                                                                    |                                                     |                        | STELL STRUCT VINTO ARCONST                                                                                                    |
| F<br>B                                                                                                    | L                                                   |                        | SALE AND ME IN SMALLS                                                                                                    |
| B                                                                                                    | F                                                   |                        | ACCEPTED 10. 10 - 100 - 100 -  |
|                                                                                                    | В                                                   |                        |                                                                                                    |

ROI (region of interest):関心領域=設定領域

# **ROI** Drawing

| File Edit View Help                                                                                              |                |                                                                                                    |
|----------------------------------------------------------------------------------------------------|----------------|----------------------------------------------------------------------------------------------------|
| । 🎰 🚵 🍇  Modules: 🔍 Tractography Label Map Seedir                                                                | ng 🗧 💻 🧿 🕥 🛛 🖤 | 😂 🛳 📈   🛄   🕯 🕶 🐻 🥾   🔶 🕶 🔯                                                                                                    |
|                                                                                                    | 0 8            | • Y +8                                                                                                    |
| <ul> <li>JDSIIcer</li> <li>Help &amp; Acknowledgement</li> </ul>                                                 |                | And a state of the second state of the second |
| <ul> <li>Tractography Label Map Seeding</li> </ul>                                                               |                | Under Seed Placement Options, check                                                                                                    |
| Parameter set: Tractography Label Map Seeding                                                                    | <b> </b>       | off the option for 'Use Index Space'                                                                                                    |
| ▼ 10                                                                                                    | II             | Defense and the second second s                                                                                                    |
| Input DTI Volume dti                                                                                             | +              |                                                                                                    |
| Input Label Map fa-label                                                                                         | <b>+</b>       |                                                                                                    |
| Output Fiber Bundle corpusCallosum                                                                               | \$             |                                                                                                    |
| <ul> <li>✓ Seed Placement Options</li> <li>Use Index Space</li> <li>Seed Spacing</li> <li>Random Grid</li> </ul> | 2.00           |                                                                                                    |
|                                                                                                    | Status: Idle   | 1. 1946 STATES AND SCIENCES 2000                                                                                                    |
| Restore Defaults AutoRun 🝷                                                                                       | Cancel Apply   |                                                                                                    |
| ▼ Data Probe                                                                                                    |                |                                                                                                    |
| L<br>F                                                                                                    |                | AND REPORT OF A DESCRIPTION                                                                                                    |
| В                                                                                                    |                |                                                                                                    |

#### ラベルマップ(ROI)による追跡開始点設定 Labelmap Seeding: Tracts

| File Edit View Help                                                          |                                                                                                    |                                     |         |
|------------------------------------------------------------------------------|----------------------------------------------------------------------------------------------------|-------------------------------------|---------|
| 🖬 🚵 🌆 Modules: 🔍                                                             | 🐮 Tractography Label Map Seeding 🗧 🗨 🤤 🛛                                                                                                    | 🖤 🚳 🎕 🔣 🏑   🖳   🕯 🕶   🐻 🗛 🗛   🔶 💌 😆 |         |
|                                                                              | 0                                                                                                    | 2 🛛 🗕 🖕                             |         |
| 3DSlicer     Help & Acknowledgement                                          | t                                                                                                    | In the Tractography                 |         |
| Seed Spacing<br>Random Grid<br>Linear Measure Start Thresh                   | 0.3 ×                                                                                                    | Seeding<br>Parameters, set the      |         |
| <ul> <li>Tractography Seeding Par</li> </ul>                                 | ameters                                                                                                    | Stopping value to                   |         |
| Minimum Path Length<br>Maximum Length<br>Stopping Criteria<br>Stopping Value | <ul> <li>Interview 10.00 +</li> <li>Interview 10.00 +</li> <li>Interview 10.00 +&lt;</li></ul> | A 0.15                              |         |
| Stopping Track Curvature                                                     |                                                                                                    |                                     |         |
| Restore Defaults AutoRun<br>• Data Probe                                     | Status: Complete                                                                                                    | Click on <b>Apply</b> to genera     | ate the |
| L<br>F<br>B                                                                  |                                                                                                    | tracts                              |         |

ラベルマップ(ROI)による追跡開始点設定 Labelmap Seeding: Tracts

| File Edit View Help                          |                                 |                  |     |                                |            |
|----------------------------------------------|---------------------------------|------------------|-----|--------------------------------|------------|
| 🎰 📩 🐜   Modules: 🔍                           | 🛦 Tractography Label Map Seedin | ig 🗧 💻 🧿 🔕   🏟 🍳 | ۵ 🕯 | 🔣 😞   🏨   🕯 🕶   🐻 🜆   🔶 🖛 🚟    |            |
|                                              |                                 | 0 🗶 🖛            | 1 👳 |                                | ,          |
| 3DSlicer                                     |                                 |                  |     |                                |            |
| Help & Acknowledgemen                        | t                               |                  |     |                                |            |
| Seed Spacing                                 |                                 | 2.00             |     | P P                            |            |
| Linear Measure Start Thresh                  | old                             | 0.3 🔹            |     |                                |            |
| <ul> <li>Tractography Seeding Par</li> </ul> | ameters                         |                  | 1   |                                |            |
| Minimum Path Length                          |                                 | 10.00            |     |                                |            |
| Maximum Length                               | 8                               | 800.00           |     | I ne tracts generated in the   |            |
| Stopping Criteria                            | ○ LinearMeasure ● Fraction      | onalAnisotropy   |     | corpus callosum area appear in |            |
| Stopping Value                               |                                 | 0.15 📮           | R a | the 3D viewer                  | A: 1 500mm |
| Stopping Track Curvature                     |                                 | 0.8 🗦 🖬          |     |                                |            |
|                                              |                                 | 100%             |     | A Harrison and the second      |            |
| Restore Defaults AutoRun                     | •                               | Cancel Apply     | 3   | NYE WAY LEADER NO.             |            |
| ▼ Data Probe                                 |                                 |                  |     | DALLER OR VAR LAN              | C 21 M     |
| L<br>F<br>B                                  | tracts:追跡軌跔<br>generated:生序     | が<br>成される        |     |                                | ¥.         |

8

基準点による追跡開始点設定

## Fiducial Seeding

fiducial:基準(点)

| Image: Select the module       Image: Select the module         Image: Select the module       Image: Select the module         Image: Select the module |            |
|----------------------------------------------------------------------------------------------------|------------|
| Select the module Markups                                                                                                    |            |
|                                                                                                    |            |
| Help & Acknowledgement                                                                                                    |            |
| Scale 3.00 ¢                                                                                                    |            |
| <ul> <li>              • Centered             • Offset      </li> <li>             • • • • • • • • • • • • •</li></ul>                                                                                                    |            |
| Advanced • Advanced • Data Probe L F                                                                                                    | A: 1.500mm |

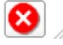

基準点による追跡開始点設定

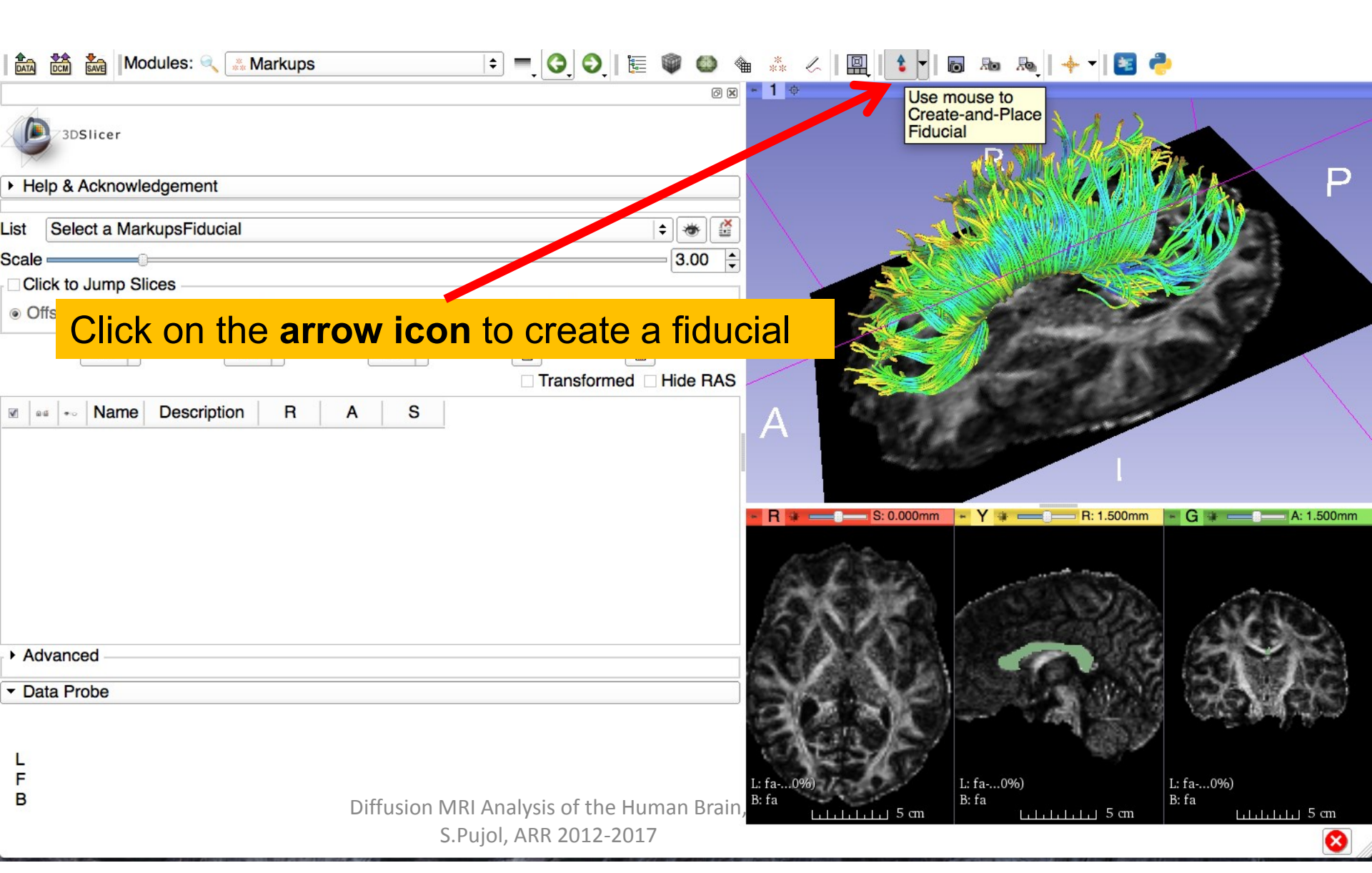

| 🚵 📸 Modules: << 🔝 Markups 主 🗘 🌖 🗮 🚳 🚳                                                                                                    | 🎕 🧦 🖉 🗌 😫 🕇 🖬 📾 🙈 🛛 🐳 🖉                                               |
|----------------------------------------------------------------------------------------------------|-----------------------------------------------------------------------|
| 8 0                                                                                                    | R * 1 @                                                               |
| 3DSlicer                                                                                                    |                                                                       |
|                                                                                                    |                                                                       |
| List F                                                                                                    |                                                                       |
| Position the fiducial near the corpus                                                                                                    | F-1                                                                   |
| callosum fibers in the 3D scene                                                                                                    |                                                                       |
| Transformed I Hide RAS                                                                                                    |                                                                       |
| Image: Mage: Second second second |                                                                       |
| 1 ▼ ﷺ ≫ F-1 -3.137 1.500 23.736                                                                                                    |                                                                       |
| position:                                                                                                    | - R →S: 22.500mm - Y →1.500mm - G →A: 1.500mm                         |
| ~の位置に設定する                                                                                                    |                                                                       |
|                                                                                                    |                                                                       |
| Advanced                                                                                                    | SILE COLEREN                                                          |
| ▼ Data Probe                                                                                                    |                                                                       |
|                                                                                                    |                                                                       |
|                                                                                                    |                                                                       |
| 1                                                                                                    | CICICIE IN STATE                                                      |
| F                                                                                                    | $1 \cdot f_2 = 0.06$ $1 \cdot f_2 = 0.06$ $1 \cdot f_2 = 0.06$        |
| B                                                                                                    | B; fa B: fa B: fa                                                     |
| Diffusion MRI Analysis of t                                                                                                    | e Huma <u>n Birann</u> 5 cm <u>الماليان</u> 5 cm <u>الماليان</u> 5 cm |
| S.Pujol, ARR 201                                                                                                    | 2-2017 🔞 .                                                            |
|                                                                                                    |                                                                       |

| 00                                                                                                    | 3D Slicer 4.3.0                                                                            |
|----------------------------------------------------------------------------------------------------|--------------------------------------------------------------------------------------------|
| 🚵 📸 Modules: 🔍 🛃 Tractogra                                                                                                    | phy Interactive Seeding 🗧 🥃 😔   🖤 🍩 🦶 🏤 🏤 👘   🖳   🕯 🔻   🐻 👦 👧   🔶 🖓                        |
| → Help & Acknowledgement                                                                                                    | Select the module <b>Tractography Interactive Seeding</b>                                  |
| <ul> <li>IO</li> <li>Parameters FiducialSeedingParameters</li> <li>Presets Slicer4 Interctive Seeding D</li> </ul>                                       | efaults                                                                                    |
| - IO<br>Input DTI Volume dti<br>Input Fiducials, Model or Label Map F<br>Output Fiber Bundle fibe<br>Enable Seeding Tracts ✓<br>▼ Seed Placement Options |                                                                                            |
| Fiducial Region Size =<br>Fiducial Seeding Step Size =                                                                                                   | 2.50mm - C - A: 1.500mm - Y - C - A: 1.500mm - A: 1.500mm                                  |
| Seed Selected Fiducials Max Number of Seeds 100                                                                                                    | Set the Input DTI volume to 'dti'                                                          |
| Data Probe                                                                                                    | Set the Input Fiducials, Model or Label Map to 'F'                                         |
| L<br>F                                                                                                    | Select the Output Fiber Bundle 'Create New Fiber<br>Bundle' and rename it ' <b>fiber</b> ' |
| в                                                                                                    | Check Enable Seeding Tracks enable:可能にする                                                   |

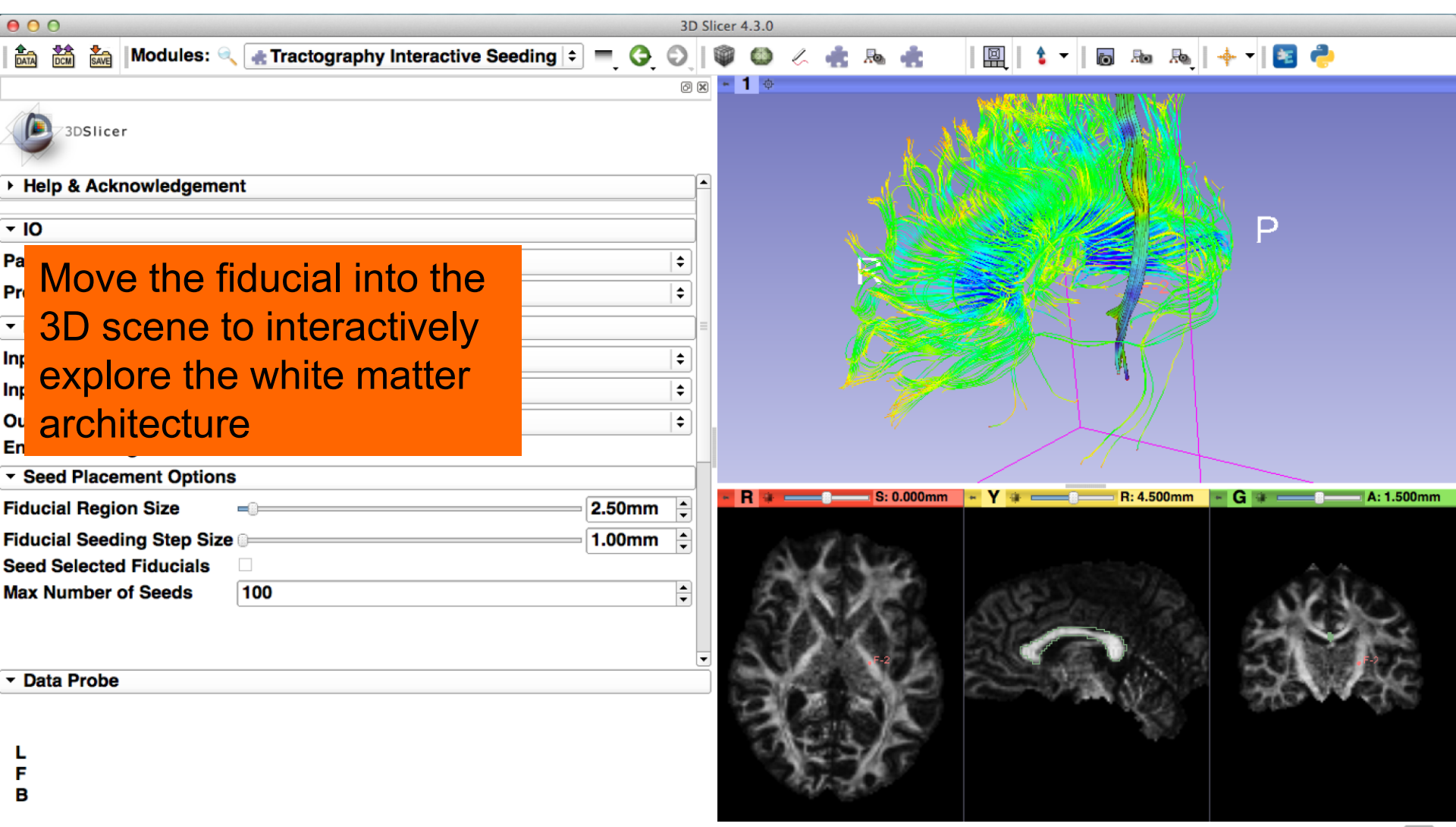

#### <sup>結論</sup> Conclusion

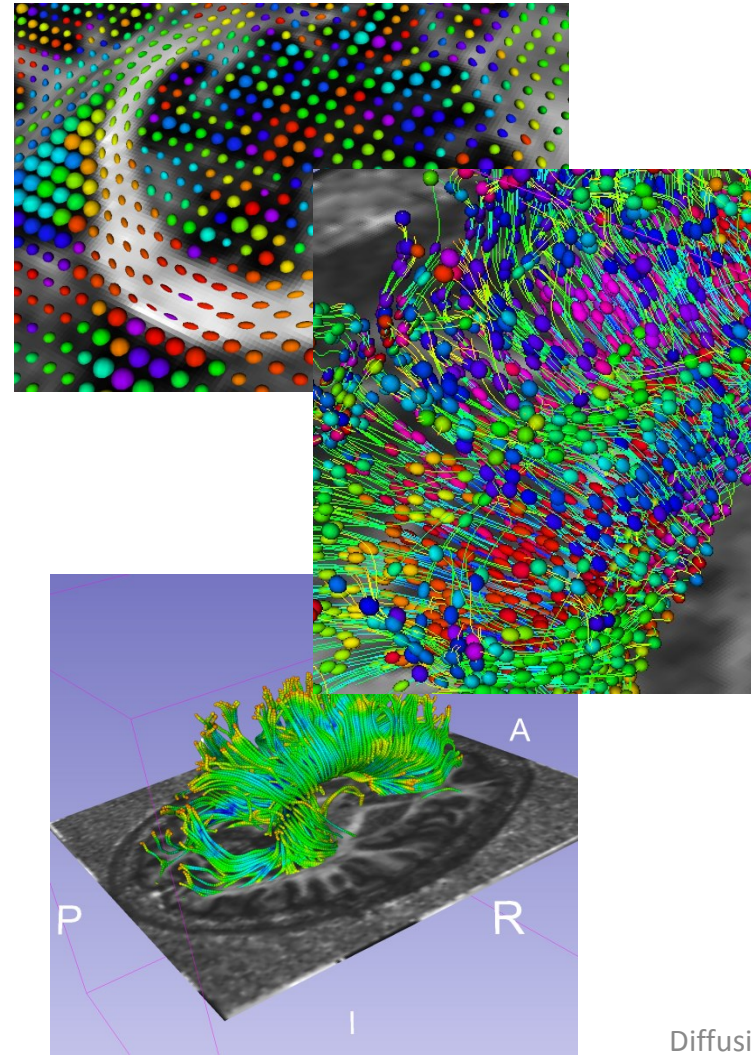

This tutorial guided you through the different steps of a Diffusion MR analysis pipeline, from tensor estimation to 3D tracts visualization, for exploring and studying the 3D architecture of the brain white matter.

> pipeline:処理のパイプライン(手順) Architecture:構造

# Acknowledgments

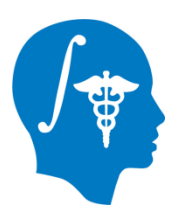

 National Alliance for Medical Image Computing (NA-MIC) NIH U54EB005149

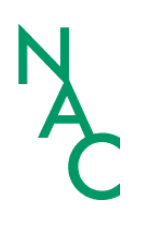

 Neuroimage Analysis Center (NAC) NIH P41RR013218